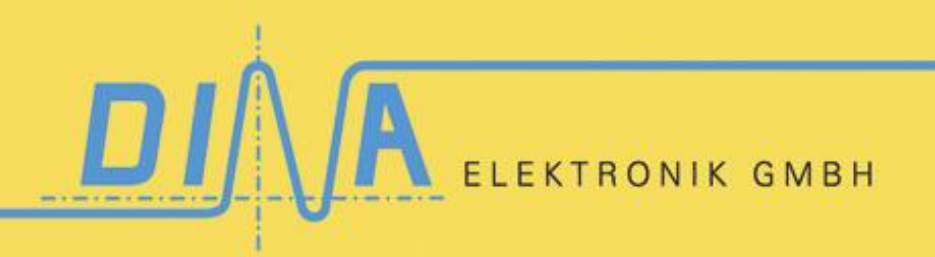

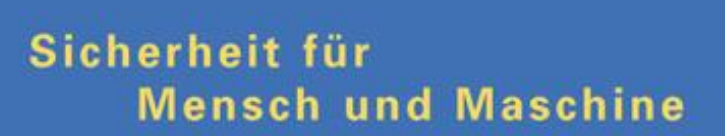

Handbuch SafeLine Designer 2 Version: V0143

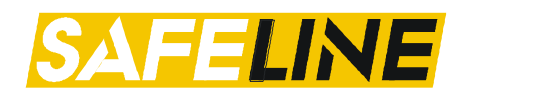

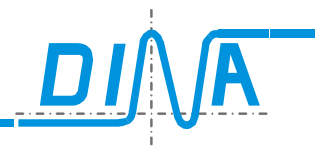

# Inhaltsverzeichnis

| 1. Ve         | ersionsübersicht / Änderungshistorie                               | 5         |
|---------------|--------------------------------------------------------------------|-----------|
| 2. SA         | AFELINE Designer II                                                | 6         |
| 2.1.          | Systemvoraussetzung                                                | 6         |
| 3. Ers        | ste Schritte / Gerätekonfiguration                                 | 7         |
| 3.1.          | Geratekonfiguration                                                |           |
| 5. Me         |                                                                    | 8         |
| 5.1.<br>E 1   | Datel                                                              | ۵۵        |
| 5.I           | 1.1. Neu                                                           | 00<br>م   |
| 5.1<br>5.1    | 1.2. OIIIIeii                                                      | 0<br>0    |
| 5.1           | 1.0. Speichem                                                      | 0<br>و    |
| 5.1           | 1.4. Diuckeit                                                      | 0<br>ع    |
| 52            | Parameter                                                          | 08<br>8   |
| 5.2           | 21 Tahellen                                                        | 8         |
| 5.2           | 2.2 Applikationsdaten                                              | 8         |
| 5.3.          | Proiekt                                                            | 9         |
| 5.3           | 3.1. Einstellungen                                                 | 9         |
| 5.3           | 3.2. Statistik                                                     | 11        |
| 5.3           | 3.3. Merkerliste                                                   | 11        |
| 5.3           | 3.4. Projektvergleich                                              | 11        |
| 5.3           | 3.5. Projekt Validierung                                           | 11        |
| 5.3           | 3.6. Information                                                   | 12        |
| 5.3           | 3.7. Passwortschutz                                                | 12        |
| 5.4.          | Ansicht                                                            | 12        |
| 5.5.          | Übertragung                                                        | 12        |
| 5.6.          | Hilfe                                                              | 13        |
| 5.6           | 6.1. Uber DNSL-Designer II                                         | 13        |
| 6. Na         | avigationsbuttons                                                  | 14        |
| 7. Lo         | ogikplan                                                           | 15        |
| 7.1.          | Weitere Funktionen im Logikplan                                    | 16        |
| 7.2.          | Eigenschaften aufrufen                                             |           |
| 7.3.          | Element loschen                                                    |           |
| 7.4.          | Vorgang abbrechen                                                  |           |
| /.5.          | Logikplanverdrantung                                               |           |
| о. ка<br>0 То | ack-Diagnose                                                       | / ا<br>۱۰ |
| 9. 10         | Übersicht Elemente der Zentrelmedule                               | 10<br>10  |
| 9.1.          | Übersicht Elemente der Eunktionsmodule                             | ۲۵<br>10  |
| 10 5.2.       | Fingänge der Safel ine Module                                      | 19<br>21  |
| 10.1          | Übersicht Digitale Fingänge                                        |           |
| 10.1.         | Platzierung im Logikolan                                           |           |
| 10.2          | Analoger Fingang DNSI -ZMA                                         |           |
| 10.4.         | Analoge Eingänge DNSL-ZMT                                          |           |
| 11.           | Ausgänge der SafeLine Module                                       | 23        |
| 11.1.         | . Übersicht der Ausgänge                                           | 23        |
| 11.2.         | . Ausgangsschemata                                                 | 23        |
| 11.3.         | . Platzierung im Logikplan                                         | 24        |
| 11.4.         | Sichere Halbleiter - Ausgänge am Zentralmodul                      | 25        |
| 11.5.         | . Konfigurierbare Halbleiter-Ausgänge der SafeLine Module          | 25        |
| 11.           | 1.5.1. Konfigurierbare Halbleiter-Ausgänge am Zentralmodul         | 25        |
| 11.           | 1.5.2. Konfigurierbare Halbleiter-Ausgänge an den Funktionsmodulen | 26        |
| 11.           | 1.5.3. Konfiguration als einfache Halbleiterausgänge               | 26        |
| 11.           | .5.4. Konfiguration als Taktausgang                                | 27        |
| 11.           | 1.5.5. Konfiguration als parallel schaltende einfache Ausgänge     | 27        |
| 11.6.         | . Sichere Kontaktausgänge an DNSL-ZMB, DNSL-ZMT, DNSL-ZMK          | 27        |
| 11.7.         | Sichere Kontaktausgänge an DNSL-KM                                 |           |
| 11.8.         | . Konfigurierbare Kontaktausgange bei DNSL-RM-230                  | 28        |

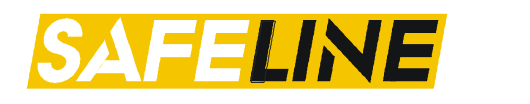

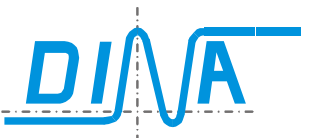

| 12. Eins        | stellungen – (Parameter- Tabellen)                                        | 30 |
|-----------------|---------------------------------------------------------------------------|----|
| 12.1.           | Parameter Zentralmodul                                                    | 30 |
| 12.1.1          | Parameter                                                                 | 30 |
| 12.1.2          | 2. Anschlussklemmen                                                       | 31 |
| 12.1.3          | B. Parameter 2                                                            | 32 |
| 12.1.4          | l. Vergleicher-Tabelle                                                    | 33 |
| 12.1.5          | 5. Tabelle (Parameter)                                                    | 33 |
| 12.2.           | Parameter Funktionsmodule                                                 | 33 |
| 12.2.1          | Parameter FB-Modul                                                        | 34 |
| 12.2.2          | 2. Parameter DS/DR/SSI                                                    | 35 |
| 12.2.3          | B. Parameter NI-Modul                                                     | 35 |
| 12.2.4          | Parameter SSI-Modul                                                       | 35 |
| 12.2.5          | 5. Tabelle Ein- und Ausgänge (FB-Modul; NI-Modul)                         | 36 |
| 12.2.6          | 6. Anschlussklemmen (alle Funktionsmodule)                                |    |
| 12.2.7          | 7. Anschlussklemmen IN-Modul (Erweiterung Sicherheitskreise)              |    |
| 12.2.8          | 3. Tabelle                                                                |    |
| 13. DN          | CO-Funktion                                                               |    |
| 13.1            | Digitale Fingange für DNCO-Funktion                                       | 37 |
| 13.2            | Parametriertabelle für DNCO Funktion über digitale Fingange               |    |
| 13.3            | DNCO Funktion über Multiplexer                                            | 30 |
| 13.4            | DNCO Funktion aktivieren                                                  | 30 |
| 13.4.           | Erweiterte Desitionsüberwachung                                           | 30 |
| 14 000          | Li weiterte Fositionsuberwächung                                          |    |
| 14. Alla<br>1/1 | Applogwerte (Farameter Tabellem) Zivit und ZiviA                          |    |
| 14.1.           | Analogwerte (ZMT) - Thumalerhunkuon.                                      |    |
| 14.2.           | Analogwerte (ZMI)- Gradientenauswertung                                   |    |
| 14.3.           | Analogwerte (ZMA) für analoge DNCO-Funktion                               |    |
| 15. LOG         |                                                                           |    |
| 15.1.           | Eingangs- und Ausgangsmerker                                              |    |
| 15.2.           | AND / NAND Gatter (2er und 4er)                                           |    |
| 15.3.           | OR / NOR Gatter (2er und 4er)                                             |    |
| 15.4.           | XOR / XNOR Gatter                                                         | 49 |
| 15.7.           | Virtuelle 24V                                                             | 50 |
| 15.8.           | Rückführelement                                                           | 50 |
| 15.9.           | Startelement                                                              | 50 |
| 15.10.          | Frequenzgenerator                                                         | 50 |
| 16. Zäh         | ler                                                                       | 51 |
| 17. Ver         | gleicher                                                                  | 52 |
| 17.1.           | Vergleich Drehzahl mit Absolutwert                                        | 53 |
| 17.2.           | Vergleich zweier Drehzahlen                                               | 53 |
| 17.3.           | Vergleich Position (Inkremente) mit Absolutwert                           | 54 |
| 17.4.           | Vergleich zweier Positionen (Inkremente)                                  | 55 |
| 17.5.           | Vergleich zweier Zählerwerte                                              | 55 |
| 17.6.           | Vergleich Analogwert mit Absolutwert                                      | 56 |
| 17.7.           | Vergleich zweier Analogwerte                                              | 56 |
| 17.8.           | Verhalten der Ausgänge                                                    | 56 |
| 18. Zeit        | werke                                                                     | 57 |
| 18.1.           | Funktionsbeschreibung                                                     |    |
| 18.2.           | Rückfallverzögerte Zeitwerke                                              |    |
| 18.3.           | Einschaltverzögerte Zeitwerke                                             |    |
| 19. Sich        | nerheitskreise                                                            |    |
| 19.1            | Digitale Eingänge zur Realisierung von Sicherheitskreisen                 | 59 |
| 19.2            | Konfigurationsmöglichkeiten der Sicherheitskreise am Zentralmodul         | 59 |
| 19.2            | Konfigurationsmöglichkeiten der Sicherheitskreise an den Funktionsmodulen | 50 |
| 10.0.           | Konfiguration / Funktionsweise der Sicherheitekreise                      | 0a |
| 10.4.           | Automatischer Not-Halt bei Anlagenfehler (SLOK SK 2K OFF)                 | 00 |
| 10.6            | Definition Funktionsweise (Not-Halt Schutztür Zustimmung)                 | 0U |
| 20 7            | benningen i unknonsweise (normall, schulzlur, zustimmung)                 |    |
| 20. 200         | Finanusunanuny<br>Finasanae für Zweibandfunktion                          | 02 |
| 20.1.           | Lingange für Zweinandruhlen                                               | 02 |
| ZU.Z.           | กงากพูนาสมงาก นอก 2พอกาสมนักษาสินนาญ                                      |    |

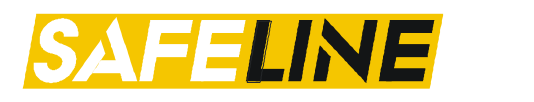

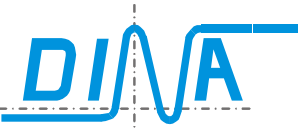

| 21. Bet         | riebsartenwahlschalter (BAWS) am Zentralmodul                            |    |
|-----------------|--------------------------------------------------------------------------|----|
| 21.1.           | Digitale Eingänge für den BAWS                                           | 63 |
| 21.2.           | Konfiguration der BAWS - Funktion                                        | 63 |
| 22. XYZ         | Z-Klemmen am Zentralmodul                                                | 64 |
| 22.1.           | VER-INFO                                                                 | 64 |
| 22.2.           | MODE-SLCT                                                                | 64 |
| 22.3.           | 2-Mann-Bedienung                                                         | 65 |
| 22.4.           | XGATE                                                                    | 65 |
| 22.5.           | TGATE                                                                    | 66 |
| 22.5.1          | L. Teachen von Positionswerten                                           |    |
| 23. Still       | stands- und Drehzahlüberwachung am Zentralmodul über Initiatoren         |    |
| 23.1.           | Digitale Eingänge                                                        |    |
| 23.2.           | Anforderung an die Naherungsschalter                                     |    |
| 23.3.           | Konfiguration                                                            |    |
| 24. NO          | Kenfinuration                                                            |    |
| 24.1.           | Konfiguration                                                            |    |
| 25. DIE         | Inzaniuderwachung – Aligemeine Aniorderungen an das messsystem           |    |
| 25.1.           | Peeelver Messevetem über DNSL DP                                         |    |
| 20.2.           | Absolutmosssystem über DNSL-DR                                           |    |
| 20.0.<br>26 Dre | bzahlüberwachung - Konfiguration                                         |    |
| 26.1            | RTDS (Wiedereinschaltsperre)                                             |    |
| 26.2            | Parameter der Drehzahlüberwachung an DNSI -DS/DR/SSI                     |    |
| 26.3            | Funktion der virtuellen Ausgänge des Drehzahlüberwachungsmoduls          | 73 |
| 26.4            | Auswahl der Betriebsarten für die Antriebsüberwachung                    | 74 |
| 26.5.           | Richtungsüberwachung DNSL-DS, DR, SSI                                    |    |
| 27. Bre         | msüberwachung DNSL-DS, DR, SSL                                           |    |
| 28. Pos         | sitionsüberwachung DNSL-DS/DR/SSI                                        |    |
| 29. Syr         | chron-Serielle Schnittstelle DNSL-SSI                                    |    |
| 29.1.           | Beschreibung der SSI-Klemmen                                             | 77 |
| 30. Fel         | dbus DNSL-DP                                                             |    |
| 30.1.           | Konfiguration der Ein- und Ausgänge am Feldbus                           |    |
| 31. Kas         | skadierung                                                               | 79 |
| 31.1.           | Zulässige Leitungslängen bei Spannungsversorgung über RJ45-Kabel         | 80 |
| 32. Ver         | netzung                                                                  |    |
| 32.1.           | Einstellungen / Parametrierung / Konfiguration für die Netzwerkfähigkeit | 82 |
| 32.2.           | RTNI (Netzwerkfreigabe)                                                  | 83 |
| 32.3.           | Ein- und Ausgänge des Netzwerkknotens (NI-Modul)                         |    |
| 33. Hai         | dware-Muting                                                             |    |
| 34. Pas         | swortschutz für die Applikation                                          |    |
| 34.1.           | Einstellungen                                                            |    |
| 34.2.           | Kompetenzen                                                              |    |
| 34.3.           | Level weonsein                                                           |    |
| 34.4.<br>25 ^~- | Laden einer Applikation, weiche passwortgeschutzt ist                    |    |
| 35. App         | nikalionspeispiel                                                        |    |
| 30. App         | ภแหลแบกรรยะเปลี่ยา มางอย่างเป                                            |    |

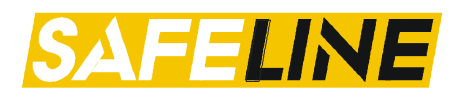

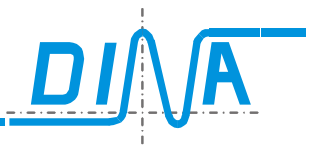

# 1. Versionsübersicht / Änderungshistorie

| Version | Datum      | Neuerungen / Änderungen                                                                                                    |
|---------|------------|----------------------------------------------------------------------------------------------------|
| 0100    | 19.05.2010 | Initialdokument                                                                                                    |
| 0110    | 20.07.2010 | Vergleicher, Zähler, Kaskadefunktion, 8SKs auf IN-Modul parametrierbar,<br>Projekt-Validierung, Projektvergleich                                                     |
| 0112    | 20.09.2010 | Parametrierung CAN-Baudrate, Toleranz/Filter beim Vergleicher, Seitenan-<br>ordnung, farbliche Darstellung Eingangsdiagnose SKs, Rack-Diagnose<br>Vergleicher/Zähler |
| 0115    | 08.11.2010 | CI-Modul, Erweiterter Parameterdatensatz, Erweiterte Checksumme, Ver-<br>gleicher-Erweiterung mit Toleranztabelle, Toleranzart, Rack-Diagnose, CI-<br>Tabelle        |
| 0122    | 24.03.2011 | Netzwerkfähigkeit, Passwortschutz für die Applikation, LATCH-Funktion, Muting, Einfache Relaisausgänge ZMB/ZMT                                                       |
| 0122    | 01.04.2011 | Optimierte Verdrahtung                                                                                                    |
| 0122    | 16.05.2011 | Optimierte Datenübertragung bei Ferndiagnose                                                                                                    |
| 0122    | 01.09.2011 | Problembehebung mit Java_26 Update                                                                                                    |
| 0124    | 18.10.2011 | DNCO-Funktion mit allen Betriebsarten, neue Netzwerkfunktionen                                                                                                    |
| 0128    | 25.01.2012 | Schnelle Drehzahlkarte, erweiterte Positionsüberwachung                                                                                                    |
| 0140    | 25.03.2013 | SSI, DNCO Multiplexer, Maschinendaten errechnen, 16 Vergleicherpaare,                                                                                                |
| 0140    | 25.03.2013 | SSI Beschreibung ergänzt                                                                                                    |
| 0142    | 02.2015    | XYZ-Klemmen, 2-Mann-Bedienung                                                                                                    |
| 0143    | 05.2016    | TGATE (Teachen von Positionswerten)                                                                                                    |

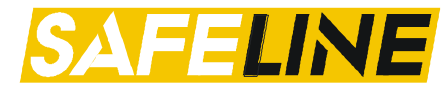

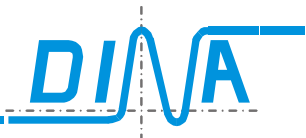

# 2. SAFELINE Designer II

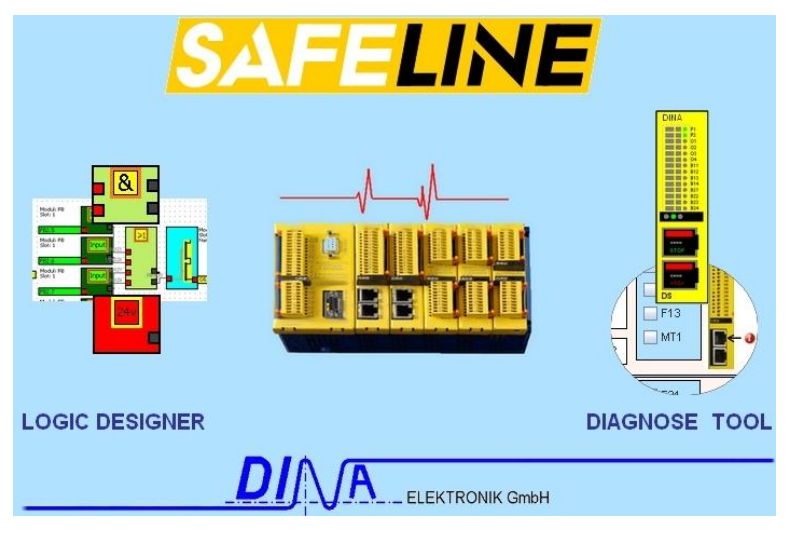

# 2.1. Systemvoraussetzung

Betriebssystem: Windows XP, Windows Vista, Windows 7

### Installationshinweis:

Bitte den Setupanweisungen folgen. Systemvoraussetzungen: Arbeitsspeicher min. 512MB JAVA Runtime Environment (JRE): min. Version 6 Update 16 Verbindungskabel: Um eine Verbindung zum Zentralmodul aufzubauen, werden je nach Gerätekonfiguration folgende Kabel benötigt: COM Port Schnittstelle am Rechner und an Safeline: USB Schnittstelle am Rechner und COM Port an Safeline: Kabel mit der Bestellnummer 99SO11 Kabel mit der Bestellnummer 99SO05

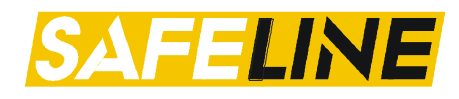

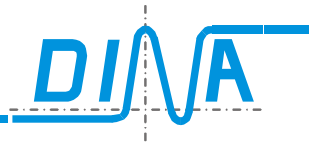

# 3. Erste Schritte / Gerätekonfiguration

Nachdem alle Systemkomponenten installiert sind, kann das Programm nun verwendet werden. Möglicherweise erscheint nach dem ersten Start ein Hinweisfenster welches einen Neustart des Programms fordert. Hier wurden im Hintergrund benötigte Ressourcen installiert. Nach dem Start haben Sie zwei Möglichkeiten:

- 1. Möglichkeit: Neues Projekt starten →
- 2. Möglichkeit: Projekt laden → 🦳 Navigieren Sie zum Pfad Ihrer .slw2-Datei

Sollten Sie ein neues Projekt gestartet haben, so können Sie nun Ihre Rack-Konfiguration durch einen Klick auf

den Button

Gerätekonfiguration zusammenstellen.

# 3.1. Gerätekonfiguration

Im linken Bereich finden Sie die verfügbaren Module. Obligatorisch ist ein Zentralmodul an erster Stelle, welches auf Steckplatz 0 platziert werden muss. Hierzu ggf. das Drop-Down-Menü aufklappen um das gewünschte Zentralmodul auszuwählen.

Per Drag-and-Drop kann das ausgewählte Modul auf den gewünschten Steckplatz im Bereich "Struktur" gezogen werden.

Je nach Zentralmodul-Typ wird teilweise auch Steckplatz 1 vom Zentralmodul belegt (z.B. ZMRFB).

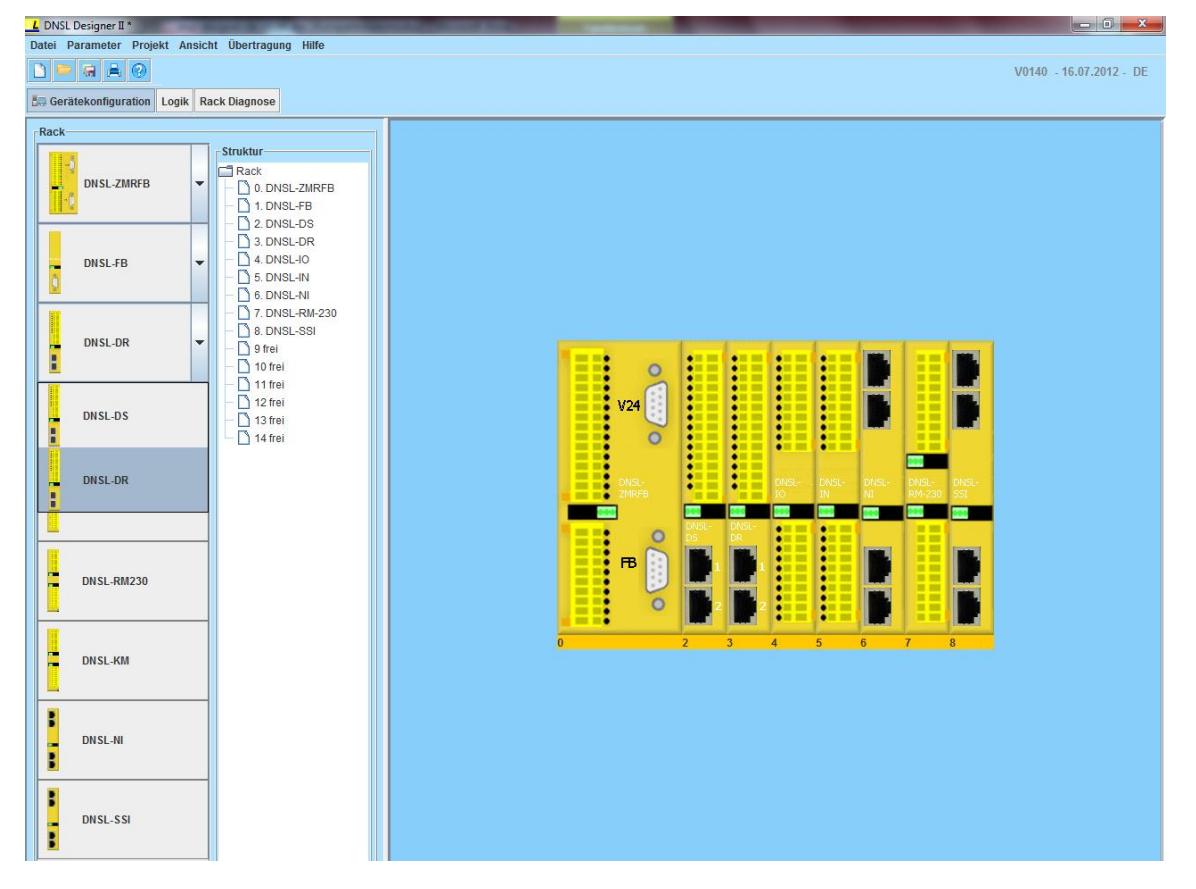

Modul aus Gerätekonfiguration entfernen

| Struktur        | Um ein Modul wieder zu entfernen, muss dieses markiert werden. Mit der Taste "ENTF" bzw. mit einem rechten Mausklick kann es gelöscht werden. |
|-----------------|----------------------------------------------------------------------------------------------------|
| - 🗋 0. DNSL-ZMR | Bitte beachten Sie dass platzierte Softwareelemente des zu löschenden                                                                         |
| - 🗋 Belegt      | Moduls aus dem Logikplan ebenfalls gelöscht werden!                                                                                           |
| - 🗋 2. DNSL-KM  |                                                                                                    |

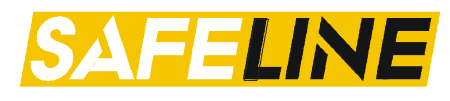

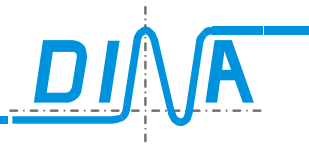

# 5. Menüleiste

Nachfolgend erhalten Sie eine Übersicht der Menüführung im Designer.

## 5.1. Datei

# 5.1.1.Neu

Startet ein neues Projekt. Sie werden ggf. gefragt ob das aktuelle Projekt gespeichert werden soll.

#### 5.1.2.Öffnen

Hier kann ein vorhandenes Projekt geladen werden. Ein gespeichertes Projekt hat die Dateiendung ".slw2".

### 5.1.3.Speichern

Das Projekt kann hier gespeichert werden. Wird ein Zentralmodul mit USB-Port (Ab V0122) verwendet, kann das Projekt auf dem Zentralmodul gespeichert werden. Die dafür notwendigen Einstellungen finden Sie im Kapitel <u>Einstellungen</u> unter Kommunikation.

### 5.1.4.Drucken

Über die Druckfunktion kann eine .pdf-Datei mit den ausgewählten Daten erzeugt werden. Die PDF-Datei öffnet sich danach automatisch. Gleichzeitig wird sie im Pfad, in der sich die Projektdatei befindet gespeichert.

| Druckoptionen |                                                                       |
|---------------|-----------------------------------------------------------------------|
| Modulliste    |                                                                       |
|               | Aktuelle Seite     Seiten von 1 bis 1     Modulparameter     Tabellen |
|               | Drucken Beenden                                                       |

#### 5.1.5.Beenden

Programm beenden. Sie werden ggf. gefragt ob das aktuelle Projekt gespeichert werden soll.

### 5.2. Parameter

### 5.2.1.Tabellen

Hier finden Sie die Modulparameter des konfigurierten Zentralmoduls sowie der Funktionsmodule. Die Erläuterungen hierzu finden Sie im Kapitel <u>Parameter</u>.

### 5.2.2. Applikationsdaten

Hier können maschinenspezifische Daten (z.B. Maschinentyp) und Autor eingetragen werden. Diese Daten werden an das Zentralmodul übertragen und dort abgespeichert.

| Applikationsdaten                                                                                  |        |  |
|----------------------------------------------------------------------------------------------------|--------|--|
| Erstellt mit: 0128<br>Datum der Applikationsdatei (*.slw2): 221211<br>Letzte Bearbeitung mit: 0128 |        |  |
| Maschine                                                                                           | R334U  |  |
| Autor                                                                                              | DINA   |  |
| Datum                                                                                              | 221211 |  |
| OK Abbruch                                                                                         |        |  |

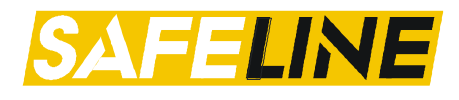

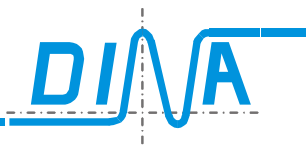

# 5.3. Projekt

5.3.1.Einstellungen

| Stcherheitseinstellungen       Diagnoseeinstellungen       Sprachumschaltung       Anpassen         Verzeichnisse       Kommunikation         Attueles Arbetsverzeichnis:       Verzeichnis auswählen         Verzeichnis auswählen       Didenamen vor Speichern automatisch geneteren         Datenamen vor Speichern automatisch geneteren       Detename | Aktuelles Arbeitsverzeichnis:<br>Hier können Sie den Projektpfad ändern, welcher stan-<br>dardmäßig beim Starten des Designers eingestellt ist.<br>Beim Speichern eines Projekts wird der dann ausgewähl-<br>te Pfad übernommen.<br>Darunter gibt es die Möglichkeit beim Speichern einen<br>automatischen Namen, bestehend aus dem eingetrage-<br>nen Dateiname, des Datums und der Uhrzeit z.B.:<br>"masch1_D020910_T1409".<br>So kann eine automatische Protokollierung erleichtert<br>werden wenn z.B. aufgrund einer Fehlersuche mehrere<br>Testapplikationen erstellt werden müssen.                                                                                                    |
|----------------------------------------------------------------------------------------------------|----------------------------------------------------------------------------------------------------|
| Kommunikation<br>Sicherheitseinstellungen Diagnoseeinstellungen Sprachumschaltung Anpassen<br>Verzeichnisse Kommunikation<br>USB COM<br>SafeLine-USB-Laufwerk:<br>Immediate übertragung<br>Immediate Vergleichstest                                                                                                    | <ul> <li><i>COM Port:</i><br/>Hier stellen Sie den COM-Port ein, an welchem Sie das<br/>Zentralmodul angeschlossen haben.</li> <li><i>Diagnose Timeout:</i><br/>Sollte die Diagnose aufgrund Verzögerungen auf der<br/>Datenleitung (z.B. Diagnose über Internet, Fernwartung)<br/>auftreten, so kann die Timeout-Zeit hier erhöht werden.<br/>Dadurch wird die Diagnose fehlertoleranter gegenüber<br/>Verzögerungen.</li> <li><i>Geschwindigkeit:</i><br/>Bei erstmaliger Inbetriebnahme ist dieser Wert an den<br/>Rechner anzupassen.</li> </ul>                                                                                                    |
| Sicherheitseinstellungen Biagnosseinstellungen Sprachumschaltung Anpassen<br>Verzeichnisse Kommunikation                                                                                                    | Aktivieren Sie diese Option nur, wenn sie ein Zentralmo-<br>dul mit einem Wechseldatenträger (MICRO-SD) verwen-<br>den und sie Daten darauf speichern möchten.<br><i>Speichern aktivieren:</i><br>Betätigen Sie den Button<br>Im nächsten Fenster wählen Sie den entsprechenden<br>COM-Port aus und bestätigen mit "OK". Die LED am<br>USB-Port blinkt (bei älteren Baugruppen wechselt die<br>LED die Farbe). Jetzt können Daten vom Rechner auf<br>den Wechseldatenträger geschrieben werden. Der ent-<br>sprechende Laufwerksname wird angezeigt. Das Über-<br>tragen einer Applikation auf die DNSL-MC Speicherkarte<br>ist nun nicht mehr möglich!<br><i>Speichern deaktivieren:</i><br>Betätigen Sie den Button<br>USB-Port leuchtet grün. Der USB-Port am<br>Zentralmodul ist nun wieder für die Übertragung einer<br>Applikation bereit. |

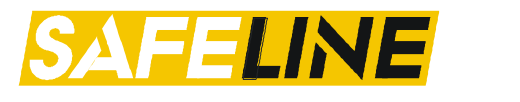

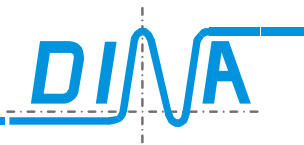

| Sicherheitseinstellungen<br>Sicherheitseinstellungen<br>Verzeichnisse<br>Pin<br>Aktuelles Passwort                                                              | Es besteht die Möglichkeit das Zentralmodul mit einem<br>Passwort zu schützen. Das Passwort kann 4 oder 6 Stel-<br>len haben. Ist die Passwortfunktion aktiviert, so ist das<br>Übertragen einer Applikation nicht mehr möglich, ohne<br>vorherige Eingabe des richtigen Passwortes.<br>Beim Auslieferzustand ist das Passwort auf "0000" ge-<br>setzt, was bedeutet dass die Passwortfunktion deaktiviert<br>ist.<br><i>Prüfen:</i><br>Hier kann das aktuelle Passwort auf dem Zentralmodul<br>geprüft werden. Dazu muss im Feld "Aktuelles Passwort" |
|----------------------------------------------------------------------------------------------------|----------------------------------------------------------------------------------------------------|
| Neues Passwort     Image: Passwort andern       Passwort bestätigen     Image: Passwort ändern       Passwort ändern     Passwort ändern                        | das auf dem Modul gespeicherte Passwort eingetragen<br>werden.<br><i>Passwort rücksetzen:</i><br>Über einen General-PIN (diese ist nur DINA bekannt),<br>kann ein gesetztes Passwort wieder zurückgesetzt wer-<br>den.<br><i>Passwort ändern:</i>                                                                                                    |
|                                                                                                    | Hierzu müssen Sie im Feld "Aktuelles Passwort" das ge-<br>speicherte Passwort eintragen. Im Feld "Neues Passwort"<br>das neue gewünschte eintragen, sowie im Feld "Passwort<br>bestätigen" dieses wiederholen.<br>Hinweis: Ab V0122 ist es möglich, auch die Applika-                                                                                                    |
|                                                                                                    | tion über Passwörter zu schützen. siehe Kapitel Pass-<br>wortschutz für die Applikation                                                                                                    |
| Diagnoseeinstellungen<br>Einstellungen<br>Sicherheitseinstellungen Diagnoseeinstellungen<br>Verzeichnisse                                                       | Um die Online-Diagnose zu beschleunigen, können ein-<br>zelne Diagnosefunktionen abgewählt werden, falls diese<br>für die Fehlersuche nicht relevant sind.<br><i>Analogwerte anzeigen:</i><br>Die aktuellen Analogwerte werden angezeigt                                                                                                    |
| Diagnoseeinstellungen<br>✔ Analogwerte anzeigen<br>✔ Ist- und Sollwerte für Drehzahl- und Positionsüberwachung anzeigen<br>✔ Profibus Ein-und Ausgänge anzeigen | Ist- und Sollwerte für Drehzahl- und Positionsüberwa-<br>chung anzeigen:<br>Die Soll- und Istwerte für Drehzahl und Position werden<br>angezeigt.                                                                                                    |
|                                                                                                    | Profibus Ein- und Ausgänge anzeigen<br>Die Ein- und Ausgangsinformationen des Profibus-<br>Moduls werden angezeigt.                                                                                                    |
| Sicherheitseinstellungen Diagnoseeinstellungen Sprachumschaltung Anpassen<br>Verzeichnisse Kommunikation<br>English<br>@ German                                 | Die aktuell verfügbaren Sprachen können hier ausge-<br>wählt werden.<br>Wurde die Sprache geändert, ist ein Neustart des Pro-<br>gramms erforderlich.                                                                                                    |
| ○ Italian           III INFO III           Bitte Programm neu starten wenn Sie die Sprache geändert haben!                                                      |                                                                                                    |
|                                                                                                    |                                                                                                    |

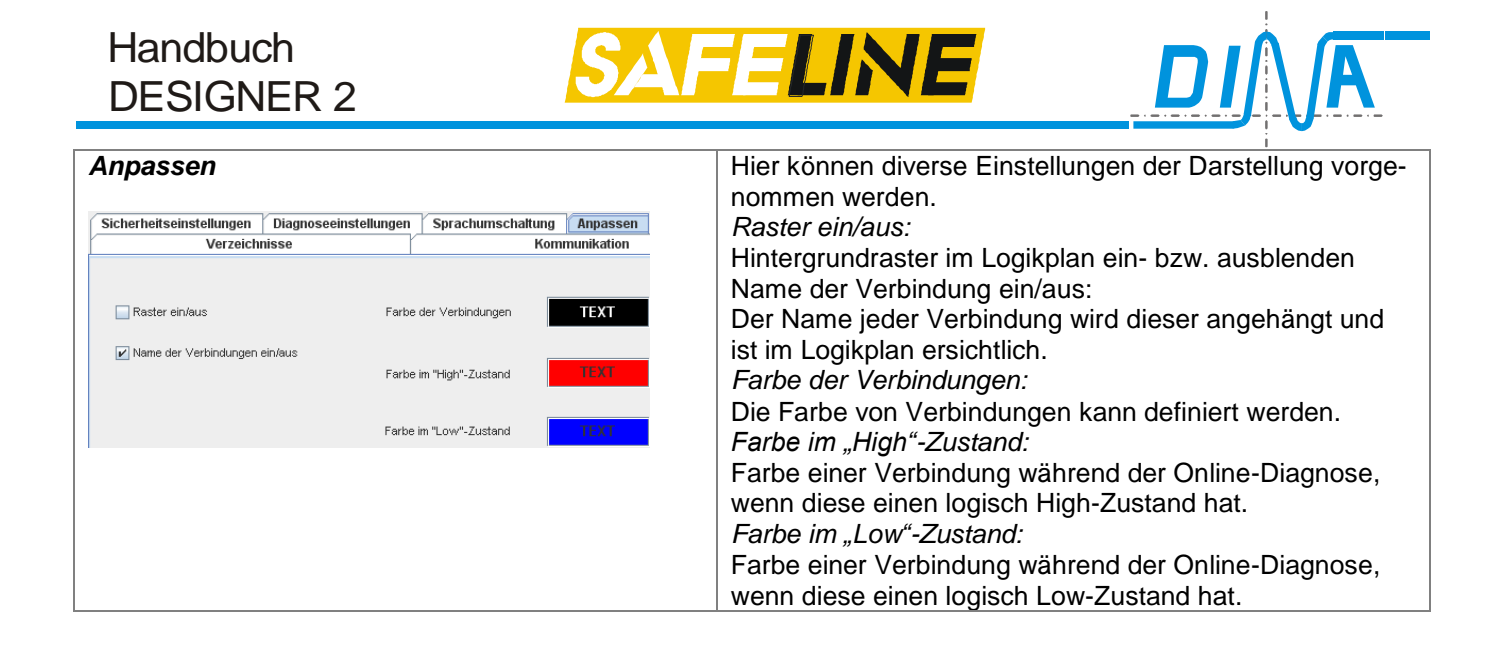

## 5.3.2.Statistik

Die noch verfügbaren Softwareelemente werden aufgelistet. Außerdem wird angezeigt, wie viele Netzlisten, d.h. Verbindungen zwischen den Elementen noch zur Verfügung stehen.

### 5.3.3.Merkerliste

Es wird eine Liste mit den platzierten Eingangsmerken erstellt. Ebenso wird der Seitenname des dazugehörigen Ausgangsmerkers und die Anzahl aufgeführt.

### 5.3.4. Projektvergleich

Für diesen Vorgang muss das Zentralmodul mit dem PC verbunden sein. Dabei wird das aktuelle Projekt mit dem im Zentralmodul gespeicherten Projekt verglichen.

Es erscheint eine Meldung aus welcher hervorgeht, ob die beiden Applikationen identisch oder unterschiedlich sind.

### 5.3.5.Projekt Validierung

Hier kann eine Validierung des Projekts erfolgen. Nach erfolgreicher Validierung wird automatisch eine Dokumentation im PDF-Format erzeugt und geöffnet. In dieser werden sämtliche Validierungsdaten, vorwiegend Checksummen, aufgeführt.

| DNSL Validierung                                                                                                    |                                     | X                                                      |  |
|----------------------------------------------------------------------------------------------------|-------------------------------------|--------------------------------------------------------|--|
| Validierung starten<br>Validierungs-Informationen abfragen                                                                                  |                                     |                                                        |  |
|                                                                                                    |                                     | gen                                                    |  |
| 163     ChkSum Designe       165     ChkSum Master                                                                                          | r 156 ChkSum APP<br>64499 ChkSum NL | 165         ChkSum Slave           0         ChkSum DS |  |
| Validierung OK Es wurde keine Validierung durchgeführt Validierung wird nicht unterstützt Keine Validierung, da mindestens eine DZU gemutet |                                     |                                                        |  |
| Schließen                                                                                                    |                                     |                                                        |  |

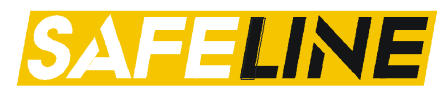

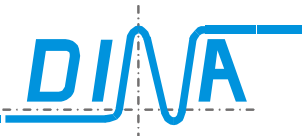

Ob ein Zentralmodul validiert wurde, erkennt man an der rechten LED auf dem 3er-LED-Block des Zentralmoduls.

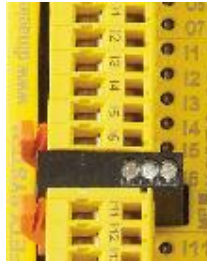

Diese blinkt solange, bis der Validierungsvorgang durchgeführt wurde.

Dieser Vorgang ist erst ab der Firmware Version V0110 möglich. Wird der Vorgang von Ihrem angeschlossenen Zentralmodul nicht unterstützt, so wird dies in dem Feld "Validierung wird nicht unterstützt" gekennzeichnet.

 DNSL. INFO
 Image: Constrained of the second second sec

## 5.3.6.Information

### 5.3.7.Passwortschutz

Siehe Kapitel Passwortschutz für die Applikation.

#### 5.4. Ansicht

Hier können Sie zwischen den verschiedenen Ebenen (Gerätekonfiguration, Logik, Rack Diagnose, Kaskadierung) wechseln. Die Ebene Kaskadierung ist erreichbar, wenn zuvor die Funktion im Zentral-Modul aktiviert wurde.

#### 5.5. Übertragung

Applikation Übertragen:

Die erstellte Applikation kann hier an das Zentralmodul übertragen werden. Das Zentralmodul muss mit dem COM-Port verbunden sein.

Ist dies der Fall, erscheint das Eingabefenster "Applikation übertragen".

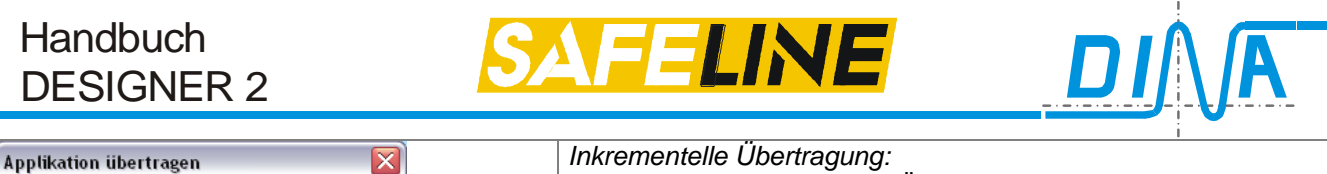

| Applikation übertragen 🛛 🔀                                           | Inkrementelle Ubertragung:<br>Hier kann die Inkrementelle Übertragung angewählt werden.<br>(schnellere Übertragung)                                                    |
|----------------------------------------------------------------------|----------------------------------------------------------------------------------------------------|
| Applikationsdaten<br>Maschine<br>Autor<br>Datum 180111<br>OK Abbruch | <i>Autostart:</i><br>Das Zentralmodul wird nach der Übertragung automatisch neu<br>gestartet.<br><i>Applikationsdaten:</i><br>Siehe Kapitel <u>Applikationsdaten</u> . |

Mit einem Klick auf den "OK"-Button startet die Übertragung.

#### Schnittstelle:

Hier kann der COM-Port für die Übertragung ausgewählt werden. Weitere Einstellungen zum COM-Port finden Sie im Kapitel <u>Einstellungen</u> unter Kommunikation.

| COM-Port Auswahl                                 | Γ |  |
|--------------------------------------------------|---|--|
| COM-Port-Auswahl für die Verbindung zu SafeLine: |   |  |
| COM1                                             |   |  |
| <u>Q</u> K <u>Abbrechen</u>                      |   |  |

Die COM Port Adresse muss <40 sein.

Eine Bereinigung der verwendeten Schnittstellen kann mit dem mitgelieferten Programm cdmuninstallergui.exe über "Add" und "Remove Devices" vorgenommen werden. Anschließend müssen die Gerätetreiber neu installiert werden.

| CDM Uninstaller                | ×                      |
|--------------------------------|------------------------|
| Vendor ID 0403 Product ID 6001 |                        |
| VID_0403 PID_6001              | Add<br>Remove<br>Clear |
| Ready<br>Remove Devices        | Cancel                 |

### 5.6. Hilfe

Über das Menü, oder mit den Tasten "F1" für die Designer-Hilfe, "F2" für Informationen zur Hardware sowie "F3" Hilfe der Rack-Diagnose, werden die entsprechenden Hilfethemen aufgerufen.

## 5.6.1. Über DNSL-Designer II

Systeminformationen wie die installierte JAVA-Version, Betriebssystem und Designer-Version werden angezeigt.

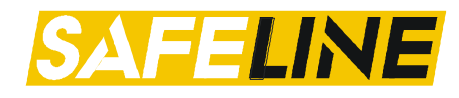

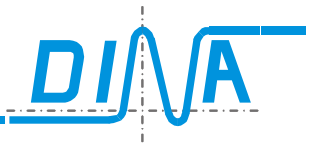

# 6. Navigationsbuttons

Über die verschiedenen Buttons können Sie schnell in Ihrem Projekt navigieren zwischen den verschiedenen Ebenen, Seitenverwaltung und Toolbars der platzierten Module.

| 🗋 🗁 🖬 🚔 😨                                                  |                                    |                                                                                             |                                                                           |                                                                                     |
|------------------------------------------------------------|------------------------------------|---------------------------------------------------------------------------------------------|---------------------------------------------------------------------------|-------------------------------------------------------------------------------------|
| 🔙 Gerätekonfiguration                                      | ogik Rack Diagnos                  | se Kaskadierung                                                                             |                                                                           |                                                                                     |
| + - Online-D                                               | iagnose ZMRFE                      | 30 FB1 KM2 DS 3                                                                             |                                                                           |                                                                                     |
| Neues Projekt                                              | Projekt öffnen                     | Projekt spei-<br>chern                                                                      | Drucken                                                                   | Oesigner II Info.           Weitere Infor-<br>mationen                              |
| Gerätekonfiguration<br>Zur Gerätekonfiguration<br>wechseln | Logik<br>Zum Logikplan<br>wechseln | Rack Diagnose<br>Zur Rack-Diagnose w<br>Dazu muss das Zentr<br>mit dem COM-Port ve<br>sein. | vechseln.<br>Zur Kaska<br>ralmodul<br>erbunden kadefunkti                 | ung<br>dierung wechseln. Vo-<br>ng ist die aktivierte Kas-<br>on im ZM.             |
| + -<br>Seite hinzufügen Seite lö                           | schen Aufrufer<br>plan-            | a- <b>Diagnose</b> ZM<br>In der Schalt- Too<br>Diagnose Ziffe                               | 0 FB1 DS 2 N3<br>Ibar des entsprechen<br>r rechts neben der Be<br>Slot wi | InOut 4 RM-230 5 DR 6<br>den Moduls öffnen. Die<br>ezeichnung spiegelt den<br>eder. |

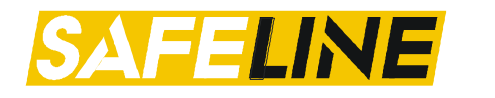

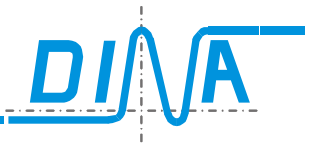

# 7. Logikplan

In diesem Bereich kann der Logikplan der Applikation erstellt werden. Um ein Element zu platzieren, muss vorher die Toolbar des gewünschten Moduls geöffnet werden. Je nach Modul sind die Toolbars unterschiedlich aufgebaut. Im Kapitel <u>Toolbar</u> erhalten Sie eine Übersicht der bereitgestellten Funktionen je nach Type.

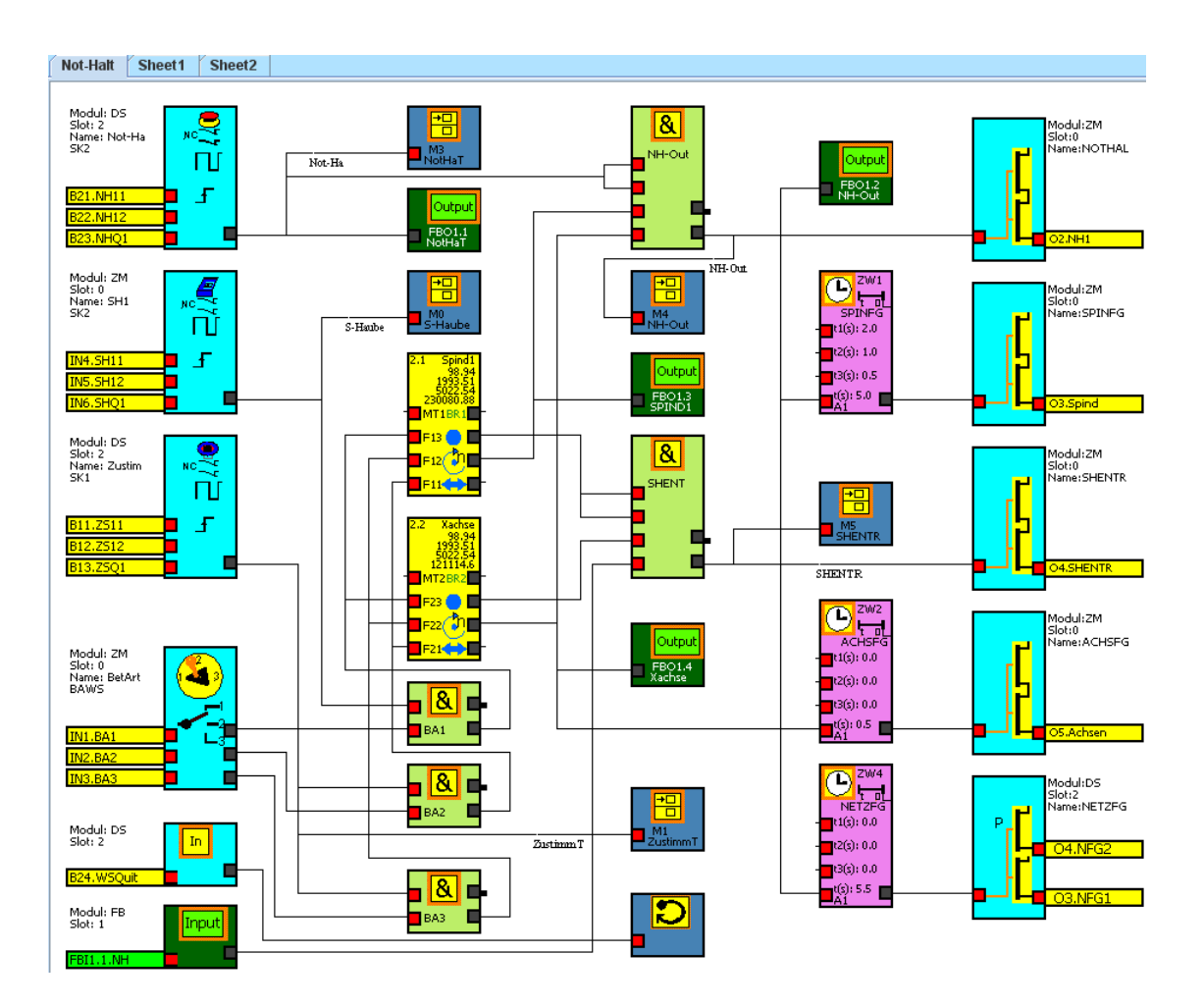

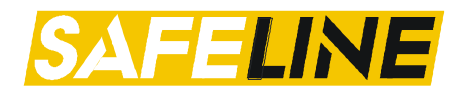

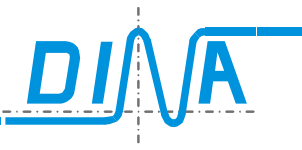

# 7.1. Weitere Funktionen im Logikplan

| Ein Rechtsklick in ei-<br>nem freien Bereich | Label hinzufügen:                                 | Seitenname:                      |
|----------------------------------------------|---------------------------------------------------|----------------------------------|
| des Logikplans öffnet                        | Ein Klick auf "Label hinzufügen" öffnet eine Mas- | Die aktuelle Seite kann entspre- |
| folgenden Möglichkei-                        | Farbe bestimmen kann.                             | Net Holt                         |
| ten:                                         | Im "Textfeld" kann ein Text hinterlegt werden.    |                                  |
|                                              | OK Abbruch                                        |                                  |
| Label hinzufügen                             | Schriftfarbe + Schriftart                         |                                  |
| Seitenname                                   |                                                   |                                  |
| 🗆 Raster                                     | B I Farbe                                         |                                  |
| Seitenanordnung                              | 8 Agency FB                                       |                                  |
|                                              |                                                   |                                  |
|                                              |                                                   |                                  |
|                                              | Text Text                                         |                                  |
|                                              | OK Beenden                                        |                                  |
|                                              |                                                   |                                  |
|                                              |                                                   |                                  |
|                                              | Seitenanordnung:                                  | Raster:                          |
|                                              | DNSL Seitenanordnung                              | Dester im Scholtplan ein und     |
|                                              | Aktuelle Seite verschieben an Position            | ausschalten                      |
|                                              | Seite 1                                           | Raster EIN                       |
|                                              | OK Abbrush                                        | Raster AUS                       |
|                                              |                                                   |                                  |
|                                              |                                                   |                                  |
|                                              | Die aktuelle Logikplanseite kann an die im Drop-  |                                  |
|                                              | werden.                                           |                                  |

### 7.2. Eigenschaften aufrufen

Insofern ein platziertes Element über Parameter und/oder Konfigurationsmöglichkeiten verfügt, so können diese über einen Rechtsklick auf das Symbol geöffnet werden. Eine Auswahlliste öffnet sich. Über die Auswahl "Eigenschaften" wird das dazugehörige Eigenschaftsfeld geöffnet.

### 7.3. Element löschen

Soll ein platziertes Element wieder entfernt werden, so gibt es zwei Möglichkeiten:

- Element markieren und mit der "ENTF"-Taste löschen
- Rechtsklick auf ein Element → Auswahl "Entfernen"

### 7.4. Vorgang abbrechen

Ein Vorgang, z.B. beim Platzieren eines Elements, kann der Vorgang mit der "ESC"-Taste abgebrochen werden.

## 7.5. Logikplanverdrahtung

Es stehen 300 Netzlisten zur Verfügung, d.h. 300 Verbindungen zwischen den Elementen. Werden allerdings Vergleicher aktiviert, so reduziert sich diese Anzahl auf 276.

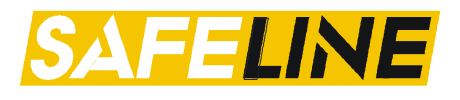

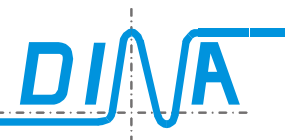

Die Verdrahtung erfolgt immer von einem virtuellen Ausgang zu einem virtuellen Eingang. **Beispiel 1**: automatische Platzierung der Verbindung Der virtuelle Ausgang vom Und Gatter "NH-KR" wird angeklickt und danach der virtuelle Eingang "t" vom Zeitwerk. Die Platzierung der Verbindung wird vom System gesetzt.

**Beispiel 2**: manuelle Platzierung der Verbindung Nach dem Anklicken des Ausgangs am UND Gatter wird jeder Eckpunkt des Verlaufs der Verbindung angeklickt und zum Zielanschluss geführt. Diese Methode erlaubt eine genaue Platzierung der Leitung. Das Punktraster ist eine Hilfe zur Orientierung.

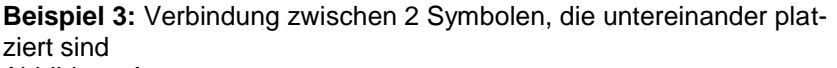

Abbildung A

Die markierte Verbindung wird am Ausgang des UND-Gatters "NH-KR" angefangen und wie dargestellt zum Eingang "t" des Zeitwerks "SP1-FG" geführt. Die Quadrate in der Verbindung sind die Klickpunkte.

Beispiel 4: Verzweigung einer Verbindung

Abbildung B

Für die Verzweigung der Leitung muss die Verbindung wieder am Ausgang des UND-Gatters "NH-KR" angefangen und zum Eingang **F21** der Drehzahlüberwachung "**B**achse" geführt werden.

Die markierte Leitung zeigt den Verlauf der Klickpunkte.

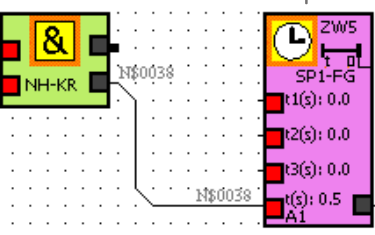

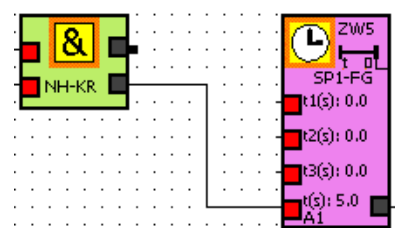

# Abbildung A

### Abbildung B

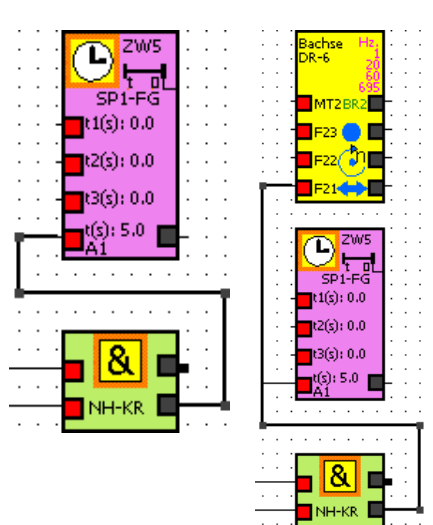

# 8. Rack-Diagnose

Informationen hierzu finden Sie im separaten Dokument. Erreichbar über die Taste "F3".

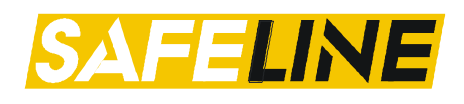

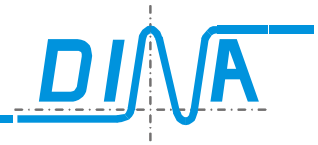

# 9. Toolbar der SafeLine Module

Nachfolgend erhalten Sie eine Übersicht der je nach Zentralmodul zur Verfügung stehenden Funktionen.

# 9.1. Übersicht Elemente der Zentralmodule

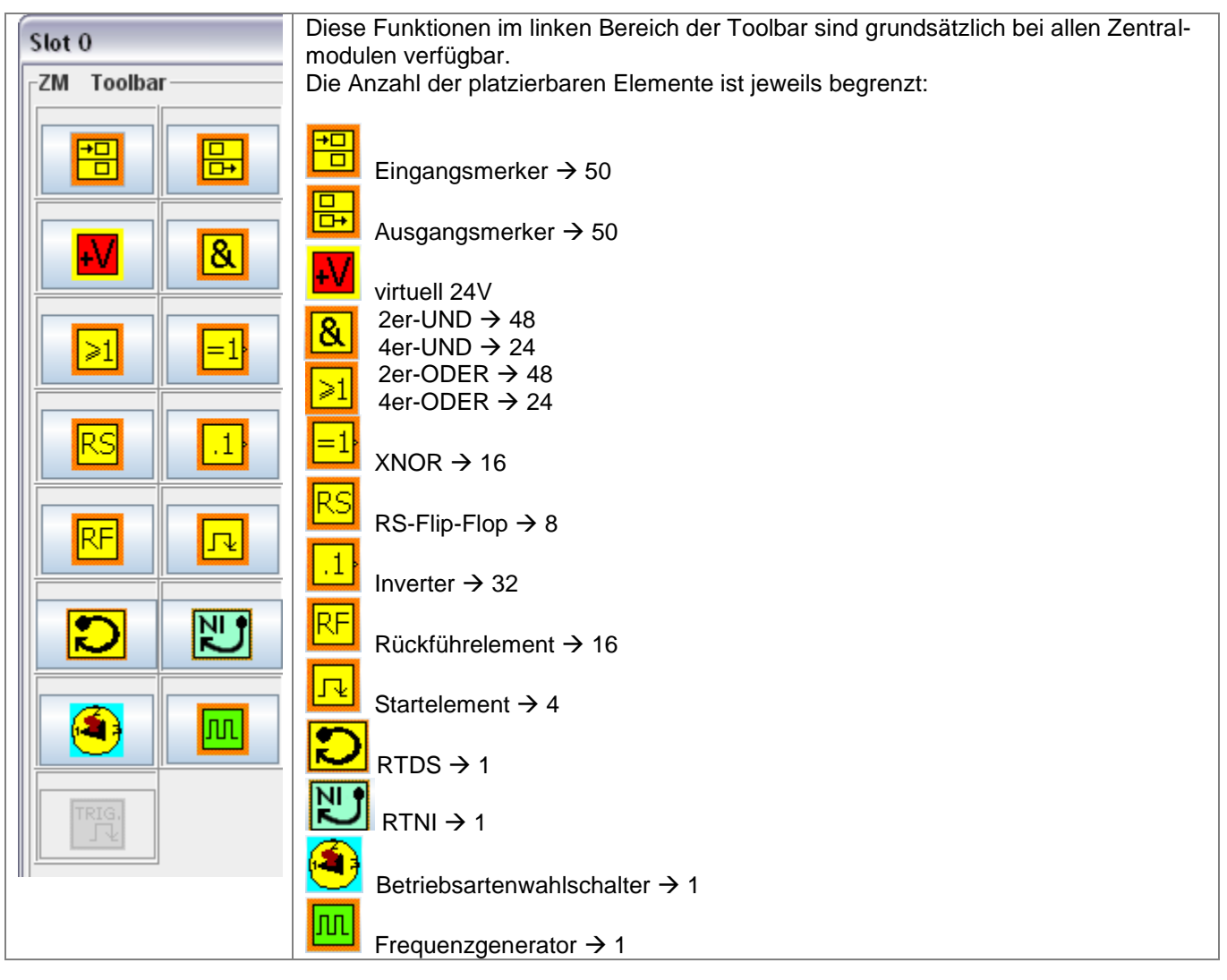

Die Funktionen im rechten Bereich unterscheiden sich ja nach Type und je nach ausgewählter Zusatzfunktion. Wie viele der Hardware-Elemente (z.B. Ein – und Ausgang) zur Verfügung stehen, entnehmen Sie bitte der Hardwareinformationen.

| Element                 | ZM                   | ZMA                  | ZMR                  | ZMT                  | ZMB                   | ZMK                  |
|-------------------------|----------------------|----------------------|----------------------|----------------------|-----------------------|----------------------|
| In                      | -                    | -                    | -                    | 1                    | -                     | 1                    |
| Eingang                 |                      |                      |                      |                      |                       |                      |
| <b>L</b>                | 1                    | -                    | -                    | 1                    | -                     | 1                    |
| Halbleiter-Ausgang      |                      |                      |                      |                      |                       |                      |
|                         | -                    | -                    | -                    | •                    | -                     | •                    |
| Halbleiter- und Relais- |                      |                      |                      |                      |                       |                      |
| Ausgang                 |                      |                      |                      |                      |                       |                      |
| G                       | 15 (11) <sup>1</sup> | 15 (11) <sup>1</sup> | 15 (11) <sup>1</sup> | 15 (11) <sup>1</sup> | 15 (11)* <sup>1</sup> | 15 (11) <sup>1</sup> |
| Zeitwerke               |                      |                      |                      |                      |                       |                      |

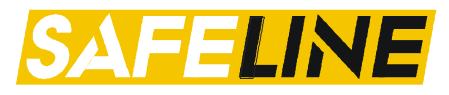

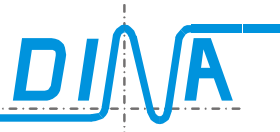

| Element                  | ZM              | ZMA                                                                                                    | ZMR                                                                                                    | ZMT                 | ZMB             | ZMK             |  |  |
|--------------------------|-----------------|----------------------------------------------------------------------------------------------------|----------------------------------------------------------------------------------------------------|---------------------|-----------------|-----------------|--|--|
| $\bigcirc$               | <b>√</b>        |                                                                                                    | ×                                                                                                    | ✓                   | 1               | <b>~</b>        |  |  |
| Sicharbaitskrais         | 2               | 2                                                                                                    | 5                                                                                                    | 2                   | 5               | 2               |  |  |
|                          | 1               | 1                                                                                                    | 1                                                                                                    | 1                   | 1               |                 |  |  |
|                          | 1               | 1                                                                                                    | 1                                                                                                    | 1                   | 1               | 1               |  |  |
| Zweihand                 |                 |                                                                                                    |                                                                                                    |                     |                 |                 |  |  |
| 0 2                      |                 |                                                                                                    |                                                                                                    |                     |                 |                 |  |  |
| Zähler                   | 4               |                                                                                                    |                                                                                                    | 4                   |                 | 4               |  |  |
|                          | <b>~</b>        | ✓.                                                                                                    | ✓                                                                                                    | ✓.                  | ✓.              | ✓.              |  |  |
|                          | 16 <sup>2</sup> | 16 <sup>2</sup>                                                                                                    | 16 <sup>2</sup>                                                                                                    | 16 <sup>2</sup>     | 16 <sup>2</sup> | 16 <sup>2</sup> |  |  |
| Vergleicher              |                 |                                                                                                    |                                                                                                    |                     |                 |                 |  |  |
| DIICO                    | 2               | 2                                                                                                    | 2                                                                                                    | 2                   | 2               | 2               |  |  |
| DNCO Multiplexer         | -               | -                                                                                                    | -                                                                                                    | -                   | -               | -               |  |  |
| NOC                      |                 |                                                                                                    |                                                                                                    |                     |                 |                 |  |  |
| Nocken                   | 64              | 04                                                                                                    | 04                                                                                                    | 04                  | 04              | 04              |  |  |
|                          | _               | _                                                                                                    | 1                                                                                                    | 1                   | 1               | _               |  |  |
|                          |                 |                                                                                                    | 2                                                                                                    | 2                   | 2               |                 |  |  |
| Drehzahlüberwachung über |                 |                                                                                                    |                                                                                                    |                     |                 |                 |  |  |
|                          | _               | _                                                                                                    | _                                                                                                    |                     | _               | _               |  |  |
|                          |                 |                                                                                                    |                                                                                                    | 5                   |                 |                 |  |  |
| Trittmattenfunktion      |                 |                                                                                                    |                                                                                                    |                     |                 |                 |  |  |
| V                        |                 |                                                                                                    |                                                                                                    |                     |                 |                 |  |  |
|                          |                 |                                                                                                    |                                                                                                    |                     |                 |                 |  |  |
| XYZ-Klemmen:             |                 |                                                                                                    |                                                                                                    |                     |                 |                 |  |  |
|                          | 1               |                                                                                                    |                                                                                                    |                     |                 |                 |  |  |
|                          |                 | nur in Verbir                                                                                                    | nur in Verbindung mit FB                                                                                                    |                     |                 |                 |  |  |
|                          |                 | <ul> <li>Image: A second second s</li></ul> | <ul> <li>Image: A set of the set of the</li></ul> | ✓                   |                 |                 |  |  |
| MODE-SLCT                | 1               | 1                                                                                                    | 1                                                                                                    | 1                   | 1               | 1               |  |  |
| XGATE                    | 2               | 2                                                                                                    | 2                                                                                                    | 2                   | 2               | 2               |  |  |
| tat.                     | <               | ✓                                                                                                    | ✓                                                                                                    | <ul><li>✓</li></ul> | -               | ✓               |  |  |
| 2MAN                     | 2               | 2                                                                                                    | 2                                                                                                    | 2                   | 2               | 2               |  |  |
| TGATE                    | -               | -                                                                                                    | 2                                                                                                    | -                   | -               | -               |  |  |

(<sup>1</sup>) Wenn die Z\u00e4hler aktiviert sind, werden die Zeitwerke 9-12 gesperrt.
 (<sup>2</sup>) Wenn die Vergleicher aktiviert wurden, werden die verf\u00fcgbaren Netzlistenelemente auf 276 reduziert.

# 9.2. Übersicht Elemente der Funktionsmodule

| Element                     | DNSL-<br>DS/DR | DNSL-<br>IN | DNSL-<br>IO/IO2 | DNSL-<br>RM230 | DNSL-<br>KM | DNSL-<br>NI | DNSL-<br>FB | DSNL-<br>SSI |
|-----------------------------|----------------|-------------|-----------------|----------------|-------------|-------------|-------------|--------------|
|                             | 1              | 1           | 1               | -              | -           | -           | -           | ~            |
| Halbleiter-<br>Ausgang      | ~              | ~           | ~               | -              | -           | -           | -           | ~            |
| Input<br>Virtueller Eingang | -              | -           | -               | -              | -           | -           | 1           | -            |

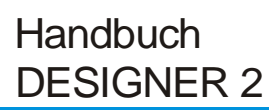

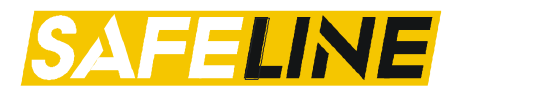

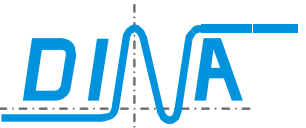

| <b>-</b> ,         | DVO           | 51/0/ | DVO           | DUOL  | DNO   | DVO   | DVO   | 5011          |
|--------------------|---------------|-------|---------------|-------|-------|-------|-------|---------------|
| Element            | DNSL-         | DNSL- | DNSL-         | DNSL- | DNSL- | DNSL- | DNSL- | DSNL-         |
|                    | DS/DR         | IN    | 10/102        | RM230 | KM    | NI    | FB    | SSI           |
| Output             | -             | -     | -             | -     | -     | -     | 1     | -             |
| Virtueller Ausgang |               |       |               |       |       |       |       |               |
|                    | <b>√</b><br>2 | 4 (8) | <b>√</b><br>2 | -     | -     | -     | -     | <b>√</b><br>2 |
| Sicherheitskreis   |               |       |               |       |       |       |       |               |
| <b>??</b>          | ~             | -     | 1             | -     | -     | -     | -     | -             |
| Zweihand           |               |       |               |       |       |       |       |               |
|                    | -             | -     | -             | •     | •     | -     | -     | -             |
| Relais-Ausgänge    |               |       |               |       |       |       |       |               |
| SSI<br>→∎→         | -             | 1     | -             | 1     | 1     | 1     | -     | ~             |
| SSI-Klemmen        |               |       |               |       |       |       |       |               |
| (abV0140)          |               |       |               |       |       |       |       |               |
| NI-IN-1            | -             | -     | -             | -     | -     | 7x32  | -     | -             |
| Virtueller Eingang |               |       |               |       |       |       |       |               |
| NI-O-1             | -             | -     | -             | —     | -     | 7x32  | -     | -             |
| Virtueller Ausgang |               |       |               |       |       |       |       |               |

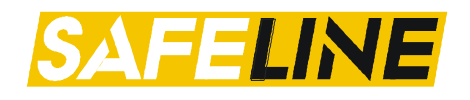

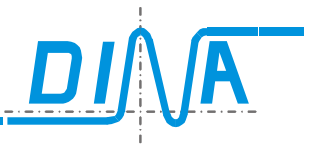

# 10. Eingänge der SafeLine Module

Die Eingänge haben auch teilweise alternative Funktionen. Welche Eingänge für die speziellen Funktionen wie z.B. Sicherheitskreise benötigt werden, wird in den jeweiligen Kapiteln beschrieben.

# 10.1. Übersicht Digitale Eingänge

Übersicht der zur Verfügung stehenden Eingänge:

| DNSL-ZM  | 11  | 12  | 13  | 14  | 15  | 16  |     |     |     |     |     |     |     |     |     |     |
|----------|-----|-----|-----|-----|-----|-----|-----|-----|-----|-----|-----|-----|-----|-----|-----|-----|
| DNSL-ZMA | l1  | 12  | 13  | 14  | 15  | 16  |     |     |     |     |     |     |     |     |     |     |
| DNSL-ZMK | 11  | 12  | 13  | 14  | 15  | l6  |     |     |     |     |     |     |     |     |     |     |
| DNSL-ZMB | l1  | 12  | 13  | 14  | 15  | l6  | l11 | l12 | I13 | l14 | l15 | l16 | l17 | l18 | l19 | I20 |
| DNSL-ZMT | l1  | 12  | 13  | 14  | 15  | l6  | l11 | l12 | I13 | l14 | l15 | I16 | l17 | l18 | l19 | I20 |
| DNSL-ZMR | l1  | 12  | 13  | 14  | 15  | l6  | l11 | l12 | l13 | l14 | l15 | l16 | l17 | l18 | l19 | I20 |
| DNSL-DS  | B11 | B12 | B13 | B14 | B21 | B22 | B23 | B24 |     |     |     |     |     |     |     |     |
| DNSL-DR  | B11 | B12 | B13 | B14 | B21 | B22 | B23 | B24 |     |     |     |     |     |     |     |     |
| DNSL-IN  | l11 | l12 | I13 | l14 | l15 | l16 | l17 | l18 | l21 | 122 | 123 | 125 | I26 | 127 | l28 |     |
| DNSL-IO  | l21 | 122 | 123 | I24 | 125 | 126 | 127 | 128 |     |     |     |     |     |     |     |     |
| DNSL-IO2 | l15 | I16 | 117 | l18 | l21 | 122 | 123 | 124 | 125 | 126 | 127 | 128 |     |     |     |     |
| DNSL-SSI | B11 | B12 | B13 | B14 | B21 | B22 | B23 | B24 |     |     |     |     |     |     |     |     |

Über die Toolbar des jeweiligen Moduls kann der Eingang ausgewählt und platziert werden. I16 bis I20 beim ZMT haben eine spezielle Funktion für den Anschluss von Schaltmatten. Siehe Kapitel <u>Analoge</u> <u>Eingänge für Schaltmatten am Zentralmodul DNSL-ZMT</u>.

Die Eingänge können für verschiedene sicherheits- und nicht sicherheitsrelevante Funktionen eingesetzt werden.

# 10.2. Platzierung im Logikplan

| Toolbar | Parameterfeld      | Logikplansymbol         |
|---------|--------------------|-------------------------|
| In      | Eingang DNSL-ZMRFB | Modul: ZMRFB<br>Slot: 0 |
|         | Klemme: IN1        | IN1.Autom               |
|         | OK Abbruch         |                         |
|         |                    |                         |

Das Toolbar-Symbol, Parameterfeld sowie Logikplansymbol sind über die gesamten Eingänge identisch. Im Parameterfenster werden die Slot-Nummer des Moduls des zu platzierenden Eingangs sowie die Klemmenbezeichnung angezeigt.

### 10.3. Analoger Eingang DNSL-ZMA

Der Anschluss z.B. eines Potis kann mittels den Klemmen ", $UR^{"} \rightarrow Referenz-Spannung$ , ", $UA^{"} \rightarrow Eingang für Analogwert und ",0V" \rightarrow GND-bezug des Analogwertes realisiert werden.$ 

Der analoge Eingang beim ZMA kann für die DNCO-Funktion verwendet werden. Weitere Informationen hierzu finden Sie im Kapitel <u>Parameter-Tabellen (Analogwerte).</u>

# 10.4. Analoge Eingänge DNSL-ZMT

|  | Analoge Eingänge: | l16 | l17 | l18 | l19 | 120 |
|--|-------------------|-----|-----|-----|-----|-----|
|--|-------------------|-----|-----|-----|-----|-----|

Diese Funktion ist am Zentralmodul DNSL-ZMT über die Eingänge I16 bis I20 zu realisieren.

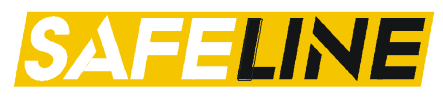

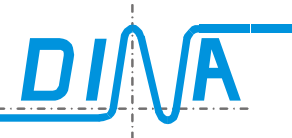

Beispielsweise können über ein Vergleicher-Element zwei Analogspannungen miteinander verglichen werden. Die dafür notwendigen Einstellungen finden Sie im Kapitel <u>Vergleicher</u>

Des Weiteren können an diese Eingänge fünf Schaltmatten der Fa Mayser Typ TS/W1 und TS/ BK1 angeschlossen werden. Die dafür notwendigen Einstellungen finden Sie im Kapitel <u>Analogwerte (ZMT) - Trittmattenfunktion</u>.

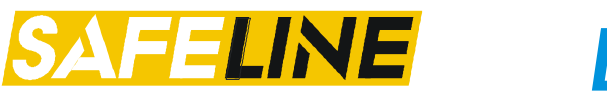

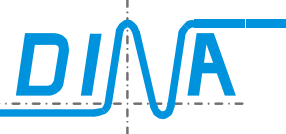

# 11. Ausgänge der SafeLine Module

Die Ausgänge können für alle sicherheits- und nichtsicherheitsrelevante Steuerfunktionen eingesetzt werden. Diese können als Ausgang für den Not-Halt, Schutztürfunktion, Zustimmung, Antriebsfreigabe, Netzfreigabe, Schutztürentriegelung und andere Sicherheitsfunktionen verwendet werden. Sie können auch zur Ansteuerung von Ventilen, Späneförderer, Kühlanlage und andere nichtsicherheitsrelevante Funktionen eingesetzt werden. SafeLine verfügt über sichere Ausgänge, frei konfigurierbare Ausgänge sowie kontaktbehaftete Schaltausgänge. Sowohl Halbleiterausgänge positivschaltend als auch kontaktbehaftete Ausgänge sind verfügbar.

# 11.1. Übersicht der Ausgänge

Folgende hardwaremäßige Ausgänge sind an den SafeLine Modulen verfügbar:

| DNSL-ZM     | 01    | O2    | O3    | O4    | O5    | O6    | 07    |       |
|-------------|-------|-------|-------|-------|-------|-------|-------|-------|
| DNSL-ZMA    | 01    | O2    | O3    |       |       |       |       |       |
| DNSL-ZMK    | 01    | O2    | O3    | 13-14 | 23-24 |       |       |       |
| DNSL-ZMB    | 01    | 02    | O3    | 13-14 | 23-24 |       |       |       |
| DNSL-ZMT    | 01    | 02    | O3    | 13-14 | 23-24 |       |       |       |
| DNSL-ZMR    | 01    | 02    | O3    | O4    | O5    | O6    | 07    |       |
| DNSL-KM     | 13-14 | 23-24 | 33-34 | 43-44 | 53-54 | 63-64 | 73-74 | 83-84 |
| DNSL-DS     | 01    | 02    | O3    | O4    |       |       |       |       |
| DNSL-DR     | 01    | O2    |       |       |       |       |       |       |
| DNSL-IN     | 011   | O12   | O21   | O22   |       |       |       |       |
| DNSL-IO     | 011   | O12   | O13   | O14   | O15   | O16   | 017   | O18   |
| DNSL-IO2    | 011   | O12   | O13   | O14   | O15   | O21   | O22   |       |
| DNSL-RM 230 | 13-14 | 23-24 | 33-34 | 43-44 | 53-54 | 63-64 | 73-74 | 83-84 |
| DNSL-SSI    | 01    | 02    | O3    | O4    |       |       |       |       |

### 11.2. Ausgangsschemata

| DNSL-ZM                          | 24V <b>O1</b> , 100mA<br>parametrierbar über die<br>Zentralmodultabelle | 24V DCC<br>O2 bis O5: Sichere Ausgänge, 1A            | 24V <b>06</b> , 0,25A<br>24V <b>07</b> , 0,25A<br>Ausgangspaar: frei<br>parametrierbar |
|----------------------------------|-------------------------------------------------------------------------|-------------------------------------------------------|----------------------------------------------------------------------------------------|
| DNSL-ZMA                         | 24V <b>CON</b> parametrierbar, 0,1A                                     | 24V DC <b>3</b><br><b>02, 03:</b> Sichere Ausgänge 1A |                                                                                        |
| DNSL-ZMK<br>DNSL-ZMB<br>DNSL-ZMT | 24V <b>CO1</b><br>parametrierbar, 0,1A                                  | 24V DC <b>3</b>                                       | 13 0 14<br>23 0 24<br>Sichere Kontakte, DC13: 5A                                       |
| DNSL-ZMR                         | 24V <b>3 01</b><br>parametrierbar, 0,1A                                 | 24V DC <b>3 C C O2 bis O5:</b> Sichere Ausgänge, 1A   | 24V <b>06</b> , 0,25A<br>24V <b>07</b> , 0,25A<br>Ausgangspaar: frei<br>parametrierbar |

| DNSL-DS      | P1                      | ₽1ୢୖ୵ୣୖ୵ୣୖୣୖୖୣ୵ୣୖ୵ୖ                              |
|--------------|-------------------------|--------------------------------------------------|
|              | P2 <sup>7</sup> 02      | ₽2◯ <mark>ҐѮ<mark>╴</mark><sup>Г</sup>ОО4</mark> |
|              | Ausgangspaar            | Ausgangspaar                                     |
|              | frei parametrierbar, 1A | frei parametrierbar, 1A                          |
| DNSL-DR      | P1                      |                                                  |
|              | ₽2℃ <mark>3</mark> ℃02  |                                                  |
| Ausgangspaar |                         |                                                  |
|              | frei parametrierbar, 1A |                                                  |

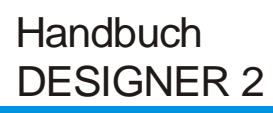

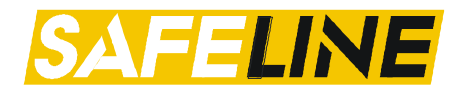

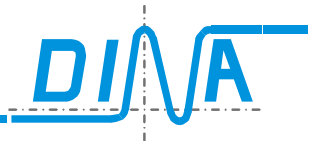

| DNSL-SSI | P1                      | P1℃ <mark>3  ℃03<br/>P2℃<sup>7</sup>3  <b>℃</b>04</mark> |  |
|----------|-------------------------|----------------------------------------------------------|--|
|          | Ausgangspaar            | Ausgangspaar                                             |  |
|          | frei parametrierbar, 1A | frei parametrierbar, 1A                                  |  |

| DNSL-IN 24V 011<br>24V 012 |                            | 24V <b>-3O21</b><br>24V <b>-3CO22</b> |  |
|----------------------------|----------------------------|---------------------------------------|--|
|                            | Ausgangspaar               | Ausgangspaar                          |  |
|                            | frei parametrierbar, 0,25A | frei parametrierbar, 0,25A            |  |

| DNSL-        | P1 ~ O11                           | P1 7013                        | P1 7 015           | P1 7017            | 24V <b>-</b> 1 <b>021</b>                                                           |
|--------------|------------------------------------|--------------------------------|--------------------|--------------------|-------------------------------------------------------------------------------------|
| IO           | P2 O12                             | P2 7014                        | P2 7 016           | P2 7018            | 24V <b>-1022</b>                                                                    |
|              | Ausgangspaar                       | Ausgangspaar                   | Ausgangspaar       | Ausgangspaar       | Ausgangspaar                                                                        |
|              | frei                               | frei                           | frei               | frei               | frei parametrier-                                                                   |
|              | parametrierbar, 1A                 | parametrierbar, 1A             | parametrierbar, 1A | parametrierbar, 1A | bar, 0,25A                                                                          |
| DNSL-<br>IO2 | P1/P2 3<br>011 b<br>Sichere A<br>2 | <b>is O14</b><br>Ausgänge<br>A |                    |                    | 24V <b>O21</b><br>24V <b>O22</b><br>Ausgangspaar<br>frei parametrier-<br>bar, 0,25A |

| DNSL-  | 13°014              | 33 ि 34             | 5354                | 73~74               |
|--------|---------------------|---------------------|---------------------|---------------------|
| KM     | 23 7224             | 43 ~ 44             | 63 <b>~</b> 64      | 83 ~ 84             |
| 4 Aus- | Sichere Kontakte    | Sichere Kontakte    | Sichere Kontakte    | Sichere Kontakte    |
| gänge  | DC 13: 5A, AC15: 3A | DC 13: 5A, AC15: 3A | DC 13: 5A, AC15: 3A | DC 13: 5A, AC15: 3A |

# 11.3. Platzierung im Logikplan

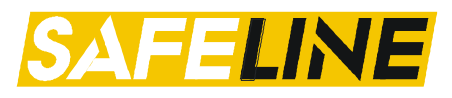

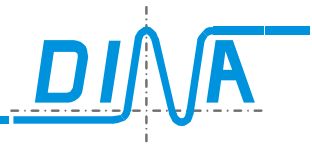

# 11.4. Sichere Halbleiter - Ausgänge am Zentralmodul

- = Standard (einfache) Halbleiter-Ausgang
- = Sicherer Ausgang
- = Halbleiter-Ausgang nicht vorhanden

| Ausgang             | ZM       | ZMA      | ZMR                                                                                                    | ZMT      | ZMB                                                                                                    | ZMK |
|---------------------|----------|----------|----------------------------------------------------------------------------------------------------|----------|----------------------------------------------------------------------------------------------------|-----|
| O1( <sup>1</sup> )  | <b>1</b> | <b>1</b> | ✓                                                                                                    | <b>√</b> | ✓                                                                                                    | ✓   |
| 02                  | 1        | 1        | Image: A start of the start of the start | 1        | Image: A start of the start of the start | 1   |
| O3                  | 1        | 1        | 1                                                                                                    | 1        | 1                                                                                                    | 1   |
| O4                  | 1        | -        | 1                                                                                                    | -        | -                                                                                                    | -   |
| O5                  | 1        | -        | 1                                                                                                    | -        | -                                                                                                    | -   |
| O6 ( <sup>2</sup> ) | 1        | -        | ✓                                                                                                    | -        | -                                                                                                    | -   |
| 07 ( <sup>2</sup> ) |          | -        | ✓                                                                                                    | -        | -                                                                                                    | -   |

# (<sup>1</sup>) <u>siehe Konfiguration O1</u>

 $\binom{2}{2}$  Die Ausgänge O6 und O7 sind konfigurierbar. Siehe nachfolgendes Kapitel.

| Tool-    |                            | Beschreibung                                                                                                    | Param                       | eterfeld                                                                                                    | Logikplansymbol                   |
|----------|----------------------------|----------------------------------------------------------------------------------------------------|-----------------------------|----------------------------------------------------------------------------------------------------|-----------------------------------|
| bar      |                            |                                                                                                    |                             |                                                                                                    |                                   |
| <b>E</b> | •                          | DNSL-ZM, ZMR<br>O2 bis O5:<br>4 sichere Ausgänge sind<br>verfügbar                                                                                | Ausgang Konfiguration       | Verwendung<br>Halbleiter O Relais                                                                                       | Modul:2M<br>Slot:0<br>Name:NOTHAL |
|          | 03<br>04<br>05<br>06<br>07 | DNSL-ZMB, ZMT, ZMA, ZMK:<br>O2 und O3:<br>2 sichere Ausgänge sind<br>verfügbar<br>ZMB, ZMT und ZMK<br>haben zusätzlich sichere<br>Kontaktausgänge | Klemmen<br>Name NH 02<br>OK | Ausgangstyp<br>© 1 Kanal Sicher<br>O 1 Kanal Einfach<br>O 1 Kanal Parallel<br>O 1 Kanal antivalent<br>O Takt<br>Abbruch |                                   |

## 11.5. Konfigurierbare Halbleiter-Ausgänge der SafeLine Module

Die Zentralmodule sowie die Funktionsmodule haben Halbleiter-Ausgänge welche unterschiedlich konfiguriert werden können. Nachfolgend sind die Möglichkeiten aufgeführt und erläutert.

Das Platzieren und konfigurieren ist über alle Module hinweg einheitlich. Die dargestellten Grafiken sind stellvertretend für alle Module.

# 11.5.1. Konfigurierbare Halbleiter-Ausgänge am Zentralmodul

Die Ausgänge O6 und O7, insofern hardwaremäßig vorhanden, können konfiguriert werden. Nachfolgend die Möglichkeiten:

| Ausgangskonfiguration | ZM       | ZMR      |
|-----------------------|----------|----------|
| 1-Kanal (einfach)     | <b>1</b> | <b>1</b> |
| 1-Kanal parallel      | 1        | -        |
| Taktausgänge          | 1        | <b>√</b> |

1-Kanal (nicht sicher): Es können O6 als auch O7 individuell im Logikplan platziert und angesteuert werden. 1-Kanal parallel: O6 und O7 sind als gemeinsamer Ausgang zusammengefasst. Es kann nur ein Ausgangs-Element platziert werden.

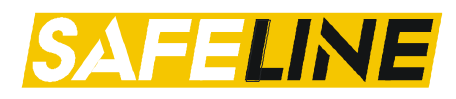

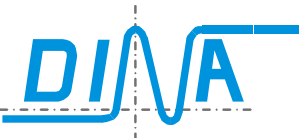

Taktausgänge: Hier kann ein Takt zur Ansteuerung eines getakteten Sicherheitskreises (→ Querschlussüberwachung) abgegriffen werden. Das Element im Logikplan hat keinen Eingang.

## 11.5.2. Konfigurierbare Halbleiter-Ausgänge an den Funktionsmodulen

Nur die in der Tabelle aufgeführten Module besitzen Halbleiter-Ausgänge.

| Ausgangskonfiguration | DS      | DR     | IN        | 10       | 102      | SSI     |
|-----------------------|---------|--------|-----------|----------|----------|---------|
| 1-Kanal (einfach)     | 01, 02, | O1, O2 | 011, 012, | 011-018, | O21, O22 | O1, O2, |
|                       | O3, O4  |        | 021, 022  | O21, O22 |          | O3, O4  |
| 1-Kanal sicher        |         |        |           |          | 011-014  |         |
| 1-Kanal parallel      | O1&O2,  | O1&O2  | O11&O12,  | O11&O12, | O21&O22  | O1&O2,  |
|                       | O3&O4   |        | O21&O22   | O13&O14, |          | 03&04   |
|                       |         |        |           | O15&O16, |          |         |
|                       |         |        |           | O17&O18, |          |         |
|                       |         |        |           | O21&O22  |          |         |
| 1-Kanal antivalent    | O1&O2,  | 01&02  | 011&012,  | O11&O12, | O21&O22  | 01&02,  |
|                       | O3&O4   |        | O21&O22   | O13&O14, |          | O3&O4   |
|                       |         |        |           | O15&O16, |          |         |
|                       |         |        |           | O17&O18, |          |         |
|                       |         |        |           | O21&O22  |          |         |
| Taktausgänge          | O1&O2,  | O1&O2  | 011&012,  | O21&O22  | O21&O22  | O1&O2,  |
|                       | 03&04   |        | O21&O22   |          |          | 03&04   |

## 11.5.3. Konfiguration als einfache Halbleiterausgänge

| Toolbar        | Beschreibung                                                                | Parameterfeld                                                                                                    | Logikplansymbol                    |
|----------------|-----------------------------------------------------------------------------|----------------------------------------------------------------------------------------------------|------------------------------------|
| <mark>Γ</mark> | Einfache Schaltausgänge<br>Die Ausgänge können einzeln<br>platziert werden. | Ausgang Konfiguration                                                                                                    | Modul: ZM<br>Slot: 0<br>Name: X-A1 |
|                |                                                                             | Klemmen       Ausgangstyp         1 Kanal Sicher       1 Kanal Sicher         I Kanal Einfach       1 Kanal Parallel         1 Kanal antivalent       Takt |                                    |
|                |                                                                             | OK Abbruch                                                                                                    |                                    |

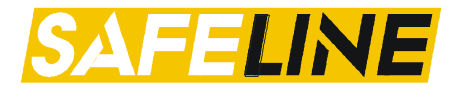

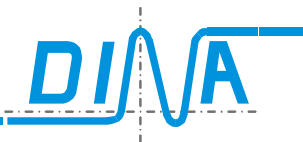

# 11.5.4. Konfiguration als Taktausgang

| Toolbar        | Beschreibung                                                                               | Parameterfeld                                                                                                    | Logikplansymbol                               |
|----------------|--------------------------------------------------------------------------------------------|----------------------------------------------------------------------------------------------------|-----------------------------------------------|
| <mark>Е</mark> | Taktausgänge zur<br>Ansteuerung der<br>Sicherheitskreise für die<br>Querschlusssicherheit. | Ausgang Konfiguration                                                                                                    | Moduli: ZM<br>Slot: 0<br>Name: Takt<br>06.TA1 |
|                |                                                                                            | Klemmen     Ausgangstyp       Name     06       Name     07       1 Kanal Einfach       1 Kanal Parallel       1 Kanal antivalent       I Takt |                                               |
|                |                                                                                            | OK Abbruch                                                                                                    |                                               |

# 11.5.5. Konfiguration als parallel schaltende einfache Ausgänge

| Toolbar | Beschreibung                                    | Parameterfeld                                                                                                    | Logikplansymbol                    |
|---------|-------------------------------------------------|----------------------------------------------------------------------------------------------------|------------------------------------|
|         | gepaart, sichere Ausgänge,<br>parallelschaltend | Ausgang Konfiguration         Image: Name         Image: Name         Klemmen         Name         O6         Name         O7         Image: Mail Sinder         Image: Mail Sinder </td <td>Modul: ZM<br/>Slot: 0<br/>Name: ZUST</td> | Modul: ZM<br>Slot: 0<br>Name: ZUST |

# 11.6. Sichere Kontaktausgänge an DNSL-ZMB, DNSL-ZMT, DNSL-ZMK

| Toolbar | Beschreibung                                                                                                    | Parameterfeld                                                                                                    | Logikplansymbol |
|---------|----------------------------------------------------------------------------------------------------|----------------------------------------------------------------------------------------------------|-----------------|
|         | 1 Kanal parallel         Sichere Kontaktausgänge an         DNSL-ZMB, ZMK und ZMT         13-14         23-24         sichere Ausgänge         mit 2 sicheren Kontakten         13-14 und 23-24 | Ausgang Konfiguration       Image: Configuration         Image: Configuration       Image: Configuration         Image: Confi | LOGIKPIANSYMDOI |
|         |                                                                                                    |                                                                                                    |                 |

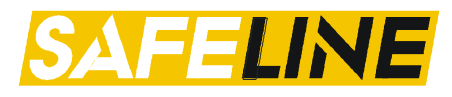

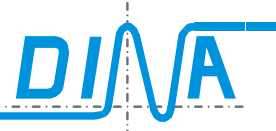

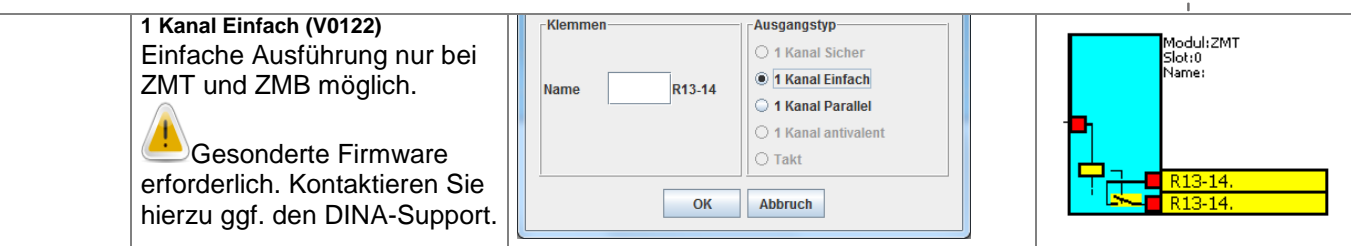

# 11.7. Sichere Kontaktausgänge an DNSL-KM

| Logiki Beschreibung Parameterreid Logiki                                                                                                    | gikplansymbol                                                                                  |
|----------------------------------------------------------------------------------------------------|------------------------------------------------------------------------------------------------|
| 13-14, 23-24:       gepaarte sichere         Relaisausgänge mit 2 sichere         Relaisausgänge mit 2 sichere         ren         Kontakten         O1: Diagnosekontakt         Die Kontaktausgänge         33-34/43-44         53-54/63-64 und         73-74/83-84 werden nach der         gleichen Methode parame-         triert.         Das Ausgangserweite-         rungsmodul DNSL-KM ist         nur mit dem Zentralmodul         DNSL-ZMR möglich. | 13. U1<br>14. OUT1<br>23. U2<br>24. OUT2<br>O1. NH-inf<br>Modul: KM<br>Slot: 2<br>Name: Not-H1 |

Es können maximal zwei KM-Module (Slot 2/3) verwendet werden. Die Ausgänge des KM-Moduls in Slot 3 können nicht separat verschaltet werden, sie schalten parallel zur Ansteuerung des KM in Slot 2.

# 11.8. Konfigurierbare Kontaktausgänge bei DNSL-RM-230

| Toolbar Besch                                                   | hreibung                                                                                                    | Parameterfeld                                                                                                    | Logikplansymbol                                                                                |
|-----------------------------------------------------------------|----------------------------------------------------------------------------------------------------|----------------------------------------------------------------------------------------------------|------------------------------------------------------------------------------------------------|
| KonfigRE1:RE2:RE3:RE4:Variat1 Kana4 einzKontaEine Ibei deVariat | guration<br>13-14, 23-24<br>33-34, 43-44<br>53-54, 63-64<br>73-74, 83-84<br>nte 1:<br>al einfache<br>zelne Ausgänge mit 2<br>akten<br>Mischkonfiguration auch<br>en nächsten<br>nten ist immer möglich | RM Eigenschaften Slot: 7         Name:       Verwendung         I Kanal nicht sicher         1 Kanal Parallel         REL11:         RE13 V1A         RE14 Vent1         RE23 V1B         RE24 Vent2         RE33         RE34         RE43         OK | 13. V1A     14. Vent1     23. V1B     24. Vent2     Modul: RM-230     Slot: 6     Name: Ventil |

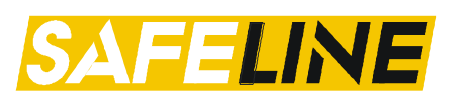

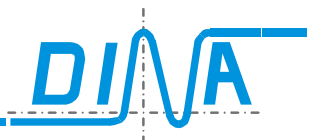

|                                                                                                    | RM E                 | igenschaften Slot: 7                                                         |                                                  |                                    |
|----------------------------------------------------------------------------------------------------|----------------------|------------------------------------------------------------------------------|--------------------------------------------------|------------------------------------|
| RMVariante 2:1 Kanal Parallel                                                                                                    |                      | Name: SPFG                                                                   | endung                                           | RM-230 13, V1A<br>Slot:7 14, SPFG1 |
| 2 sichere Ausgä<br>Kontakten,                                                                                                    | nge mit je 2         | © 1 H                                                                        | Kanal nicht sicher<br>Kanal Parallel             | 23. V10<br>24. SPFG2<br>33. V10    |
| Ausgang 1<br>RE1 und RE2<br>Kontaktpaarung<br>13-14 mit 33-34<br>23-24 mit 43-44<br>Ausgang 2<br>RE 3 und RE 4<br>Kontaktpaarung<br>53-54 mit 73-74<br>63-64 mit 83-84 | :<br>und<br>:<br>und | EL 11:<br>RE13 V1A RE<br>RE23 V1B RE<br>EL 12:<br>RE33 V1C RE<br>RE43 V1D RE | :14 SPFG1<br>:24 SPFG2<br>:34 SPFG3<br>:44 SPFG4 | 43. SPFG3<br>43. V1D<br>44. SPFG4  |

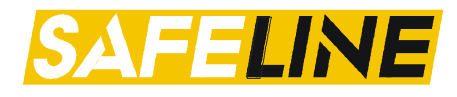

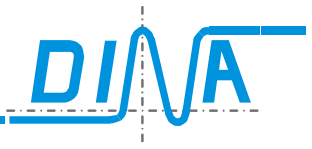

# 12. Einstellungen – (Parameter- Tabellen)

Für alle Zentralmodulvarianten, Funktionsmodule ist jeweils eine Parameter- und Klemmentabelle verfügbar. Über die Taste "T" oder über das Menü  $\rightarrow$  Parameter  $\rightarrow$  Tabellen werden die Eingabefelder geöffnet. Im linken Bereich kann das gewünschte Modul aktiviert werden.

Die Parameter-Tabellen sind in 4 unterschiedliche Bereiche aufgeteilt:

- Einstellungen
- DNCO
- Analogwerte (ZMA / ZMT)

# 12.1. Parameter Zentralmodul

Bei den Zentralmodul-Parametern werden einige wichtige und relevante Einstellungen vorgenommen. Nachfolgend die Erläuterungen dazu.

## 12.1.1. Parameter

#### Slok Verzögerung (s):

Abschaltverzögerungszeit (1s – 25s) aller Ausgänge des Systems nach einem internen oder externen Fehler.

### Autostart:

Ist diese Funktion aktiviert, so ist das SafeLine-System nach dem Übertragen der Applikation sofort betriebsbereit. Andernfalls ist ein kurzzeitiges (ca. 2s) Abschalten der Betriebsspannung notwendig.

#### Verifikation:

Ist diese Funktion aktiviert, so wird nach dem Übertragen der Applikation an das Zentralmodul überprüft, ob der Datensatz vollständig übertragen wurde.

### TEST 01 - 07:

Hier kann der interne Test (kurzzeitiges abschalten des Ausganges im µs-Bereich) der entsprechenden Ausgänge deaktiviert werden.

Achtung: Wird der Test deaktiviert könnte dies Auswirkungen auf Ihre Sicherheitskategorie haben!

### 01:

Der Halbleiterausgang O1 kann hier für verschiedene Funktionen konfiguriert werden. Wenn dieser als "System OK" (=SafeLine OK=SLOK) konfiguriert ist, ist der Ausgang auf +24V wenn das SafeLine-System keine Fehler aufweist, und somit betriebsbereit ist. Wird er als "Halbleiter-Ausgang" konfiguriert, kann er

über die Toolbar platziert werden.

Beim ZMT kann er als Frequenzeingang genutzt werden.

### Zähler/Vergleicher/Kaskade:

aktivieren/deaktivieren. Die Elemente erscheinen in der Zentralmodul Toolbar. Weitere Informationen finden Sie in den Kapiteln <u>Kaskadierung</u> <u>Vergleicher</u> <u>Zähler</u> *Analoge Betriebsart:* 

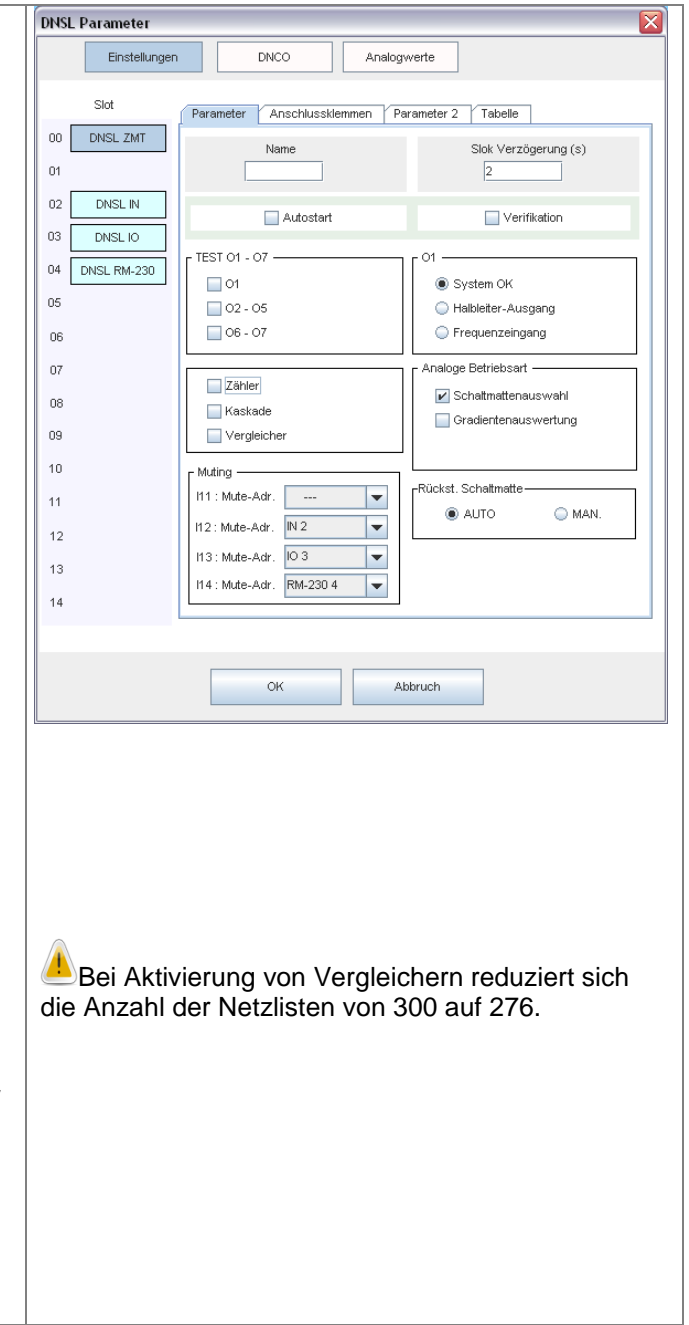

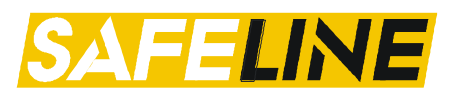

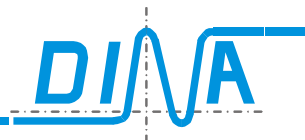

Hier kann zwischen "Schaltmattenauswahl" und "Gradientenauswertung" gewählt werden. Diese Optionen stehen nur beim ZMT zur Verfügung. Weitere Informationen finden Sie den Kapiteln <u>Analoge Eingänge DNSL-ZMT</u> <u>Analogwerte (ZMT) - Trittmattenfunktion</u> <u>Analogwerte (ZMT)- Gradientenauswertung</u>

#### Rückst. Schaltmatte:

Hier kann die Art der Quittierung für die Trittmatte(Schaltmatte) ausgewählt werden. AUTO: Automatische Quittierung nach einem Auslösen MAN.: Manuelle Quittierung über das RTDS-Element

Muting (Ausblenden von Funktionsmodulen)

Diese Option dient zum Muten von Funktionsmodulen. Den Hardwareeingängen des Zentralmoduls können Funktionsmodule zugeordnet werden. Wird nun einer der Eingänge an 24V gelegt, wird das entsprechende Funktionsmodul ausgeblendet.

Wird die Funktion nicht benötigt, so muss "---" ausgewählt werden.

Weiter Informationen finden Sie im Kapitel Muting

### 12.1.2. Anschlussklemmen

| F | Parameter | Anschlusski | emmen |
|---|-----------|-------------|-------|
|   | -Eingang- |             |       |
|   | IN1       |             |       |
|   | IN2       |             |       |

Im Bereich "Anschlussklemmen" können Namen für die einzelnen Ein- und Ausgänge vergeben werden. Diese sind dann auch im Element im Logikplan sichtbar.

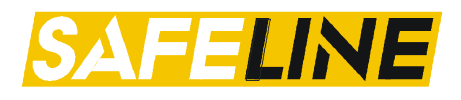

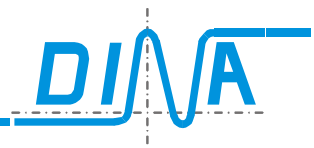

## 12.1.3. Parameter 2

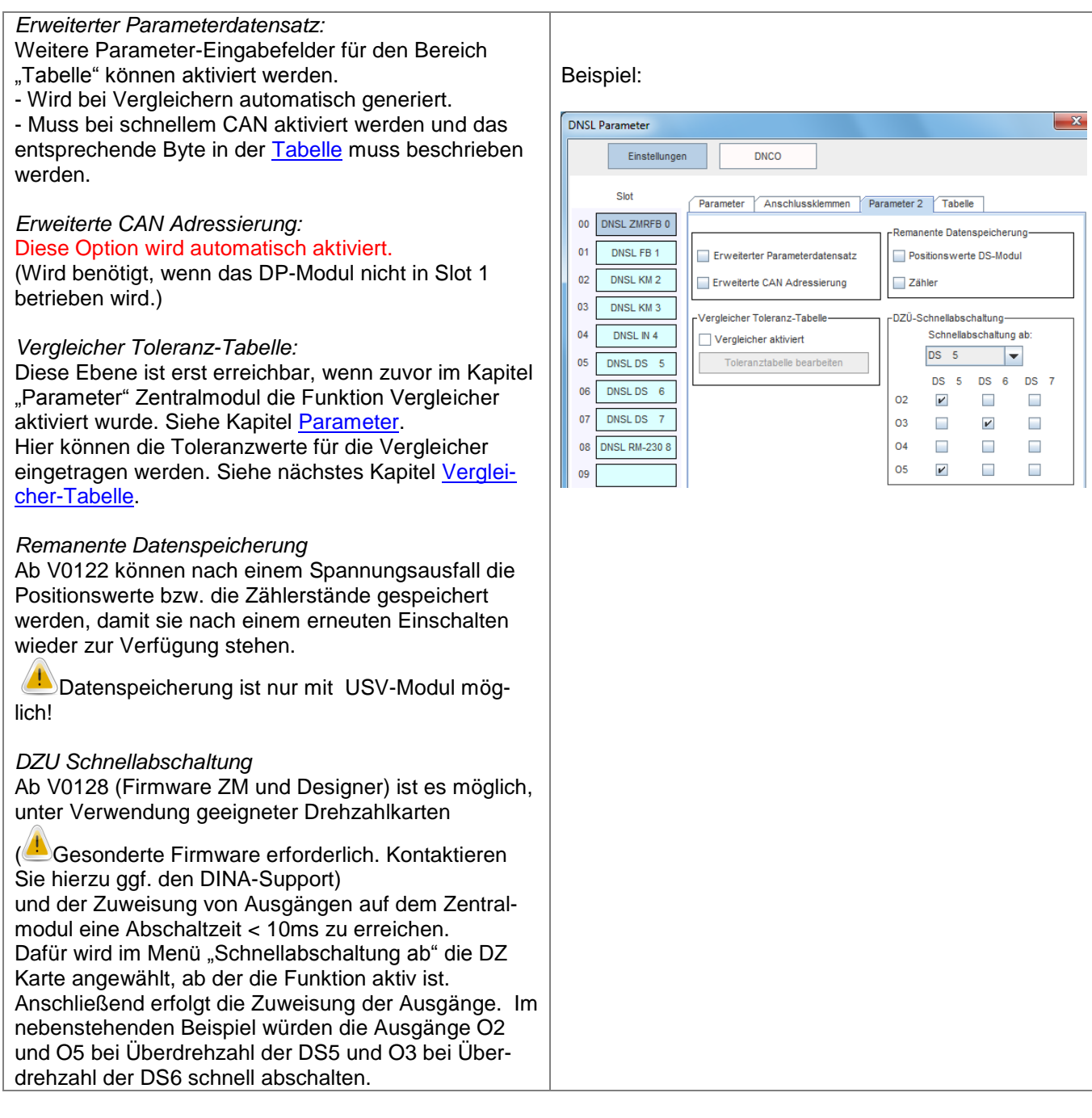

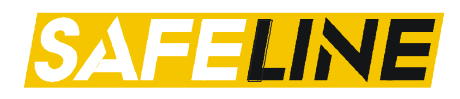

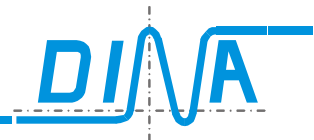

| 12.1.4. | Vergleicher-Tabelle |
|---------|---------------------|
|---------|---------------------|

| Verg | Vergleicher Toleranz-Tabelle |                    |            |   |         |                       |             |             |
|------|------------------------------|--------------------|------------|---|---------|-----------------------|-------------|-------------|
|      | Maximaler<br>Wert:           | Minimaler<br>Wert: | Analogwert |   | Teachen | Steckplatz<br>Teachen | Dose<br>Max | Dose<br>Min |
| 1    | 1000                         | 2000               |            | ? |         | DS 3                  | P Dose 1    | ▼ Dose 1 ▼  |
| 2    | 2000                         | 3000               |            | ? |         | SSI 2                 | P Dose 1    | ▼ Dose 1 ▼  |
| 3    | 3000                         | 4000               |            | ? |         | SSI 2                 | Dose 1      | ▼ Dose 1 ▼  |
| 4    | 0                            | 0                  |            | ? |         | SSI2                  | Dose 1      | ▼ Dose 1 ▼  |
| 5    | 0                            | 0                  |            | ? |         | SSI2                  | Dose 1      | ▼ Dose 1 ▼  |
| 6    | 0                            | 0                  |            | ? |         | SSI2                  | Dose 1      | ▼ Dose 1 ▼  |
| 7    | 0                            | 0                  |            | ? |         | SSI2                  | Dose 1      | ▼ Dose 1 ▼  |
| 8    | 0                            | 0                  |            | ? |         | SSI2                  | Dose 1      | ▼ Dose 1 ▼  |
| 9    | 0                            | 0                  |            | ? |         | SSI2                  | Dose 1      | ▼ Dose 1 ▼  |
| 10   | 0                            | 0                  |            | ? |         | SSI2                  | Dose 1      | ▼ Dose 1 ▼  |
| 11   | 0                            | 0                  |            | ? |         | SSI 2                 | Dose 1      | ▼ Dose 1 ▼  |
| 12   | 0                            | 0                  |            | ? |         | SSI2                  | Dose 1      | ▼ Dose 1 ▼  |
| 13   | 0                            | 0                  |            | ? |         | SSI2                  | Dose 1      | ▼ Dose 1 ▼  |
| 14   | 0                            | 0                  |            | ? |         | SSI 2                 | Dose 1      | ▼ Dose 1 ▼  |
| 15   | 0                            | 0                  |            | ? |         | SSI2                  | Dose 1      | ▼ Dose 1 ▼  |
| 16   | 0                            | 0                  |            | ? |         | SSI2                  | Dose 1      | ▼ Dose 1 ▼  |
|      |                              |                    | ОК         |   |         | Abbruch               |             |             |

Es können 16 unterschiedliche Wertepaare eingetragen werden. Das gewünschte Wertepaar kann später beim platzieren des Vergleicher-Elements ausgewählt werden. Wird der eingetragene Wert zum Vergleich von Analogwerten verwendet, muss die Option für das jeweilige Wertepaar aktiviert werden. Es können nur Werte im Bereich 0.0(V) bis 10.0(V) eingetragen werden. Siehe Kapitel <u>Vergleicher</u>.

### 12.1.5. Tabelle (Parameter)

Der erweiterte Parameterdatensatz muss aktiviert sein.

| Bus Refresh Time:<br>Um die Performance (Zykluszeit des<br>Datenaustauschs zwischen Zentralmodul und<br>Funktionsmodul) zu steigern, kann hier mit<br>der Einstellung variiert werden.<br>Für detailliertere Informationen wenden Sie<br>sich bitte an DINA. | Parameter Anschlussklemmen Tabelle<br>Bus Refresh Time<br>2 x 10ms (20ms - 300ms)                                                                                                    |
|----------------------------------------------------------------------------------------------------|----------------------------------------------------------------------------------------------------|
| Byte Tabelle:<br>Bei Anwahl von Vergleichern wird das Byte 6<br>im Zentralmodul automatisch mit dem Wert 5<br>beschrieben.<br>Bei schnellem CAN Bus muss bei allen Mo-<br>dulen im Byte 1 der Wert 1 eingetragen wer-<br>den.                                | Byte 1       1       CAN Funktionen         Byte 2       0          Byte 3       0          Byte 4       0       Werte im HEX-Format eingeben!         Byte 5       0       Eine Eingabe in diese Felder sollte nur in Absprache mit Fa. DINA erfolgen. Hier können zusätzliche Parameter für zukünftige Funktionen/Erweiterungen übertragen werden.         Byte 7       0 |

# 12.2. Parameter Funktionsmodule

Bei den Funktionsmodulen haben nur die Module DS/DR sowie FB einen Parameter-Bereich. Bei den anderen Funktionsmodulen beschränkt es sich auf die Klemmenbezeichnungen.

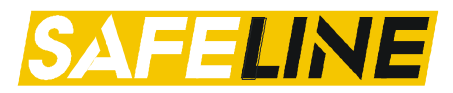

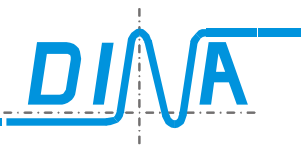

# 12.2.1. Parameter FB-Modul

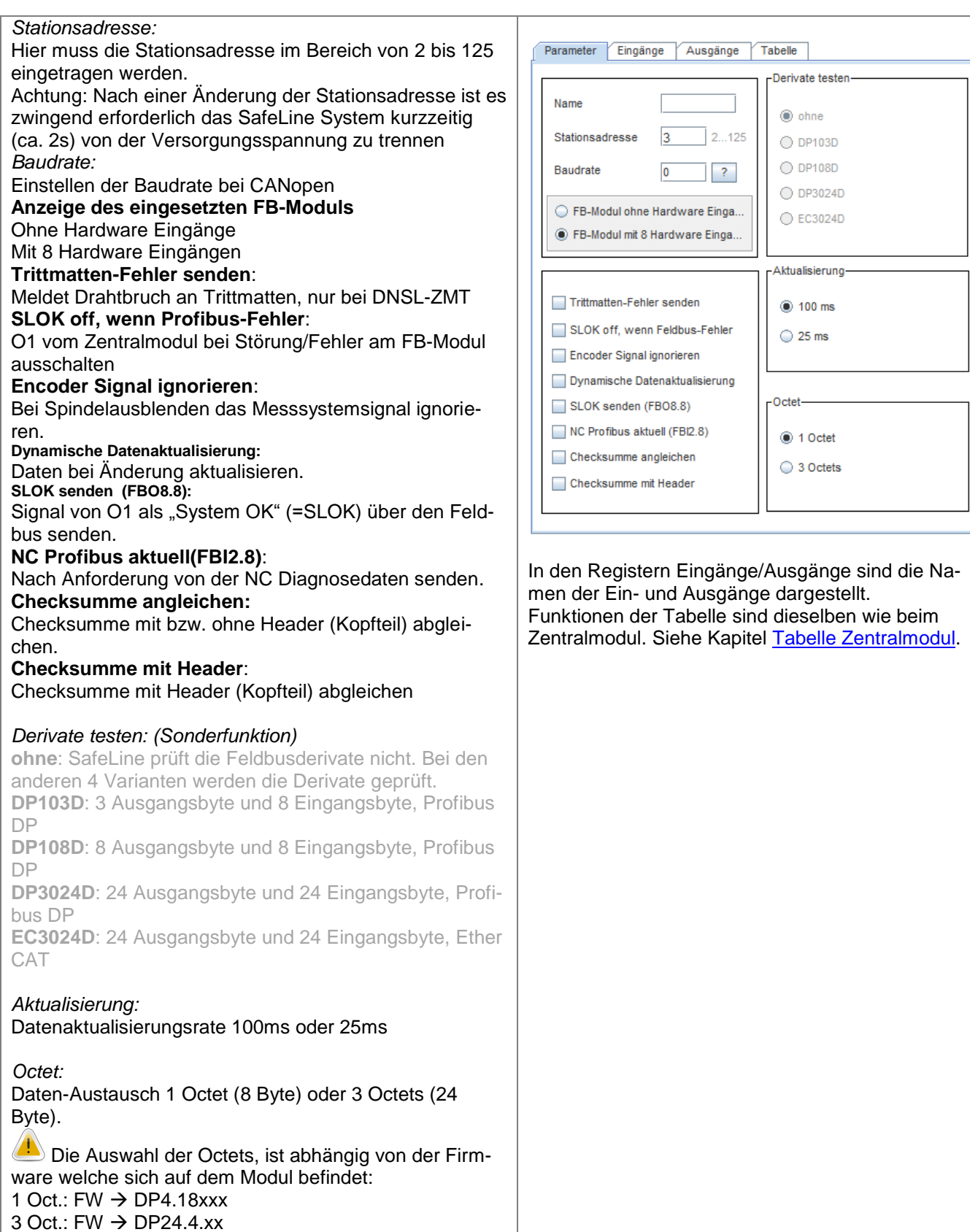

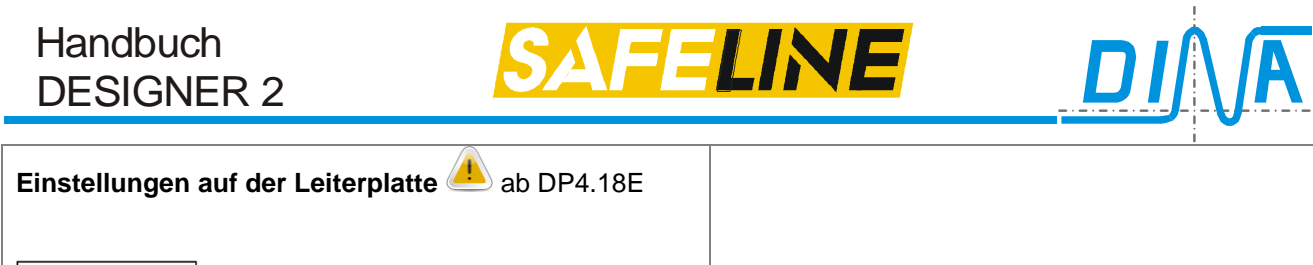

| CAN Baud: <b>on</b> =250k/ <b>off</b> =125k (Standard)<br>reserviert (Standard=off)<br>reserviert (Standard=off)<br>reserviert (Standard=off)<br>reserviert (Standard=off) | Bei CAN Baud =250k muss im Designer der erwei-<br>terte Parameterdatensatz aktiviert werden und in<br>der Tabelle das Byte 1 auf 1 gesetzt werden. (siehe<br>Kap. <u>Parameter 2</u> und <u>Tabelle</u> ) |
|----------------------------------------------------------------------------------------------------|----------------------------------------------------------------------------------------------------|
|----------------------------------------------------------------------------------------------------|----------------------------------------------------------------------------------------------------|

DNSL Parameter

Slot

DNSL ZM

DNSL NI

00

01

02

03

04

05

Einstellungen

DNCO

Eingänge

1 - 4

Ausgänge

Tabelle

Parameter

Name

1

Netzwerkadresse

SLOK-Status auf Bit16

## 12.2.2. Parameter DS/DR/SSI

### Siehe Kapitel Drehzahlüberwachung.

12.2.3. Parameter NI-Modul

*Netzwerkadresse:* Hier muss die Netzwerkadresse eingetragen werden (1-4).

### SLOK-Status auf Bit16:

1234

Wird diese Option aktiviert, so wird der Betriebszustand (SLOK-Status) auf die Ausgänge NIOx.16 gelegt. Mit dem entsprechenden Eingang (NIIx.16) können dann die anderen Netzknoten den Betriebszustand dieses Netzknotens abfragen.

In den Registern Eingänge/Ausgänge sind die Namen der Ein- und Ausgänge dargestellt.

Funktionen der Tabelle sind dieselben wie beim Zentralmodul. Siehe Kapitel <u>Tabelle Zentralmodul</u>.

12.2.4. Parameter SSI-Modul

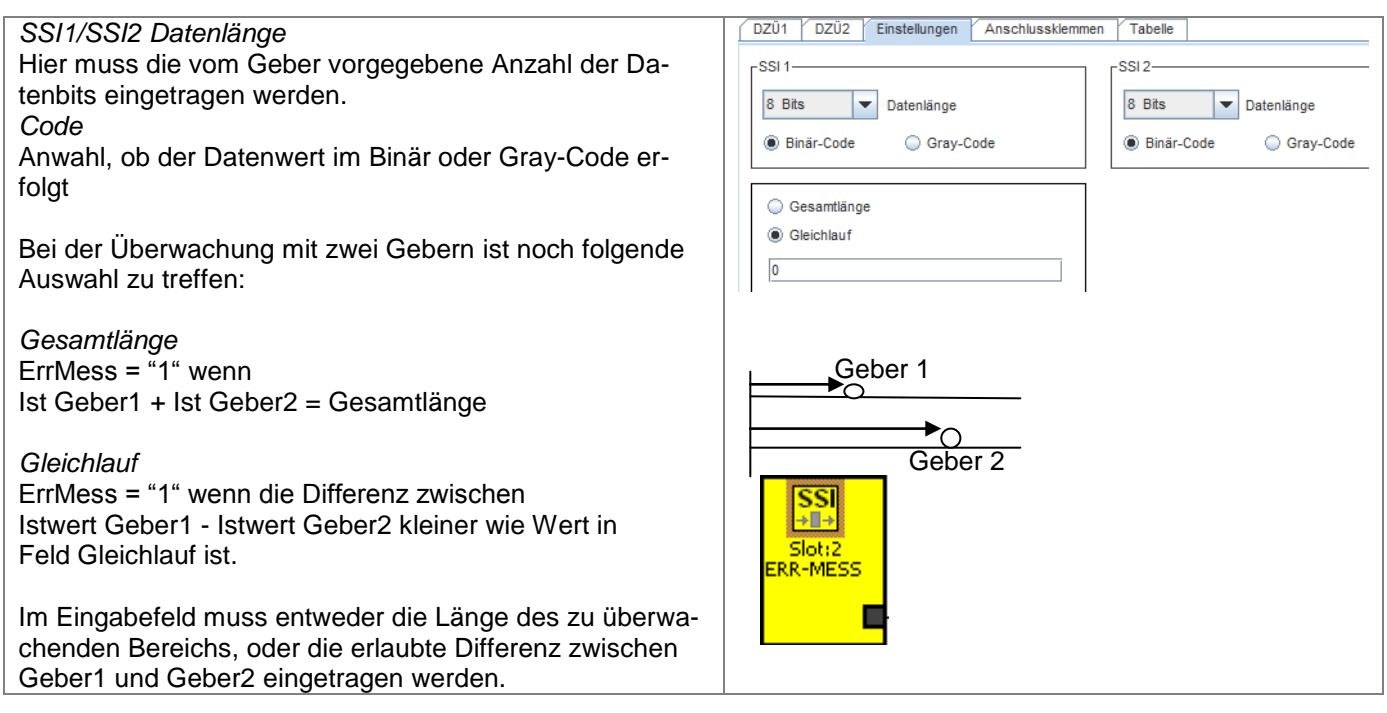

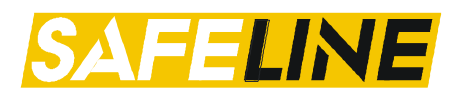

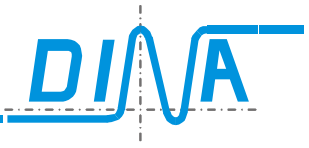

## 12.2.5. Tabelle Ein- und Ausgänge (FB-Modul; NI-Modul)

Im Bereich "Eingänge" und "Ausgänge" können Bezeichnungen für die einzelnen Elemente vergeben werden. Diese erscheinen dann ebenfalls im Element auf dem Logikplan.

### 12.2.6. Anschlussklemmen (alle Funktionsmodule)

Hier können die Bezeichnungen der einzelnen Klemmen vergeben werden. Diese erscheinen dann ebenfalls im Element auf dem Logikplan.

#### 12.2.7. Anschlussklemmen IN-Modul (Erweiterung Sicherheitskreise)

|                                                                    | 1 | A | nschlussklemmen | Tabe | elle       |   |          |
|--------------------------------------------------------------------|---|---|-----------------|------|------------|---|----------|
| Ab Version 0110:<br>Im mittleren Bereich können weitere            |   | Г | Eingang         |      | -IN11-IN14 | _ | -Ausgang |
| Sicherheitskreise freigeschaltet wer-<br>den.                      |   |   | IN11            |      | SK1        |   | 011      |
| SK1SK4 können auf jeweils 2 SKs                                    |   |   | IN12            |      | 🔾 SK1, SK5 |   | 012      |
| erweitert werden.<br>Die beiden dereue regultierenden SKe          |   |   | IN13            |      |            |   | 021      |
| haben keinen Quittierungseingang und                               |   |   | IN14            |      | -IN15-IN18 |   | 022      |
| der Neuslan ist lest auf "automatisch                              |   |   | IN15            |      | 1410-1410  |   |          |
|                                                                    |   |   | IN16            |      | SK2        |   |          |
|                                                                    |   |   | IN17            |      | SK2, SK6   |   |          |
|                                                                    |   |   | IN18            |      |            |   |          |
| Bitte beachten Sie, dass die<br>Zentralmodul-Firmware sowie die    |   |   | IN21            |      | -IN21-IN24 |   |          |
| Firmware des IN-Moduls diese Funk-                                 |   |   | IN22            |      | SK3        |   |          |
| tion unterstutzen mussen.<br>Kontaktieren Sie hierzu ogf den DINA- |   |   | IN23            |      | SK3 SK7    |   |          |
| Support.                                                           |   |   | IN24            |      |            |   |          |
|                                                                    |   |   | IN25            |      |            |   |          |
|                                                                    |   |   | IN26            |      | -IN25-IN28 |   |          |
|                                                                    |   |   | IN27            |      | SK4        |   |          |
|                                                                    |   |   | IN28            |      | 🔵 SK4, SK8 |   |          |
|                                                                    |   |   |                 |      |            |   |          |

### 12.2.8. Tabelle

Diese Funktionen/Eingabefelder entsprechen denselben wie beim Zentralmodul. Siehe Tabelle am Zentralmodul.
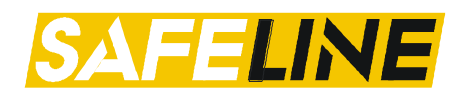

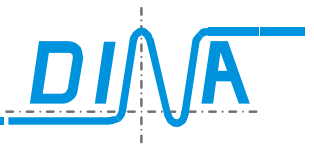

#### 13. DNCO-Funktion

13.1.

Die DNCO Funktion ermöglicht die Drehzahlüberwachung von bis zu 48 verschiedenen Geschwindigkeiten im Automatikbetrieb. Die Geschwindigkeiten können in zwei auf dem Zentralmodul hinterlegten Frequenztabellen eingetragen werden. Die Auswahl der Frequenzen erfolgt über die bitcodierte Beschaltung von Eingängen auf dem Zentral- oder den Funktionsmodulen. Es können 3, 4 oder 6 Eingänge dafür vorgesehen werden. Diese Funktion ist bei allen Zentralmodulvarianten möglich.

Die Auswahl der Drehzahlen kann auch mit dem DINA Gerät Typ DNCO1 realisiert werden.

Außerdem besteht die Möglichkeit, mehrere Geschwindigkeiten in allen Betriebsarten zu überwachen. Dann können allerdings nur 3 bzw. 4 Eingänge zur Auswahl der Frequenzen belegt werden. Die zu überwachenden Frequenzen reduzieren sich auf 8 bzw. 16 Werte.

Ab V0130 kann die Auswahl der Frequenzen in der Betriebsart Automatik über beliebige Eingänge erfolgen. Dafür muss in der Applikation das Logikmodul "DNCO" platziert werden. <u>siehe DNCO Funktion über Multiplexer</u>

| DNSL-ZM  | <b>I</b> 1 | 12 | 13 | 14 | 15 | 16 | DNSL-DS  | B11 | B12 | B13 | B14 | B21 | B22 | B23 | B24 |
|----------|------------|----|----|----|----|----|----------|-----|-----|-----|-----|-----|-----|-----|-----|
| DNSL-ZMA | 11         | 12 | 13 | 14 | 15 | 16 | DNSL-DR  | B11 | B12 | B13 | B14 | B21 | B22 | B23 | B24 |
| DNSL-ZMK | 11         | 12 | 13 | 14 | 15 | 16 | DNSL-IN  | 111 | l12 | l13 | l14 | l15 | l16 |     |     |
| DNSL-ZMB | 11         | 12 | 13 | 14 | 15 | 16 | DNSL-IO  | l21 | 122 | 123 | I24 | 125 | 126 |     |     |
| DNSL-ZMT | 11         | 12 | 13 | 14 | 15 | 16 | DNSL-IO2 | l21 | 122 | 123 | I24 | 125 | 126 |     |     |
| DNSL-ZMR | 11         | 12 | 13 | 14 | 15 | 16 |          |     |     |     |     |     |     |     |     |

## 13.2. Parametriertabelle für DNCO Funktion über digitale Eingänge

Digitale Eingänge für DNCO-Funktion

Die Tabelle wird im Menü Parameter-DNCO aufgerufen.

In die Tabellenfelder werden die Frequenzwerte der zu überwachenden Drehzahlen eingetragen. Je nach Beschaltung der Eingänge wird auf die eingetragene Drehzahl überwacht.

Beispiel: 3 Eingänge B11 bis B13 an der Drehzahlkarte wählen die zu überwachende Frequenz in der DNCO 1-Tabelle aus:

| DNSL Parameter |                                                |                     | ×   |
|----------------|------------------------------------------------|---------------------|-----|
| Einstellunger  | DNCO                                           |                     |     |
| Slot           | DZÜ1 DZÜ2 Anschlussklemmen Tabelle             |                     |     |
| 00 DNSL ZMR 0  | Rundachse Name SIN/COS 💌                       | Encoder MUTING DZÜ1 |     |
| 01             | Stillstand-                                    |                     |     |
| 02 DNSL DS 2   | O Drehzahlüberwachung O Positionsü             | iberwachung 150     | Ink |
| 03             | DNCO Kombination                               | ge: 3, B11-B13      |     |
| 04             | Umschaltung DNCO-Tabelle-1 über eigene Klemmen |                     | -   |

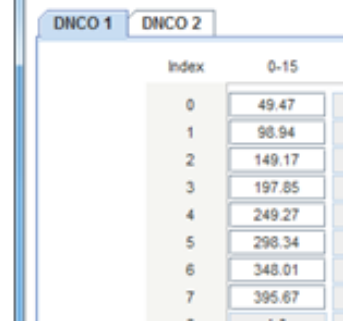

DNCO Tabelle-1

Anwahl Umschaltung DNCO Tabelle 1 über eigene Klemmen

| Index | B13 | BIZ | BII |
|-------|-----|-----|-----|
| 0     | 0   | 0   | 0   |
| 1     | 0   | 0   | 1   |
| 2     | 0   | 1   | 0   |
| 3     | 0   | 1   | 1   |
| 4     | 1   | 0   | 0   |
| 5     | 1   | 0   | 1   |
| 6     | 1   | 1   | 0   |
| 7     | 1   | 1   | 1   |

Beschaltung der Eingänge am DZ- Modul

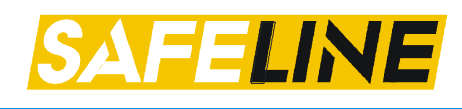

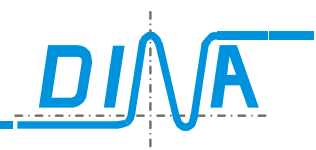

#### Beispiel Eingänge am Zentralmodul Auswahl:

3 Eingänge: I1 bis I3, Feld 1 bis 8 4 Eingänge: I1 bis I4, Feld 1 bis 16 6 Eingänge: I1 bis I6, Feld 1 bis 48 Beispiel Eingänge an DNSL-DS oder DNSL-DR Auswahl: 3 Eingänge: B11 bis B13, Feld 1 bis 8 3 Eingänge: B21 bis B23, Feld 1 bis 8 4 Eingänge: B11 bis B14, Feld 1 bis 16 4 Eingänge: B21 bis B24, Feld 1 bis 16 6 Eingänge: B11 bis B22, Feld 1 bis 48 Beispiel Eingänge an DNSL-IN 3 Eingänge: I11 bis I13, Feld 1 bis 8 4 Eingänge: I11 bis I14, Feld 1 bis 16 6 Eingänge: I11 bis I16, Feld 1 bis 48 Beispiel Eingänge an DNSL-IO oder IO2 3 Eingänge: I21 bis I23, Feld 1 bis 8 4 Eingänge: I21 bis I24, Feld 1 bis 16 6 Eingänge: I21 bis I26, Feld 1 bis 48 DNCO 1 F11/F12/F13 Zuordnung Die DNCO 1 Tabelle kann für die Betriebsart F13 oder für F11/F12/F13 verwendet werden. Wird F11/F12/F13 aktiviert, kann nur zwischen 3 und 4 Eingängen ausgewählt werden. 3 Eingänge : Index 0 – 7 für F13 Index 8 – 15 für F12 Index 16 - 23 für F11 4 Eingänge : Index 0 – 15 für F13 Index 16 – 31 für F12 Index 32 - 47 für F11

Bei Auswahl 6 Eingänge können die Eingänge des Zentralmoduls für die Tabelle DNCO1 und die Eingänge von DNSL-DS oder DR für DNCO2 verwendet werden.

Für jede zu überwachende Drehzahl muss der entsprechende Messsystemfrequenzwert in der Tabelle hinterlegt werden. Es können Frequenzen bis maximal 496942Hz eingetragen werden.

| CO Eingánge:<br>' 3 Eingánge () 4 Eingánge<br>NCO 1 () DNCO 2 | 0       | 6 Eingänge                |
|---------------------------------------------------------------|---------|---------------------------|
| 3 Eingánge   4 Eingánge  NCO 1 DNCO 2                         | 0       | 6 Eingänge                |
| NCO 1 DNCO 2                                                  |         |                           |
|                                                               |         |                           |
| Index 0-15 16-31                                              | 32 - 47 |                           |
| 0 104.15 1.0                                                  | 1.0     | Berechnen                 |
| 1 524.75 1.0                                                  | 1.0     | 0 - 15                    |
| 2 628.03 1.0                                                  | 1.0     | Toleranz                  |
| 3 732.6 1.0                                                   | 1.0     | TOIGTAILZ                 |
| 4 832.93 1.0                                                  | 1.0     | 0                         |
| 5 946.98 1.0                                                  | 1.0     |                           |
| 6 1049.38 1.0                                                 | 1.0     |                           |
| 7 1162.85 1.0                                                 | 1.0     |                           |
| 8 1255.93 1.0                                                 | 1.0     |                           |
| 9 1356.46 1.0                                                 | 1.0     |                           |
| 10 1465.04 1.0                                                | 1.0     |                           |
| 11 1582.31 1.0                                                | 1.0     | -DNCO E11-E13 Zuordnung-  |
| 12 1665.66 1.0                                                | 1.0     |                           |
| 13 1798.99 1.0                                                | 1.0     |                           |
| 14 1893.75 1.0                                                | 1.0     | Alternative DNC01-Klemmer |
| 15 2098.52 1.0                                                | 1.0     | ZMR 0 🔻                   |
|                                                               |         | ZMR 0                     |
|                                                               |         | IO2 2                     |
|                                                               |         | 03 4                      |
|                                                               |         |                           |

| ONSL Parameter                 |            |         |         | X                         |
|--------------------------------|------------|---------|---------|---------------------------|
| Einstellungen                  | DNCO       |         |         |                           |
| -DNCO Eingänge:                |            |         |         |                           |
| <ul> <li>3 Eingänge</li> </ul> | 4 Eingänge |         | 0       | 6 Eingänge                |
|                                |            |         |         |                           |
| DNCO 1 DNCO 2                  |            |         |         |                           |
| Index                          | 0 - 15     | 16 - 31 | 32 - 47 |                           |
| 0                              | 160.0      | 1.0     | 1.0     | Berechnen                 |
| 1                              | 800.0      | 1.0     | 1.0     | 0 - 15                    |
| 2                              | 960.0      | 1.0     | 1.0     |                           |
| 3                              | 1120.0     | 1.0     | 1.0     |                           |
| 4                              | 1280.0     | 1.0     | 1.0     | Positionsüberwachung      |
| 5                              | 1440.0     | 1.0     | 1.0     | freischalten              |
| 6                              | 1600.0     | 1.0     | 1.0     |                           |
| 7                              | 1760.0     | 1.0     | 1.0     |                           |
| 8                              | 1920.0     | 1.0     | 1.0     | Positionsüberwachung      |
| 9                              | 2080.0     | 1.0     | 1.0     | Erweitert                 |
| 10                             | 2240.0     | 1.0     | 1.0     |                           |
| 11                             | 2400.0     | 1.0     | 1.0     |                           |
| 12                             | 2560.0     | 1.0     | 1.0     |                           |
| 13                             | 2720.0     | 1.0     | 1.0     |                           |
| 14                             | 2880.0     | 1.0     | 1.0     | Alternative DNCO2-Klemmen |
| 15                             | 3200.0     | 1.0     | 1.0     | ZMR 0                     |
|                                |            |         |         | ZMR 0                     |
|                                |            |         |         | I02 2                     |
|                                |            |         |         | 00 T                      |
|                                | ок         | A       | bbruch  |                           |
|                                |            |         |         |                           |
|                                |            |         |         |                           |

#### Berechnen

Bei einer DNCO Funktion mit 16 Drehzahlen (0 bis 15) kann der maximale Wert in das Feld 15 eingetragen werden. Die Zwischenwerte werden durch Klick auf "Berechnen" automatisch berechnet. Toleranz

Hier kann eine Toleranz (0-20%) für die zu überwachenden Drehzahlen eingetragen werden.

Diese Toleranz verhindert, dass bei geringem, prozessbedingtem Überschwingen der Drehzahl die Drehzahlüberwachung anspricht. Die empfohlene Toleranz ist 10%. Nach dem Eintragen des Toleranzwertes und dem Drücken des Buttons "Toleranz", werden die neu errechneten Werte in die DNCO Tabelle eingetragen. Alternative DNCO1/DNCO2-Klemmen:

Hier kann eine alternative Quelle für die Auswahl der Drehzahlen bestimmt werden. Die Klemmen dieses global definierten Moduls können alternativ zu den eigenen Klemmen des Drehzahlmoduls ausgewählt werden.

Bei einem Klick auf den Pfeil rescheinen die im Rack vorhandenen Module und deren Steckplätze, mit deren Eingängen die Auswahl der Frequenzen in der DNCO1- bzw. DNCO2-Tabelle möglich ist.

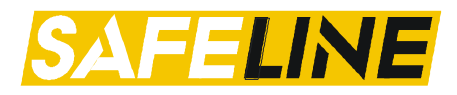

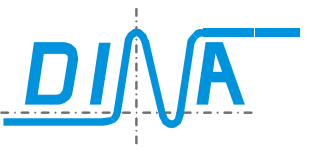

#### 13.3. DNCO Funktion über Multiplexer

Soll die Auswahl der Frequenzen über beliebige Eingänge erfolgen, so muss im Logikplan das Modul "DNCO Multiplexer" platziert werden. Diese Funktion ist allerdings nur in der Betriebsart Automatik möglich.

| Toolbar | Auswahlliste                              | Logikplan | Beispiel                                                                                                    |
|---------|-------------------------------------------|-----------|----------------------------------------------------------------------------------------------------|
| DHCO    | DNC01<br>DNC01 für DZÜ1<br>DNC02 für DZÜ2 | Beispiel: | Die Eingänge IN1 und IN2 sind mit den<br>Eingängen 15 und 12 des DNCO Mul-<br>tiplexers verbunden. Die Zahlen 015<br>entsprechen den Indizes der DNCO1<br>Tabelle, in welcher die Drehzahlen<br>hinterlegt sind.<br>Der Eingang 2 ist beschaltet. Er ver-<br>weist auf den Index12 in der DNCO1<br>Tabelle. In dieser ist an dieser Stelle<br>die Frequenz 791,25 Hz hinterlegt. Der<br>Antrieb wird somit auf diese Frequenz<br>überwacht.<br>Ist kein Eingang am Multiplexer be-<br>schaltet, so wird auf die Drehzahl<br>überwacht, die im Index 0 hinterlegt<br>ist. |

#### 13.4. DNCO Funktion aktivieren

Um die DNCO-Funktion für eine Drehzahlüberwachung zu aktivieren, muss die Funktion bei den Parametern des gewünschten Drehzahlüberwachungselements konfiguriert werden.

#### DNCO Multiplexer:

Die Auswahl der zu überwachenden Frequenz aus der DNCO1/2 Tabelle erfolgt über die Beschaltung der Eingänge des DNCO Multiplexers

## Umschaltung DNCO Tabelle-1(2) über eigene Klemmen:

Die Auswahl der zu überwachenden Frequenz aus der DNCO1/2 Tabelle erfolgt über die bitcodierte Beschaltung der Eingänge dieses Drehzahlmoduls.

# Umschaltung DNCO Tabele-1(2) über fremde Klemmen:

Die Auswahl der zu überwachenden Frequenz aus der DNCO1/2 Tabelle erfolgt über die bitcodierte Beschaltung der Eingänge des global definierten Moduls. Siehe Kapitel <u>Parametriertabelle für DNCO</u> <u>Funktion über digitale Eingänge</u> unter "Alternative DNCO-Klemmen"

#### 13.4.1. Erweiterte Positionsüberwachung

Ab V0128 ist es möglich eine erweiterte Positionsüberwachung anzuwählen. Diese Funktion ermöglicht:

- Positionsüberwachung im Stillstand und Drehzahlüberwachung im Automatikbetrieb mit zwei DNCO-Tabellen
- DNCO Tabelle-1/2 Umschaltung mittels Klemmen anderer Karten

Diese Funktion ist nur in der Betriebsart Automatik möglich! Die Auswahl der Frequenzen kann nur mit 3 oder 4 Eingängen realisiert werden.

| DNCO Kombination                               |  |
|------------------------------------------------|--|
|                                                |  |
| DNCO-Multiplexer                               |  |
| DNCO-Multiplexer                               |  |
| Keine DNCO-Kombination                         |  |
| Umschaltung DNCO-Tabelle-1 über eigene Klemmen |  |
| Umschaltung DNCO-Tabelle-2 über eigene Klemmen |  |
| Umschaltung DNCO-Tabelle-1 über fremde Klemmen |  |
| Umschaltung DNCO-Tabelle-2 über fremde Klemmen |  |

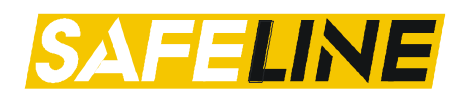

DNSL Parameter

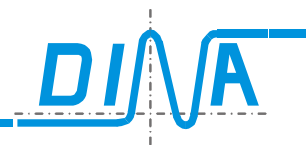

#### DNCO Eingänge:

Hier kann zwischen 3 oder 4 Eingängen ausgewählt werden.

In der Tabelle ist ersichtlich, welche Drehzahlkarte auf Position überwacht. Die zuvor eingegeben Inkremente werden dort automatisch eingetragen.

Wird die Stillstandsüberwachung wieder auf Drehzahlüberwachung (im Stillstand) umgestellt und die erweiterte Positionsüberwachung beibehalten, so ist darauf zu achten, dass in dieser Tabelle in den gelb hinterlegten Feldern der Wert 0 steht!

#### Positionsüberwachung freischalten:

Diese Funktion wird aktiviert, wenn an einem oder an beiden Anschlussklemmen des DZ Moduls die Positionsüberwachung angewählt wurde.

#### Positionsüberwachung Erweitert:

Werden bei angewählter Positionsüberwachung im Stillstand für die Drehzahlüberwachung im Automatikbetrieb zwei DNCO Tabellen verwendet, so muss diese Funktion angewählt werden.

#### DNCO1/DNCO2:

Nach dem Anklicken dieses Buttons erscheint eine Maske, in der beide DNCO Tabellen sichtbar sind. Hier können die herkömmlichen Funktionen verwendet werden.

#### Alternative DNCO-Klemmen:

Die Anwahl der DNCO Tabellen kann über das eigene Drehzahlmodul oder über Klemmen eines anderen Moduls realisiert werden. Bei einem Klick auf den Pfeil rescheinen die im Rack vorhandenen Module und deren Steckplätze, mit deren Eingängen die Auswahl der Frequenzen in der DNCO1- bzw. DNCO2-Tabelle möglich ist.

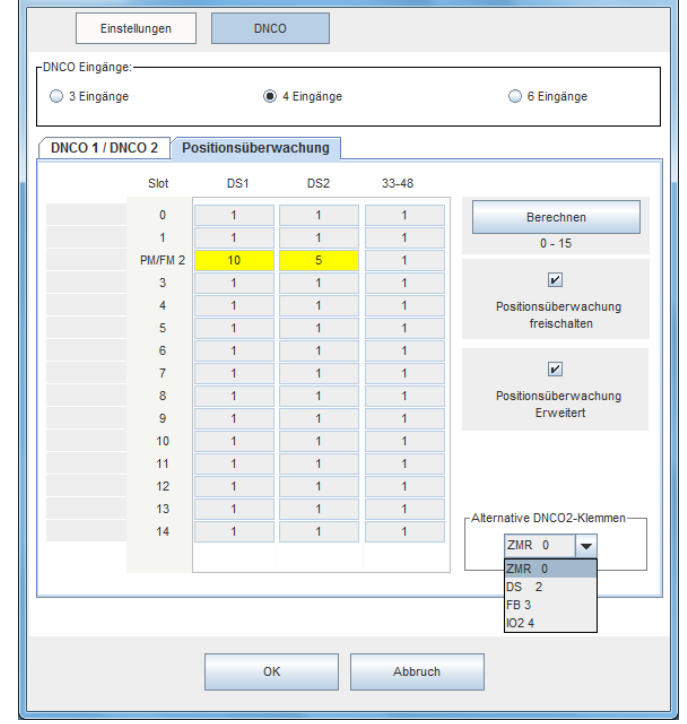

| Einst          | ellungen | DNC           | 0          |         |                            |
|----------------|----------|---------------|------------|---------|----------------------------|
| -DNCO Eingänge | :        |               |            |         |                            |
| 3 Eingänge     | •        | ۲             | 4 Eingänge |         | 🔘 6 Eingänge               |
| DNCO 1 / DN    | CO 2 P   | ositionsüberv | vachung    |         |                            |
|                | Index    | DNCO 1        | DNCO 2     | 32 - 47 | _                          |
|                | 0        | 49.47         | 98.94      | 1.0     | Berechnen                  |
|                | 1        | 249.27        | 498.49     | 1.0     | 0 - 15                     |
|                | 2        | 298.34        | 596.61     | 1.0     |                            |
|                | 3        | 348.01        | 695.94     | 1.0     | Toleranz                   |
|                | 4        | 395.67        | 791.25     | 1.0     |                            |
|                | 5        | 449.85        | 899.6      | 1.0     |                            |
|                | 6        | 498.49        | 996.87     | 1.0     |                            |
|                | 7        | 552.39        | 1104.66    | 1.0     |                            |
|                | 8        | 596.61        | 1193.06    | 1.0     |                            |
|                | 9        | 644.36        | 1288.56    | 1.0     |                            |
|                | 10       | 695.94        | 1391.73    | 1.0     | -DNCO F11-F13 Zuordnung    |
|                | 11       | 751.65        | 1503.13    | 1.0     | ● E12 ○ E11 E12            |
|                | 12       | 791.25        | 1582.31    | 1.0     |                            |
|                | 13       | 854.58        | 1708.97    | 1.0     | -Alternative DNCO1-Klemmen |
|                | 14       | 899.6         | 1798.99    | 1.0     |                            |
|                | 15       | 996.87        | 1993.51    | 1.0     | ZMR 0                      |
|                |          |               |            |         | DS 2                       |
|                |          |               |            |         | FB 3<br>IO2 4              |
|                |          |               |            |         |                            |
|                |          | OK            |            | Abbruch |                            |

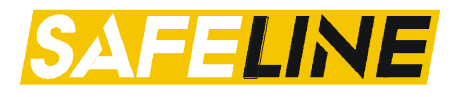

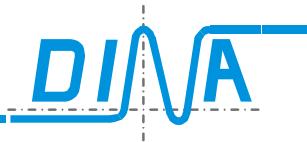

#### 14. Analogwerte (Parameter-Tabellen) ZMT und ZMA

Dieses Parameter-Feld ist nur beim ZMA und ZMT verfügbar. Informationen zur Konfiguration finden Sie in den Kapiteln <u>Analoge Eingänge DNSL-ZMT</u> <u>Analogwerte (ZMT) - Trittmattenfunktion</u> <u>Analogwerte (ZMT)- Gradientenauswertung</u>

#### 14.1. Analogwerte (ZMT) - Trittmattenfunktion

Die Schaltmattenfunktion muss zuerst in den Parametern des Zentralmoduls (ZMT) ausgewählt werden. Siehe Kapitel Parameter.

#### Verwendung der Tabelle "Analogwerte"

Die Tabelle "Analogwert" wird ebenfalls verwendet zur

Eingabe der Spannungswerte für Schaltmatten. In den Feldern 1 - 5 werden die unteren Spannungswerte und 6 - 10 die oberen Spannungswerte der Schaltmatten eingetragen.

#### Abtastrate

Hier kann zwischen 10ms und 100ms gewählt werden.

#### Messbereich

Der Messbereich liegt zwischen 0 und 15V.

#### Bezeichnungen

Die Bezeichnungen werden von DINA festgelegt oder können vom Benutzer geändert werden.

#### Einstellungen

Die Auswahl erfolgt im Zentralmodul. Siehe Kapitel <u>Parameter</u>

#### Konfiguration

Nach einem Klick auf den Pfeil 💌 neben dem

Symbol <sup>49</sup> in der Toolbar von DNSL-ZMT erscheint eine Liste von noch freien Eingängen für diese Funktion. Der Anschluss von 5 Schaltmatten an den Eingängen I16 bis I20 ist möglich. Nach einem Klick auf SM1 bis SM5 erscheint ein Feld zur Vergabe eines Namens. Namen für die Eingangsklemmen können auch über die Klemmentabelle für Ein- und

Ausgänge vorgenommen werden.

Nach einem Klick auf "**OK**" im Parameterfeld erscheint das Logikplansymbol, wenn der Mauszeiger sich im

Logikplanfeld befindet. Dieses kann auf den gewünschten Platz gesetzt werden. Die Platzierung ist beliebig.

Ein Klick auf "Abbruch" im Parameterfeld oder ESC beendet den Vorgang.

Im Logikplansymbol ist links die Hardwareklemme des Eingangs und rechts der virtuelle Ausgang.

| Toolbar |  | Parameterfeld | Logikplansymbol |
|---------|--|---------------|-----------------|
|         |  |               |                 |

| chnunge | n     | Analogwarta   |                      |
|---------|-------|---------------|----------------------|
|         |       | Analogweite   |                      |
|         |       |               |                      |
| Analog  | werte |               | Abtastrate           |
|         | Werte | Bezeichnungen | 100 ms               |
| 1       | 3.53  | min SM1       |                      |
| 2       | 3.53  | min SM2       | ◯ 10 ms              |
| з       | 3.53  | min SM3       |                      |
| 4       | 3.53  | min SM4       | Maßharaiah           |
| 5       | 3.53  | min SM5       | -Weisbereich         |
| 6       | 6.0   | max SM1       | 15                   |
| 7       | 6.0   | max SM2       |                      |
| 8       | 6.0   | max SM3       |                      |
| 9       | 6.0   | max SM4       | Bezeichnungen        |
| 10      | 6.0   | max SM5       | DINA                 |
| 11      | 15.0  |               | Beputzer             |
| 12      | 15.0  |               | C Donatos            |
| 13      | 15.0  |               |                      |
| 14      | 15.0  |               | Einstellungen        |
| 15      | 15.0  |               | Schaltmattenauswahl  |
| 16      | 15.0  |               | Gardientenauswertung |
|         |       |               |                      |
|         |       |               |                      |
|         |       |               |                      |

| Hand<br>DESI | ndbuch<br>SIGNER 2              |                                          |                                     |                                            |                                       |
|--------------|---------------------------------|------------------------------------------|-------------------------------------|--------------------------------------------|---------------------------------------|
|              | SM1<br>SM2<br>SM3<br>SM4<br>SM5 | 5 Schalt-<br>matten<br>sind<br>verfügbar | Eingang I<br>Na<br>Slot: 0<br>Klemm | ame: SMLINK SMLINK<br>e: SM1<br>OK Abbruch | Modul: ZMTFB                          |
|              |                                 |                                          |                                     |                                            | · · · · · · · · · · · · · · · · · · · |
| Eingänge     | < minimal                       | er Analogwe                              | rt 1 bis 5                          | > minimaler Analogwert 1 bis 5             | > maximale Analogwert                 |
| l16 - l20    | SM virtuell                     |                                          |                                     | SM virtuell                                | SM virtuell                           |

Der virtuelle Ausgang SM hat HIGH-Signal bei druckfreier Schaltmatte und wechselt auf LOW-Signal bei druckbeanspruchter Schaltmatte. Links ist der Hardware Eingang, rechts ist der virtuelle Ausgang

#### 14.2. Analogwerte (ZMT)- Gradientenauswertung

Die Funktion der Gradientenauswertung dient zur Überwachung einer sich ändernden analogen Spannung in Abhängigkeit von Zeit und Richtung.

Diese Funktion muss zuerst in den Parametern des Zentralmoduls (ZMT) ausgewählt werden. Siehe Kapitel Parameter.

Für diese Funktion steht der Analogeingang I18 am ZMT-Zentralmodul zur Verfügung.

Spannungsversorgung für Potentiometer:

- +15V Spannungsversorgung an Klemme I20.
- 0V Spannungsversorgung an Klemme I19.

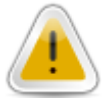

#### Bitte beachten Sie, dass die Zentralmodul-Firmware sowie Hardware diese Funktion unterstützen müssen.

Kontaktieren Sie hierzu ggf. den DINA-Support.

#### Verwendung der Tabelle "Analogwerte" Feld 1:

Parameterfeld für die Schaltschwelle des SM1-Elements.

Messwert > Eingabewert; SM1 = logisch "1". Feld 2:

Parameterfeld für die Schaltschwelle des SM2-Elements.

Messwert < Eingabewert; SM2 = logisch "1". Feld 3:

Hier wird der Parameter für die Hysterese für die Elemente SM1 und SM2 eingetragen: Feld 4:

Hier wird der Parameter für das SM5-Element eingetragen. Der eingetragene Wert beschreibt die

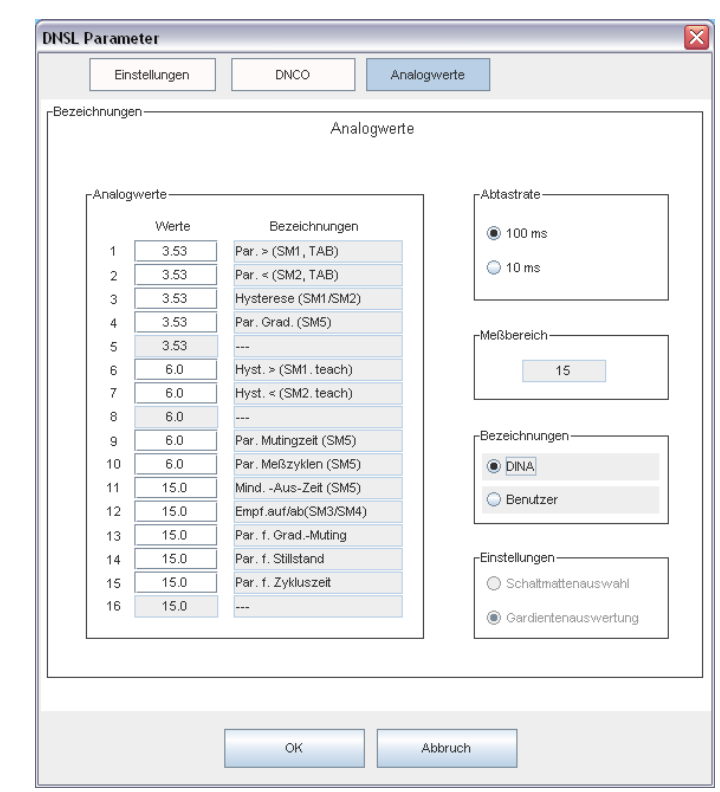

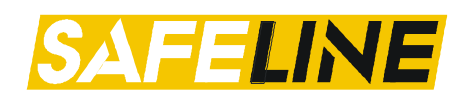

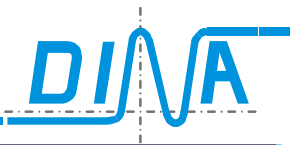

Gradientenschwelle bzw. Geschwindigkeit. Feld 6/7: Dieses Parameterfeld bietet die Möglichkeit die Schaltschwelle für die Elemente SM1 und SM2 zu "teachen". Es muss ein Wert/Parameter ungleich "0" eingetragen werden. Dieser Wert ist gleichzeitig die Hysterese für die Elemente SM1 und SM2. "teachen": Die Spannung am Analogeingang I18(ZMT) wird als Schaltschwelle für SM1 und SM2 übernommen, wenn der Eingang I17(ZMT) an 24V gelegt wird.(Impuls 1Sekunde) Feld 9: Parameterfeld für die Mutingzeit des SM5-Elements. Feld 10: Parameter für die Anzahl von Messzyklen. Feld 11: Parameter für die Mindestausschaltzeit des SM5-Elements. Feld 12: Parameterfeld für die Empfindlichkeit der Richtungserkennun 🛿 (SM3 und SM4 ) Feld 13: Parameterfeld zum Muten von Gradientenfunktionen. Bitkodiert Bit 1 = keine Auswertung > (SM1)Bit 2 = keine Auswertung < (SM2) Bit 3 = keine Auswertung  $\hat{I}$  (SM3) Bit 4 = keine Auswertung  $\prod$  (SM4) Eingabe als HEX Wert. Beispiel : F = Alle ausgewählt. Feld 14: Parameterfeld für min. Stillstandzeit. (Timeout)

Feld 15:

Parameterfeld für Zykluszeit bzw. Messintervall.

#### Abtastrate

Hier kann zwischen 10ms und 100ms gewählt werden.

#### Messbereich

Der Messbereich liegt zwischen 0 und 15V.

#### Bezeichnungen

Die Bezeichnungen werden von DINA festgelegt oder können vom Benutzer geändert werden.

#### Einstellungen

Die Auswahl erfolgt im Zentralmodul. Siehe Kapitel <u>Parameter</u>

#### Konfiguration

Nach einem Klick auf den Pfeil T neben dem Symbol 🕮 in der Toolbar von DNSL-ZMT er-

| ichnunge   | -      | DINCO                 | gwerte               |
|------------|--------|-----------------------|----------------------|
| acrinarige | n      | Analogwerte           |                      |
|            |        | -                     |                      |
| l polog    | worto  |                       | l ktoctroto          |
| FAnalog    | wente- |                       | Ablastrate           |
|            | Werte  | Bezeichnungen         | 100 ms               |
| 1          | 3.53   | Par. > (SM1, TAB)     |                      |
| 2          | 3.53   | Par. < (SM2, TAB)     | U 10 ms              |
| 3          | 3.53   | Hysterese (SM1/SM2)   |                      |
| 4          | 3.53   | Par. Grad. (SM5)      | -Meßbereich-         |
| 5          | 3.53   |                       |                      |
| 6          | 6.0    | Hyst. > (SM1.teach)   | 15                   |
| 7          | 6.0    | Hyst. < (SM2. teach)  |                      |
| 8          | 6.0    |                       |                      |
| 9          | 6.0    | Par. Mutingzeit (SM5) | Bezeichnungen        |
| 10         | 6.0    | Par. Meßzyklen (SM5)  | DINA                 |
| 11         | 15.0   | MindAus-Zeit (SM5)    | Benutzer             |
| 12         | 15.0   | Empf.auf/ab(SM3/SM4)  | 0                    |
| 13         | 15.0   | Par. f. GradMuting    |                      |
| 14         | 15.0   | Par. f. Stillstand    | Einstellungen        |
| 15         | 15.0   | Par. f. Zykluszeit    | Schaltmattenauswahl  |
| 16         | 15.0   |                       | Gardientenauswertung |

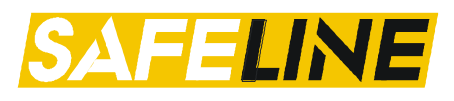

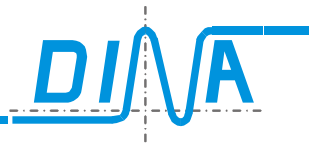

scheint eine Liste der SM1-5 Elemente. Nach einem Klick auf SM1 bis SM5 erscheint ein Feld zur Vergabe eines Namens. Namen für die Eingangsklemmen können auch über die Klemmentabelle für Ein- und Ausgänge vorgenommen werden. Nach einem Klick auf "**OK**" im Parameterfeld er-

scheint das Logikplansymbol, wenn der Mauszeiger sich im

Logikplanfeld befindet. Dieses kann auf den gewünschten Platz gesetzt werden. Die Platzierung ist beliebig.

#### 14.3. Analogwerte (ZMA) für analoge DNCO-Funktion

Um die DNCO-Funktion über Analogwerte nutzen zu können, muss im Parameterfeld der Drehzahlüberwachung im Menü "DNSL DS DNCO-KOMBINATION" die Option "Analog" angewählt sein. Dazu muss das Drehzahlelement aus der Toolbar des DS-Moduls platziert werden.

| DNCO Kombination                               |   |
|------------------------------------------------|---|
| Analog                                         | • |
| Analog                                         |   |
| Keine DNCO-Kombination                         |   |
| Umschaltung DNCO-Tabelle-1 über eigene Klemmen |   |
| Umschaltung DNCO-Tabelle-2 über eigene Klemmen |   |
| Umschaltung DNCO-Tabelle-1 über fremde Klemmen |   |
| Umschaltung DNCO-Tabelle-2 über fremde Klemmen |   |

| DNSL-ZMA:            | 0V       | Uanalog        | Uref           |
|----------------------|----------|----------------|----------------|
|                      |          |                |                |
| Diese Funktion ist a | m Zer    | tralmodul DI   | NSL-ZMA ver-   |
| fügbar.              |          |                |                |
| Die zu überwachen    | den Di   | ehzahlen kö    | nnen über ana- |
| loges Spannungssig   | gnal ar  | ngewählt wer   | den. Beim Ein- |
| satz von einem Pote  | entiom   | eter als Stell | glied für die  |
| Spannungswerte wi    | rd dies  | ses an die Kl  | emmen "0V",    |
| "Uanalog" und "Uref  | " ange   | eschlossen.    |                |
| Ein Antriebmesssys   | tem m    | iuss an den (  | gewunschten    |
| Eingang (RJ45 Buci   | nse) a   | n DNSL-DS      | angeschlossen  |
| Dio Tobollo wird mit | - т" о   | oor dia Tasta  | turund DNCO"   |
|                      | . " i ui |                |                |
| Für diese Funktion v | wird di  | e Tabelle DN   | ICO1 verwen-   |
| det.                 |          |                |                |
| Für inde Drebzehl m  |          | in Fraguenz    | und ain Chan   |
| Ful jede Dienzani n  | hollo d  | in Frequenz-   | vordon Dioso   |
| Werte können direk   | t am Δ   | ntrieb gelern  | t werden       |
| Vor dem Start der T  | each l   | Funktion müs   | sen die Felder |
| in der DNCO Freque   | enztak   | elle mit Wer   | ten ausgefüllt |
| werden, die währen   | d des    | Teach Vorga    | ings nicht vom |

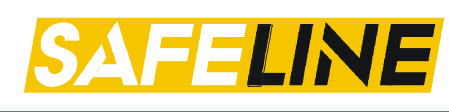

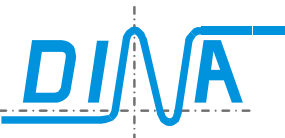

Antrieb erreicht werden können. Diese Werte werden in die Felder 2 bis 11 eingetragen. Die Werte in den Feldern 0, 1, 12 bis 15 dürfen nicht verändert werden.

Ein Klick auf "Teach analog" öffnet die Tabelle "DNCO Werte teachen".

Die hinterlegten Frequenzwerte in der DNCO Tabelle erscheinen in der in "DNCO-Werte teachen" auf den Feldern unter alt und neu.

In dieser Tabelle wird der Eingang für diese Funktion an DNSL-DS bestimmt, Encoder 1 oder Encoder 2. Ein Klick auf den Pfeil ☐ rechts unter "DS" zeigt die Positionen von DNSL-DS Modulen im Rack. Ein Klick auf die gewünschte Position bestimmt das Modul. Die Teach Funktion wird durch "Teach Analog" rechts unten aktiviert.

Über das Stellglied (Potentiometer) wird der 1. Spannungswert für die niedrigste zu überwachende Drehzahl eingestellt.

Der Antrieb stellt sich auf die entsprechende Drehzahl ein.

Nach einem Klick auf "T2" wird der Frequenzwert vom Messsystem unter "DNCO neu" der Spannungswert unter "Analog neu" in die Tabelle übernommen. Dieser Vorgang wird für alle weiteren Positionen T3 bis T11 wiederholt.

Nach einem Klick auf "Übernehmen" werden alle Werte in einem nicht flüchtigen Speicher von SafeLine übernommen.

Das System rundet die Frequenz- und Spannungswerte auf bzw. ab.

Nach einem Klick auf die Felder T2-T11 ohne Messsystem und SafeLine führt zu folgender Fehlermeldung:

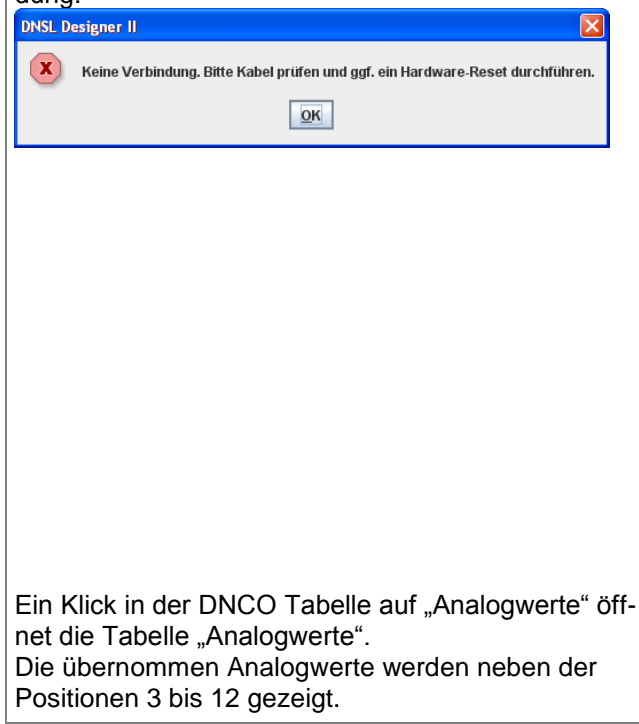

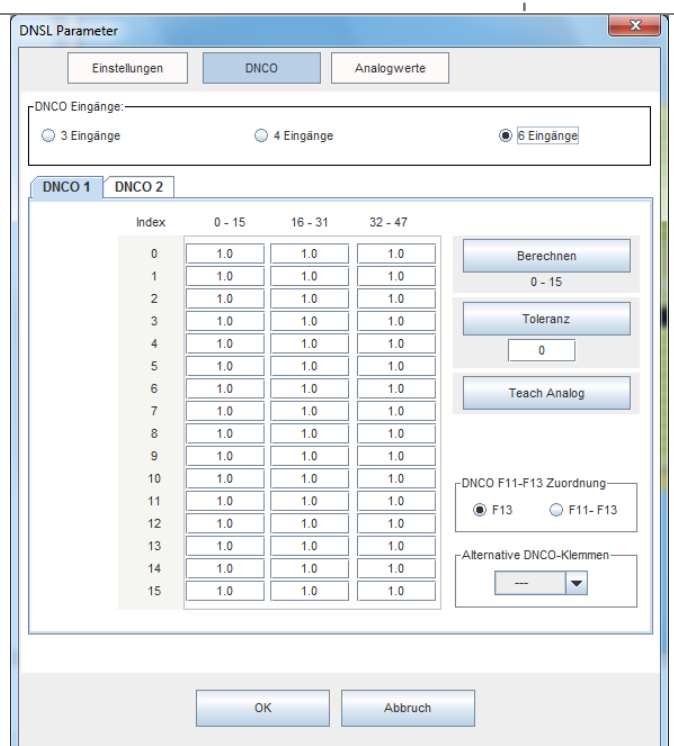

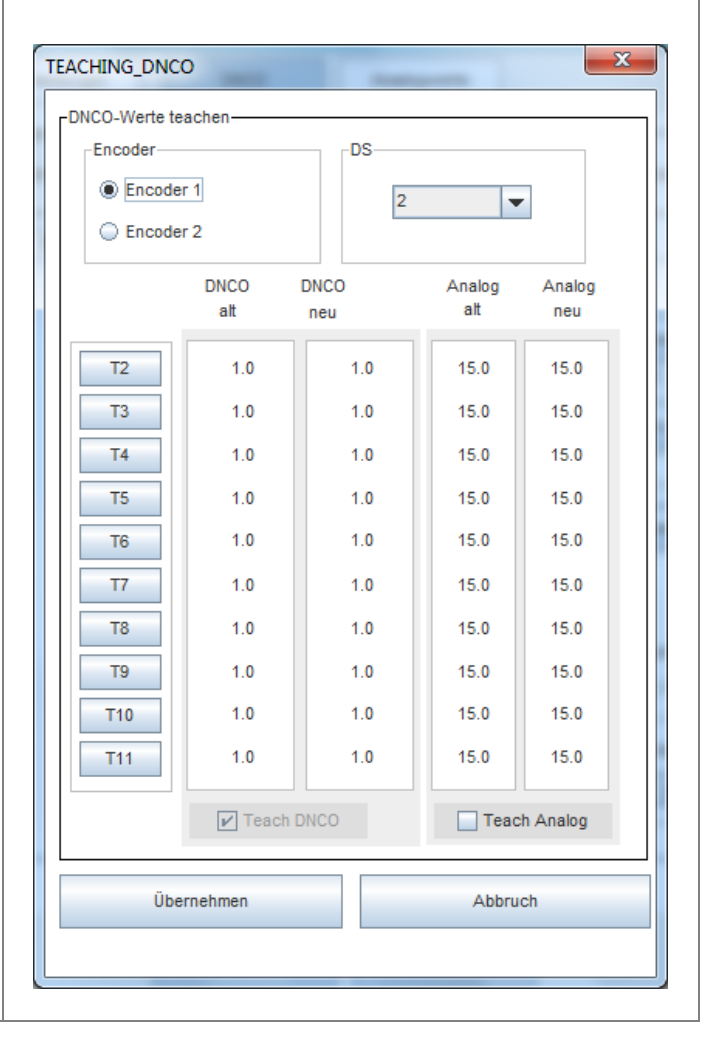

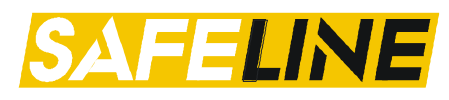

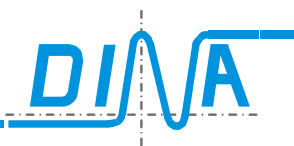

Die Spannungswerte in Position 1 und 2 dürfen nicht verändert werden. Diese werden zur Überwachung des Drahtbruchs verwendet.

Ebenfalls die Werte der Positionen 13 bis 16. Diese werden zur Überwachung eines Kurzschlusses verwendet.

In der Tabelle wird die Abtastrate für Analogwerte bestimmt, 100 oder 10ms.

| Eins         | tellungen | DNCO          | ogwerte              |
|--------------|-----------|---------------|----------------------|
| Bezeichnunge | n         | Analogwerte   |                      |
|              |           |               |                      |
| Anning       |           |               | Abharbarb            |
| Analogy      | werte-    |               | Abtastrate           |
|              | Werte     | Bezeichnungen | 100 ms               |
| 1            | 1.0       | min SM1       |                      |
| 2            | 1.0       | min SM2       | 0 10 ms              |
| 3            | 15.0      | min SM3       |                      |
| 4            | 15.0      | min SM4       | Maßbaraiab           |
| 5            | 15.0      | min SM5       |                      |
| 6            | 15.0      | max SM1       | 15                   |
| 7            | 15.0      | max SM2       |                      |
| 8            | 15.0      | max SM3       |                      |
| 9            | 15.0      | max SM4       | Bezeichnungen        |
| 10           | 15.0      | max SM5       | DINA                 |
| 11           | 15.0      |               | O Reputres           |
| 12           | 15.0      |               | U Denutzer           |
| 13           | 14.18     |               |                      |
| 14           | 14.18     |               | Einstellungen        |
| 15           | 15.0      |               | Schaltmattenauswahl  |
| 16           | 15.0      |               |                      |
|              |           |               | Gardientenauswertung |
|              |           |               |                      |
|              |           |               |                      |
|              |           |               |                      |
|              |           |               |                      |
|              |           | OK            | Abbruch              |

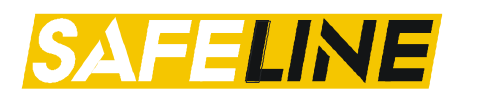

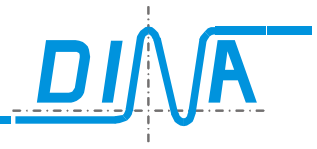

#### 15. Logikelemente am Zentralmodul

Ein Logikelement kann über die Toolbar des Zentralmoduls im Logikplan platziert werden. Siehe <u>Toolbar Zentralmodul</u>.

Je nach Element erscheint nach der Auswahl über die Toolbar und Drop-Down-Menü ein Parameterfeld. Hier können spezifische Parameter eingestellt werden oder auch nur ein Name für das Element vergeben werden, welcher wiederum auf dem Element im Logikplan erscheint.

Die Elemente besitzen unterschiedlich viele Ein- und Ausgänge. Im nachfolgenden wird darauf eingegangen.

#### 15.1. Eingangs- und Ausgangsmerker

| Toolbar             | Parameterfeld                                                                                                    | Logikplansymbol | Toolbar                              | Parameterfeld                                                                                                    | Logikplansymbol |
|---------------------|----------------------------------------------------------------------------------------------------|-----------------|--------------------------------------|----------------------------------------------------------------------------------------------------|-----------------|
| Eingangs-<br>merker | Komponente konfigurieren     Image: Comparison of the second second | Eingangsmerker  | Ausgangs-<br>merker<br>Прр<br>МК-ОИТ | Komponente konfigurieren         Image: Second Second Sec | Ausgangsmerker  |

Nachdem Sie einen Ausgangsmerker ausgewählt haben, müssen Sie den dazugehörigen Eingangsmerker über das Drop-Down-Feld auswählen.

Der Ausgang eines +24V-Elements kann nicht auf einen Eingangsmerker geführt werden. Merker dürfen nicht offen bleiben, sie müssen im Logikplan verdrahtet werden. Es ist nicht möglich einen Eingangsmerker direkt auf einen Ausgangsmerker zu führen. Alternativ können Sie dies über ein ODER-Element realisieren.

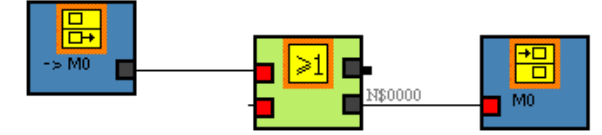

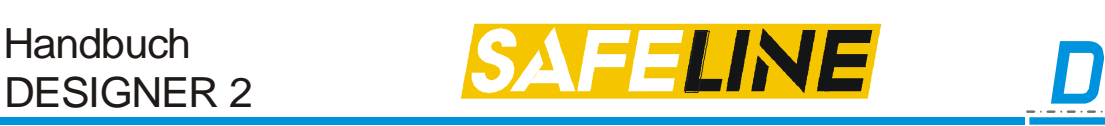

#### 15.2. AND / NAND Gatter (2er und 4er)

Handbuch

| Toolbar | Parameterfeld            | Logikplansymbol | Parameterfeld            | Logikplansymbol      |
|---------|--------------------------|-----------------|--------------------------|----------------------|
| 8       | Komponente konfigurieren | 2 Eingänge      | Komponente konfigurieren | 4 Eingänge<br>Not-Ha |

Der obere Ausgang 📕 ist negiert und entspricht somit einem NAND, der untere 📕 ist der Ausgang für das AND-Element.

#### 15.3. OR / NOR Gatter (2er und 4er)

| Toolbar | Parameterfeld            | Logikplansymbol                                                                                                    | Parameterfeld            | Logikplansymbol |
|---------|--------------------------|----------------------------------------------------------------------------------------------------|--------------------------|-----------------|
| ≥1      | Komponente konfigurieren | 2 Eingänge<br>- 2 Eingänge<br>- 2 | Komponente konfigurieren | 4 Eingänge      |

Der obere Ausgang 📭 ist negiert und entspricht somit einem NOR, der Untere 🖵 ist der Ausgang für das OR-Element.

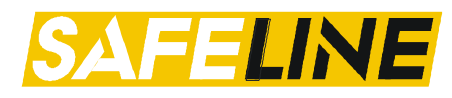

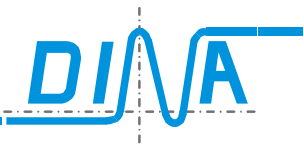

#### 15.4. XOR / XNOR Gatter

| Toolbar | Parameterfeld                                                                             | Logikplansymbol | Beschreibung                                                                                 |
|---------|-------------------------------------------------------------------------------------------|-----------------|----------------------------------------------------------------------------------------------|
| =1      | Komponente konfigurieren       Image: Shirt state       Bezeichnung       Name       SHXN |                 | ABY/Y0010010110011110Der Y-Ausgang entspricht somit einem<br>XNOR, der /Y-Ausgang einem XOR. |

#### 15.5. **RS Flip-Flop** Toolbar Parameterfeld Logikplansymbol Beschreibung Komponente konfigurieren × S: Setzen RS1 RS RS-Flip Flop C R: Rücksetzen S RS Der Rücksetzeingang ist vorrangig R Q Bezeichnung RS1 Name OK Abbruch

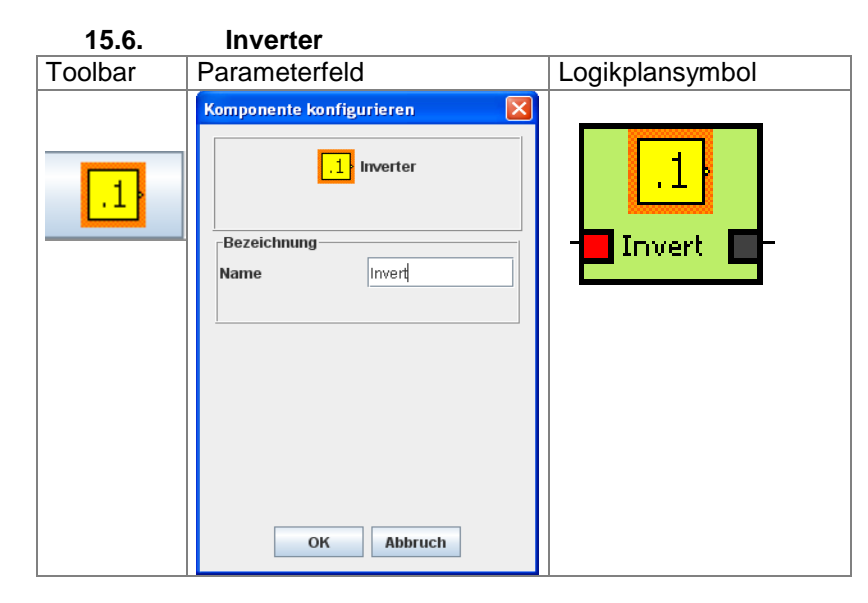

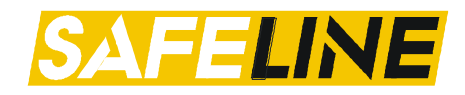

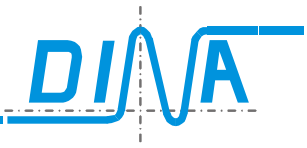

15.7. Virtuelle 24V

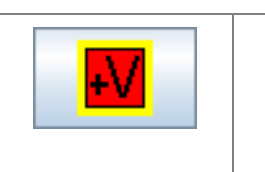

# ₽V

Dieses Logikplansymbol wird zur Ansteuerung von virtuellen Eingängen verwendet.

Der Ausgang kann nicht auf einen Eingangsmerker geführt werden.

#### 15.8. Rückführelement

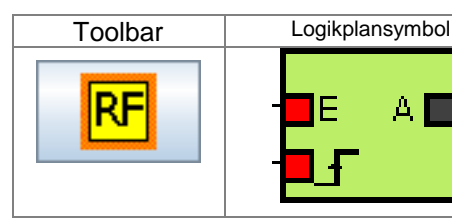

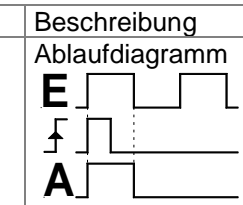

#### 15.9. Startelement

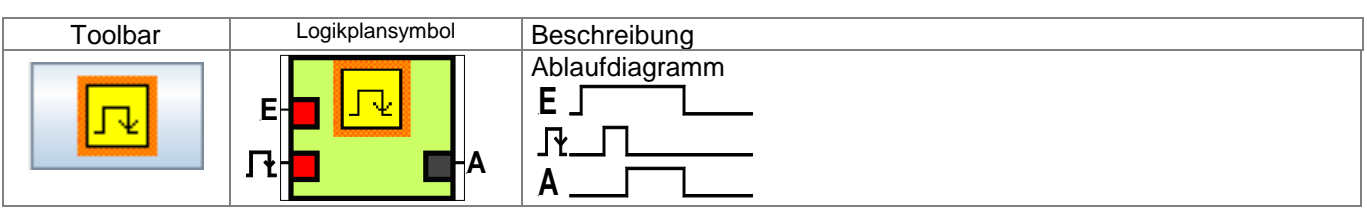

#### 15.10. Frequenzgenerator

| Toolbar        | Parameterfeld             | Logikplansymbol | Beschreibung                                                                                                    |  |
|----------------|---------------------------|-----------------|----------------------------------------------------------------------------------------------------|--|
|                | Frequenzgenerator (100ms) |                 | Impuls- und Pausenzeit können getrennt<br>eingestellt werden in 100ms Schritten.<br>1 = 100ms,<br>255 = 25,5s = maximaler Wert |  |
| <mark>.</mark> | Frequenzgenerator (100ms) |                 |                                                                                                    |  |
|                | Zeit(H) Zeit(L)           |                 |                                                                                                    |  |
|                | OK Abbruch                |                 |                                                                                                    |  |
|                |                           |                 |                                                                                                    |  |
|                |                           |                 |                                                                                                    |  |

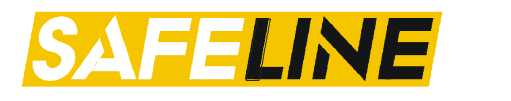

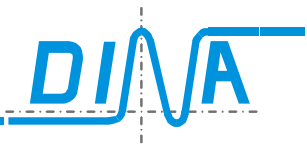

#### 16.Zähler

| Toolbar | Parameterfeld                                                                                                    | Logikplansymbol                                 | Eingänge/Ausgang                                                                                                    |
|---------|----------------------------------------------------------------------------------------------------|-------------------------------------------------|----------------------------------------------------------------------------------------------------|
| 02      | Zähler Eigenschaften ZAE1         Image: Count1         Image: Zählwert 20         OK       Abbruch         Der Zählwert kann zwischen 1 und 30000 liegen. | Count1<br>Reset<br>Freigabe<br>Auf/Ab<br>Impuls | <ul> <li><i>Aufwärtszählen:</i> Zähler wird auf<br/>"0" gesetzt</li> <li>Abwärtszählen: Zähler wird auf<br/>Zählwert gesetzt</li> <li><i>Freigabe:</i></li> <li>High-Pegel: Zählvorgang freigegeben<br/>Low-Pegel: Zählvorgang gesperrt</li> <li><i>Autf/Ab:</i> Zählrichtung</li> <li>High: Aufwärtszähler</li> <li>Low: Abwärtszähler</li> <li>Low: Abwärtszähler</li> <li>Impuls:</li> <li>Eingang für die Zählimpulse</li> <li><i>Ausgang:</i></li> <li>Der Ausgang bekommt einen logischen<br/>"1-Pegel", wenn der eingestellte Zähl-<br/>wert (Aufwärtszähler), bzw. der Zählwert<br/>null (Abwärtszähler) erreicht hat.</li> <li>Übernahme der Zählrichtung erfolgt<br/>beim Wechsel von Low-Pegel auf High-<br/>Pegel an der Freigabe</li> </ul> |

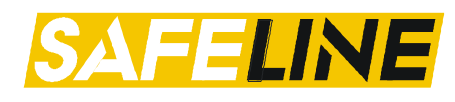

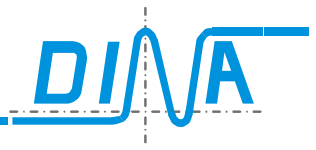

## 17. Vergleicher

Die Vergleicher müssen in der <u>Parametertabelle des Zentralmoduls</u> aktiviert werden. Es können Drehzahlen, Positionen (Inkremente) Zähler- oder Analogwerte verglichen werden. Somit können bspw. Antriebe auf Gleichlauf überwacht werden

Um Drehzahlen und/oder Positionen miteinander zu vergleichen, muss das Drehzahlelement des gewünschten DS/DR-Moduls über die entsprechende Toolbar platziert sein. Ebenso müssen die zu vergleichenden Zählerelemente über die Toolbar des Zentralmoduls platziert sein. Bei Positionsvergleich muss zusätzlich die Positionsüberwachung für den Stillstand angewählt sein.

Das Symbol in der Toolbar und das Logikplansymbol sind bei der Vergleichs-Kombination identisch. Beim Parameterfeld werden Funktionen/Einstellungen ausgegraut bzw. Auswahlinhalte angepasst welche nicht plausibel sind. Nachfolgend exemplarisch ein Parameterfeld.

 $(\mathbf{i})$ 

Die absolut/relativ Toleranzwerte werden in den Parametertabellen des Zentralmoduls eingetragen. Siehe Kapitel <u>Vergleicher-Tabelle</u>.

| Toolbar | Pa | rameterfeld                                                          |                                                                                    | Logikplansymbo                                                                             | l                 |
|---------|----|----------------------------------------------------------------------|------------------------------------------------------------------------------------|--------------------------------------------------------------------------------------------|-------------------|
| Toolbar | Pa | Slot<br>DS 2 ▼<br>Slot<br>DS 2 ▼<br>Toleranz-Auswahl<br>Prozentual ▼ | Name   Faktor Quelle 1   1   Faktor Quelle 2   1   Toleranz   5 %   Filter   26 Hz | Logikplansymbo<br>DS 2<br>Drehzahl 1<br>F: 1<br><br>DS 2<br>Drehzahl 1<br>F: 1<br><br>T: 5 | VGL1<br>Z1<br>(<) |
|         | ок | Abbruch                                                              |                                                                                    |                                                                                            |                   |

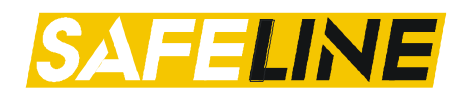

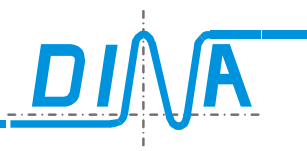

#### 17.1. Vergleich Drehzahl mit Absolutwert

Um eine Drehzahl mit einem Absolutwert zu vergleichen, muss die Quelle im Drop-Down-Menü "Vergleichswert 1" und "Vergleichswert 2" sowie im Drop-Down-Menu "Slot" gleich sein. Beim Slot muss der entsprechende Slot in welchem sich die Drehzahlüberwachung befindet ausgewählt werden, somit jeweils derselbe Slot.

#### Toleranz-Art:

Absolut:

Befindet sich die Drehzahl innerhalb den Toleranzgrenzen (linker Wert= Untere-Toleranzgrenze, rechter Wert= Obere-Toleranzgrenze) so ist der Ausgang (=) - auf logisch "1". Befindet sich die Drehzahl außerhalb der Grenzen, sind beide Ausgänge low.

#### Toleranz:

Die Toleranz kann aus dem Drop-Down-Menü ausgewählt werden. Bitte Hinweis im Kapitel Vergleicher beachten.

#### Filter:

Hier kann die Frequenz (z.B. Stillstandsfrequenz) eingestellt werden, unterhalb welcher kein Vergleich mehr stattfindet. In diesem Fall ist der Ausgang<sup>(=)</sup> – auf logisch "1". Die nebenstehenden Frequenzen sind auswählbar.

Vergleich nur möglich wenn an einem der F11-F13 Eingänge am DS-Element logisch "1" anliegt. (Eine Betriebsart muss angewählt sein)

#### 17.2. Vergleich zweier Drehzahlen

| Um eine Drehzahl mit einer anderen zu vergleichen, müs- |
|---------------------------------------------------------|
| sen sich die Quellen im Drop-Down-Menü "Vergleichswert  |
| 1" und "Vergleichswert 2" oder im Drop-Down-Menu "Slot" |
| unterscheiden.                                          |

#### Toleranz-Auswahl:

#### Prozentual:

Die eingestellte Toleranz bezieht sich auf den niedrigeren Drehzahlwert der zu vergleichenden Werte zur Laufzeit.

#### Relativ:

Der Vergleichswert 1 darf um den linken Wert positiver und um den rechten Wert negativer als Vergleichswert 2 werden. Somit darf Vergleichswert 2 um den linken Wert negativer und um den rechten Wert positiver als Vergleichswert 1 werden.

Mit dieser Konfiguration können zwei sich verändernde Drehzahlen auf einen festen Toleranzbereich überwacht werden

#### Toleranz (prozentual):

Prozentual: Die Toleranz kann zwischen den folgenden Prozent-Werten ausgewählt werden:

Toleranz (relativ):

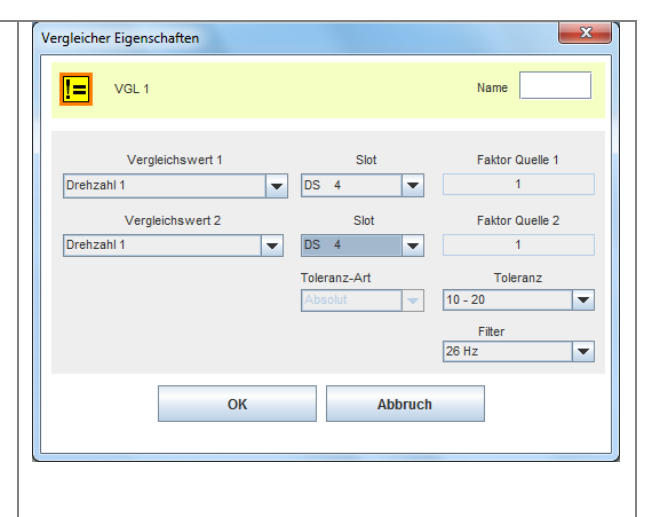

| 26 Hz | 138 Hz |
|-------|--------|
| 33 Hz | 170 Hz |
| 40 Hz | 208 Hz |
| 50 Hz | 255 Hz |
| 61 Hz | 315 Hz |
| 75 Hz | 385 Hz |
| 92 Hz | 475 Hz |
| 13 Hz | 580 Hz |
|       |        |

| ergierener Eigensenarten |        |            |      |                 |
|--------------------------|--------|------------|------|-----------------|
| VGL 1                    |        |            |      | Name            |
| Vergleichswert 1         |        | Slot       |      | Faktor Quelle 1 |
| Drehzahl 1 🗸 🗸           | DS :   | 2          | •    | 1               |
| Vergleichswert 2         |        | Slot       |      | Faktor Quelle 2 |
| Drehzahl 2               | DS :   | 3          | •    | 1               |
|                          | Tolera | nz-Auswahl |      | Toleranz        |
|                          | Proze  | ntual      | •    | 5%              |
|                          |        |            |      | Filter          |
|                          |        |            |      | 20 HZ           |
| ОК                       |        | Abb        | ruch |                 |
|                          |        |            |      |                 |
|                          |        |            |      |                 |
|                          |        |            |      |                 |
|                          |        |            |      |                 |
|                          |        |            |      |                 |
|                          |        |            |      |                 |
|                          |        |            |      |                 |
|                          |        |            |      |                 |
|                          |        |            |      |                 |
|                          |        |            |      |                 |
|                          |        |            |      |                 |
|                          |        |            |      |                 |
|                          |        |            |      |                 |

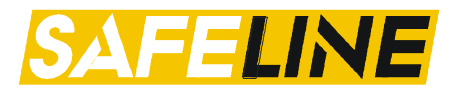

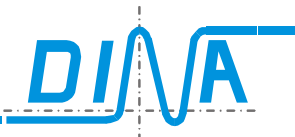

| Die Toleranz kann aus dem Drop-Down-Menü ausgewählt<br>werden. Bitte Hinweis im Kapitel <u>Vergleicher</u> beachten.<br><i>Filter:</i><br>Hier kann die Frequenz (z.B. Stillstandsfrequenz) eingestellt<br>werden, unterhalb welcher kein Vergleich mehr stattfindet.<br>In diesem Fall ist der Ausgang <sup>(=)</sup> — auf logisch "1".<br>Die nebenstehenden Frequenzen sind auswählbar. | 5 %<br>5 %<br>8 %<br>10 %<br>13 %<br>16 %<br>19 %<br>22 %<br>25 %                                                                                                    |
|----------------------------------------------------------------------------------------------------|----------------------------------------------------------------------------------------------------|
| Vergleich nur möglich wenn an einem der F11-F13<br>Eingänge am DS-Element logisch "1" anliegt.<br>(Eine Betriebsart muss angewählt sein)                                                                                                    | 26 Hz       138 Hz         33 Hz       170 Hz         40 Hz       208 Hz         50 Hz       255 Hz         61 Hz       315 Hz         75 Hz       385 Hz         92 Hz       475 Hz         113 Hz       580 Hz |

#### 17.3. Vergleich Position (Inkremente) mit Absolutwert

Um die Inkremente mit einem Absolutwert zu vergleichen, muss die Quelle im Drop-Down-Menü "Vergleichswert 1" und "Vergleichswert 2" gleich sein. Beim Slot muss der entsprechende Slot in welchem sich die Drehzahlüberwachung befindet ausgewählt werden, somit jeweils derselbe Slot.

#### Toleranz-Auswahl:

#### Absolut:

Befindet sich die Position (Inkrementwerte) innerhalb den Toleranzgrenzen (linker Wert= Minus-Toleranz, rechter Wert= Plus-Toleranz) so ist der Ausgang (=) - auf logisch "1". Befindet sich die Position außerhalb der Grenzen, sind beide Ausgänge auf logisch "0".

#### Toleranz:

Die Toleranz kann aus dem Drop-Down-Menü ausgewählt werden. Bitte Hinweis im Kapitel <u>Vergleicher</u> beachten. In dem dargestellten Beispiel dürfen sich die Inkremente um 10 in den negativen Bereich und um 20 in den positiven Bereich bewegen.

#### Filter:

Hat für diese Konfiguration des Vergleichers keine Bedeutung.

Vergleich nur möglich wenn keine logische "1" an den Eingänge F11-F13 des DS- Element anliegt. (Es darf keine Betriebsart angewählt sein)

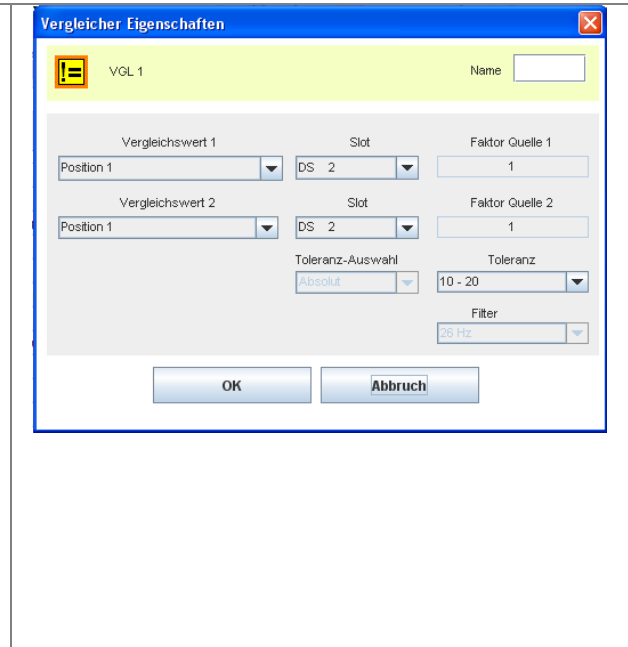

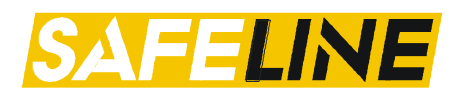

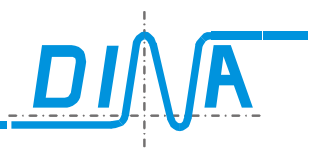

#### 17.4. Vergleich zweier Positionen (Inkremente)

Um zwei unabhängige Positionen/Inkremente zu vergleichen, müssen sich die Quelle im Drop-Down-Menü "Vergleichswert 1" und "Vergleichswert 2" oder im Drop-Down-Menü "Slot" unterscheiden.

Bsp.:

- Pos. 1, Slot 2 → Pos. 2, Slot 2
- Pos. 1, Slot 2  $\rightarrow$  Pos. 1, Slot 3

#### Toleranz-Auswahl:

#### Relativ:

Der Vergleichswert 1 darf um den linken Wert positiver und um den rechten Wert negativer als Vergleichswert 2 werden. Somit darf Vergleichswert 2 um den linken Wert negativer und um den rechten Wert positiver als Vergleichswert 1 werden.

Mit dieser Konfiguration können zwei sich verändernde Drehzahlen auf einen festen Toleranzbereich überwacht werden

#### Toleranz:

Die Toleranz kann aus dem Drop-Down-Menü ausgewählt werden. Bitte Hinweis im Kapitel Vergleicher beachten.

#### Filter:

Hat für diese Konfiguration des Vergleichers keine Bedeutung.

Vergleich nur möglich wenn keine logische "1" an den Eingänge F11-F13 des DS- Element anliegt. (Es darf keine Betriebsart angewählt sein)

#### 17.5. Vergleich zweier Zählerwerte

| Vergleicher Eigenschaften |                                                              | ×                                                                                                    |
|---------------------------|--------------------------------------------------------------|----------------------------------------------------------------------------------------------------|
| VGI 1                     |                                                              |                                                                                                    |
|                           |                                                              | Name                                                                                                    |
| Vergleichswert 1          | Slot                                                         | Faktor Quelle 1                                                                                                    |
| Zähler 1                  | ZM 0 💌                                                       | 1                                                                                                    |
| Vergleichswert 2          | Slot                                                         | Faktor Quelle 2                                                                                                    |
| Zähler 2                  | ZM 0 🔽                                                       | 1                                                                                                    |
|                           |                                                              | Toleranz                                                                                                    |
|                           |                                                              | 0                                                                                                    |
|                           |                                                              | Filter                                                                                                    |
| ОК                        | Abbruch                                                      |                                                                                                    |
|                           | Vergleichswert 1<br>Zähler 1<br>Vergleichswert 2<br>Zähler 2 | Vergleichswert 1 Slot<br>Zähler 1 Vergleichswert 2 Slot<br>Zähler 2 Vergleichswert 2 Slot<br>Zähler 2 Vergleichswert 2 Slot<br>ZM 0 Vergleichswert 2 Slot |

| VGL 1            |                  | Name            |
|------------------|------------------|-----------------|
| Vergleichswert 1 | Slot             | Faktor Quelle 1 |
| Position 1       | ▼ DS 2 ▼         | 1               |
| Vergleichswert 2 | Slot             | Faktor Quelle 2 |
| Position 2       | ▼ DS 2 ▼         | 1               |
|                  | Toleranz-Auswahl | Toleranz        |
|                  | Relativ 💌        | 10 - 20         |
|                  |                  | Filter          |
|                  |                  | 26 Hz *         |
| 01/              |                  |                 |
| OK               | ADDruc           | 1               |
|                  |                  |                 |
|                  |                  |                 |
|                  |                  |                 |
|                  |                  |                 |
|                  |                  |                 |
|                  |                  |                 |
|                  |                  |                 |
|                  |                  |                 |
|                  |                  |                 |
|                  |                  |                 |
|                  |                  |                 |
|                  |                  |                 |
|                  |                  |                 |
|                  |                  |                 |
|                  |                  |                 |
|                  |                  |                 |
|                  |                  |                 |
|                  |                  |                 |
|                  |                  |                 |
|                  |                  |                 |

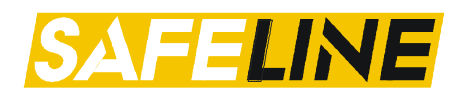

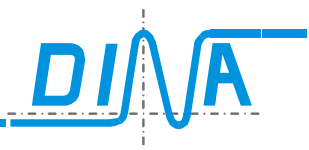

-

#### 17.6. Vergleich Analogwert mit Absolutwert

| Um ein Analogwerte auf einen absoluten Bereich zu ver-<br>gleichen, muss die Quelle im Drop-Down-Menü "Ver-<br>gleichswert 1" und "Vergleichswert 2" gleich sein.                                                                | Vergleicher Eigenschaften | Name                                                         |
|----------------------------------------------------------------------------------------------------|---------------------------|--------------------------------------------------------------|
| bei ZMA und ZMT möglich) ausgewählt sein.                                                                                                    | Vergleichswert 1 Slot     | Faktor Quel                                                  |
| Toleranz-Auswahl:<br>Absolut:<br>Befindet sich der Analogwert innerhalb der Toleranzgren-<br>zen (linker Wert= Untere-Toleranzgrenze, rechter Wert=<br>Obere-Toleranzgrenze)so ist der Ausgang (=) - auf<br>logisch "1".         | Analogwert 5              | Faktor Quel<br>1<br>Toleranz<br>4.9 - 6.9<br>Filter<br>26 Hz |
| <i>Toleranz:</i><br>Die Toleranz kann aus dem Drop-Down-Menü ausgewählt<br>werden. Bitte Hinweis im Kapitel <u>Vergleicher</u> beachten.<br><i>Filter:</i><br>Hat für diese Konfiguration des Vergleichers keine Bedeu-<br>tung. |                           |                                                              |
|                                                                                                    |                           |                                                              |

#### 17.7. Vergleich zweier Analogwerte

Um zwei Analogwerte miteinander zu vergleichen, müssen sich die Quellen im Drop-Down-Menü "Vergleichswert 1" und "Vergleichswert 2" unterscheiden.

Als Slot muss das Zentralmoduls (Analogvergleich nur bei ZMA und ZMT möglich) ausgewählt sein.

#### Toleranz-Auswahl:

#### Relativ:

Der Analogwert 2 darf um den linken Wert positiver und um den rechten Wert negativer als Analogwert 1 werden. Somit darf Analogwert 1 um den linken Wert negativer und um den rechten Wert positiver als Analogwert 2 werden. Mit dieser Konfiguration können zwei sich verändernde Positionen auf einen festen Toleranzbereich überwacht werden

#### Toleranz:

Die Toleranz kann aus dem Drop-Down-Menü ausgewählt werden. Bitte Hinweis im Kapitel Vergleicher beachten.

#### Filter:

Hat für diese Konfiguration des Vergleichers keine Bedeutung.

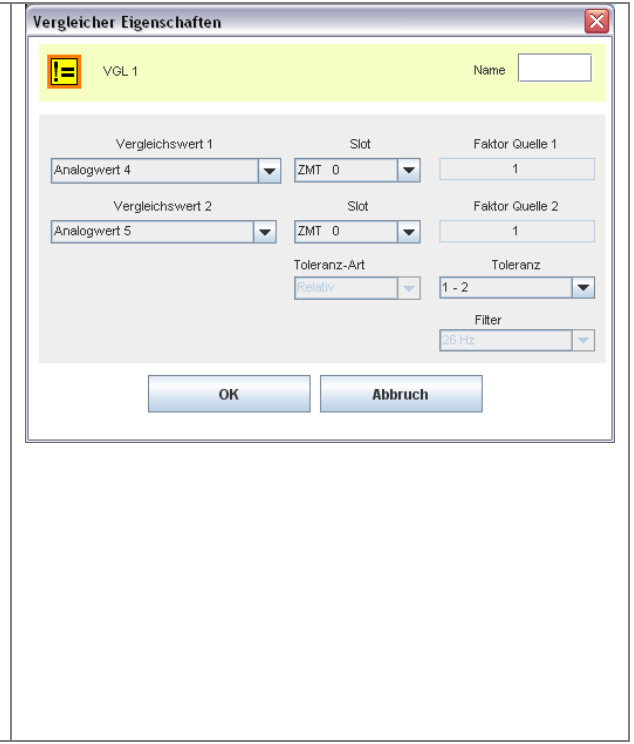

#### 17.8. Verhalten der Ausgänge

Nachfolgend das allgemeingültige Verhalten der Ausgänge:

| (<) | Wert 1 < Wert 2                                                        |
|-----|------------------------------------------------------------------------|
| (=) | Wert 1 = Wert 2 bzw. werte innerhalb der eingestellten Toleranzgrenzen |

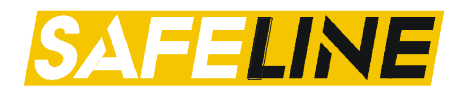

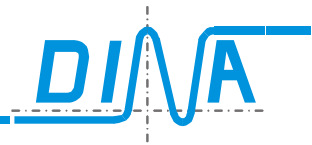

#### 18. Zeitwerke

Toolbarsymbol: 🕑

Ein Zeitwerk kann über die Toolbar des Zentralmoduls platziert werden.

Die Zeitwerke werden in rückfallverzögerte- und einschaltverzögerte Zeitwerke unterteilt.

#### 18.1. Funktionsbeschreibung

Die Zeiten können mit einer Auflösung von 10ms eingegeben werden, im Bereich von 1 ( $\rightarrow$ 10ms) bis 30000 ( $\rightarrow$ 300s) definiert werden.

Über die Eingangsklemmen des Zeitwerks können unterschiedliche Zeiten realisiert werden. Durch einen Flankenwechsel an der t/A1-Klemme startet eine der eingestellten Zeiten für T, T1, T2 oder T3 in Abhängigkeit der Beschaltung der t1, t2 und t3 Eingänge.

Das rückfallverzögerte Zeitwerk erwartet einen Pegelwechsel von HIGH nach LOW, das einschaltverzögerte Zeitwerk einen Pegelwechsel von LOW nach HIGH am Eingang t1.

Ist mehr als ein Eingang zeitgleich auf HIGH, so gibt es eine Priorisierung der Zeiten:

t3>t2>t1>t

Sind z.B. beim Flankenwechsel am Eingang t/A1 die Eingänge t1 und t3 auf HIGH, so wird die Zeit t3 zugrunde gelegt. Sind t1, t2 und t3 auf LOW, so hat die Zeit t Gültigkeit.

So können beispielsweise in Abhängigkeit der Betriebsarten der Maschine unterschiedliche Zeiten gewählt werden.

#### 18.2. Rückfallverzögerte Zeitwerke

Die Zeitwerke 1 bis 12 sind rückfallverzögert. Der Ausgang wechselt nach Ablauf der Zeit von HIGH auf LOW.

| Toolbar         Auswahlliste         Parameterfeld: Name + Zeiten         Logikplansymbol                                  |  |
|----------------------------------------------------------------------------------------------------|--|
| Zeitwerke         1 bis 12         Zw1         Zw2         Zw3         Zw4         Zw5         Zw6         Zw7         Zw8 |  |

Der einstellbare Zeitbereich beträgt 0.02s bis 300s. Die Zeitgenauigkeit beträgt ± 10ms.

#### 18.3. Einschaltverzögerte Zeitwerke

Die Zeitwerke 13 bis 15 sind anzugsverzögert. Der Ausgang wechselt nach Ablauf der Zeit von LOW auf HIGH.

| Handbuc<br>DESIGN | h<br>ER 2                                                  | SAFELINE                                                                                                    |                                                                                                    |  |  |  |
|-------------------|------------------------------------------------------------|----------------------------------------------------------------------------------------------------|----------------------------------------------------------------------------------------------------|--|--|--|
| Toolbar           | Auswahlliste                                               | Parameterfeld: Name + Zeiten                                                                                                    | Logikplansymbol                                                                                       |  |  |  |
| 13 bis 15         | ZW8<br>ZW9<br>ZW10<br>ZW11<br>ZW12<br>ZW13<br>ZW14<br>ZW15 | Timer Eigenschaften         Image: Comparison of the second second seco | ZW13<br><u>D</u> t<br>Zustim<br>- t1(s): 3.0<br>- t2(s): 1.0<br>- t3(s): 0.5<br>- t3(s): 10.0<br>- A1 |  |  |  |

Der einstellbare Zeitbereich beträgt 0.02s bis 300s. Die Zeitgenauigkeit beträgt ± 10ms.

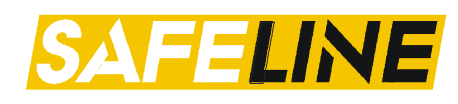

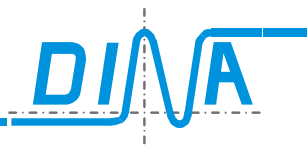

#### 19. Sicherheitskreise

#### 19.1. Digitale Eingänge zur Realisierung von Sicherheitskreisen

| SK1      |     |     |     | SK2 |     |     | SK3 |     |     | SK4 |     |     | SK5 |     |     |
|----------|-----|-----|-----|-----|-----|-----|-----|-----|-----|-----|-----|-----|-----|-----|-----|
| Modul    | E1  | E2  | Q   | E1  | E2  | Q   | E1  | E2  | Q   | E1  | E2  | Q   | E1  | E2  | Q   |
| DNSL-ZM  | 11  | 12  | 13  | 14  | 15  | 16  |     |     |     |     |     |     |     |     |     |
| DNSL-ZMA | 11  | 12  | 13  | 14  | 15  | l6  |     |     |     |     |     |     |     |     |     |
| DNSL-ZMK | 11  | 12  | 13  | 14  | 15  | l6  |     |     |     |     |     |     |     |     |     |
| DNSL-ZMB | 11  | 12  | 13  | 14  | 15  | l6  | 111 | l12 | l13 | l15 | l16 | l17 | l18 | l19 | 120 |
| DNSL-ZMT | 11  | 12  | 13  | 14  | 15  | l6  | 111 | l12 | l13 |     |     |     |     |     |     |
| DNSL-ZMR | l1  | 12  | 13  | 14  | 15  | l6  | 111 | l12 | l13 | l15 | l16 | l17 | l18 | l19 | I20 |
| DNSL-DS  | B11 | B12 | B13 | B21 | B22 | B23 |     |     |     |     |     |     |     |     |     |
| DNSL-DR  | B11 | B12 | B13 | B21 | B22 | B23 |     |     |     |     |     |     |     |     |     |
| DNSL-IO  | l21 | 122 | 123 | 125 | I26 | 127 |     |     |     |     |     |     |     |     |     |
| DNSL-IO2 | 121 | 122 | 123 | 125 | 126 | 127 |     |     |     |     |     |     |     |     |     |
| DNSL-IN  | 111 | 112 | 113 | 115 | I16 | 117 | 121 | 122 | 123 | 125 | 126 | 127 | Ĩ   |     |     |

| 8 x SK ohne |     |     |     |     |     |     |     |     |     |     |     |     |     |     |     |     |
|-------------|-----|-----|-----|-----|-----|-----|-----|-----|-----|-----|-----|-----|-----|-----|-----|-----|
| Quittierung | SK1 |     | SK2 |     | SK3 |     | SK4 |     | SK5 |     | SK6 |     | SK7 |     | SK8 |     |
| DNSL-IN     | l11 | l12 | I13 | l14 | I15 | l16 | l17 | l18 | I21 | 122 | 123 | 124 | 125 | 126 | 127 | 128 |

Informationen zur Parametrierung finden sie im Kapitel Anschlussklemmen IN-Modul (Erweiterung Sicherheitskreise)

#### 19.2. Konfigurationsmöglichkeiten der Sicherheitskreise am Zentralmodul

Nachfolgend die Konfigurationsmöglichkeiten der Sicherheitskreise, insofern auf dem zentralmodul vorhanden.

|     | ZMR<br>ZMB | ZMT | ZM<br>ZMA<br>ZMK | Quittier-<br>speicher-<br>zeit | Antiva-<br>lent | Neustart  | Quittierung           | Aktivie-<br>rung | SLOK_<br>SK | 2K<br>OFF |
|-----|------------|-----|------------------|--------------------------------|-----------------|-----------|-----------------------|------------------|-------------|-----------|
| SK1 | ~          | ~   | ~                | 0s/1s/3s/5s                    | -               | Auto/man. | Q, Aus,<br>FBI7, RTDS | Stat./Dyn.       | -           | ~         |
| SK2 | -          | -   | ~                | 0s/1s/3s/5s                    | -               | Auto/man. | Q, Aus,<br>FBI7, RTDS | Stat./Dyn.       | -           | -         |
| SK3 | -          | ~   | -                | 0s/1s/3s/5s                    | -               | Auto/man. | Q, Aus,<br>FBI7, RTDS | Stat./Dyn.       | -           | ~         |
| SK4 | ~          | -   | -                | 0s/1s/3s/5s                    | -               | Auto/man. | Q, Aus,<br>FBI7, RTDS | Stat./Dyn.       | -           | -         |
| SK5 | ~          | -   | -                | 0s/1s/3s/5s                    | -               | Auto/man. | Q, Aus,<br>FBI7, RTDS | Stat./Dyn.       | -           | 1         |

#### 19.3. Konfigurationsmöglichkeiten der Sicherheitskreise an den Funktionsmodulen

|     | DS<br>DR<br>IO | IN                        | Quittier-<br>speicher-<br>zeit | Antivalent<br>nur IN <sup>1)</sup> | Neustart               | Quittierung            | Aktivierung | SLOK_SK | 2K<br>OFF |
|-----|----------------|---------------------------|--------------------------------|------------------------------------|------------------------|------------------------|-------------|---------|-----------|
| SK1 | ~              | -                         | 1s                             | ✓                                  | Auto/man. <sup>3</sup> | Q, (Aus <sup>2</sup> ) | Stat./Dyn.  | _       | -         |
| SK2 | ~              | -                         | 1s                             | ✓                                  | Auto/man. <sup>3</sup> | Q, (Aus <sup>2</sup> ) | Stat./Dyn.  | -       | -         |
| SK3 | -              | -                         | 1s                             | ✓                                  | Auto/man. <sup>3</sup> | Q, (Aus <sup>2</sup> ) | Stat./Dyn.  | _       | -         |
| SK4 | -              | -                         | 1s                             | ✓                                  | Auto/man. <sup>3</sup> | Q, (Aus <sup>2</sup> ) | Stat./Dyn.  | _       | -         |
| SK5 | -              | ( <b>√</b> ) <sup>1</sup> | 1s                             | ✓                                  | Auto                   | Aus                    | Stat./Dyn.  | -       | -         |
| SK6 | -              | ( <b>√</b> ) <sup>1</sup> | 1s                             | -                                  | Auto                   | Aus                    | Stat./Dyn.  | -       | -         |
| SK7 | -              | ( <b>√</b> ) <sup>1</sup> | 1s                             | -                                  | Auto                   | Aus                    | Stat./Dyn.  | -       | -         |
| SK8 | -              | ( <b>√</b> ) <sup>1</sup> | 1s                             | ✓                                  | Auto                   | Aus                    | Stat./Dyn.  | -       | -         |

<sup>1</sup> Die Sicherheitskreise müssen aktiviert und die Funktion muss von der Firmware unterstützt werden. <sup>2</sup> Die Quittierung wird fest auf "Aus" eingestellt, wenn aus bei dem IN-Modul eine Erweiterung auf 2 SKs je Block erfolgt.

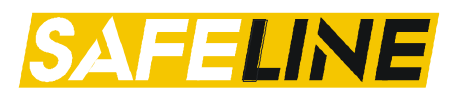

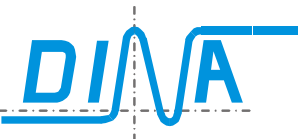

<sup>3</sup> Der Neustart wird fest auf "Auto" eingestellt, wenn bei dem IN-Modul eine Erweiterung auf 2 SKs je Block erfolgt.

#### 19.4. Konfiguration / Funktionsweise der Sicherheitskreise

Nach einem Klick auf den Pfeil 🔨 neben dem Symbol 🖸 in der Toolbar erscheint eine Liste an noch freien Sicherheitskreisen. Nach Auswahl öffnet sich das Parameterfeld. Die Funktion wird bestimmt durch einen Klick auf 🗢 Not-Halt, 省 Schutztürfunktion und 🖳 Zustimmung. 🗮 ist eine zukünftige Funktion für Lichtgitter.

Der Name des SK wird durch die Angabe eines Namens im Namensfeld bestimmt. Für die Klemmen können die Bezeichnungen in den Feldern unter (**Input**) angegeben werden. Maximal sind 6 Zeichen möglich. Namen für die Eingangsklemmen können auch über die Klemmentabelle für Ein- und Ausgänge vorgenommen werden. Der Start kann über 2 gleiche oder 2 antivalente Signale erfolgen.

Die Einstellung "Antivalent" ist bei den Zentralmodulen nur bei SK1 und SK2 möglich, beim DNSL-IN Funktionsmodul in allen SKs.

Ein Restart wird bestimmt über die Auswahl MAN für manuell, AUTO für automatisch.

#### Quittierung beim Zentralmodul

Bei **manuell** und **automatisch** kann die Quittierung erfolgen über den Quittiereingang (**Terminal**), den Feldbus (**FBI7**) oder über den virtuellen Eingang **RTDS**. Das RTDS Symbol 😰 ist über die Toolbar des Zentralmoduls anwählbar.

Quittierung über Feldbus: FBI7.1 für SK1, FBI7.2 für SK2, FBI7.3 für SK3, FBI7.4 für SK4 und FBI7.5 für SK5

Bei Auswahl manuell muss das Quittiersignal ein Wechsel haben automatisch kann die Quittierung ständig anstehen unabhängig von der Quelle. Diese kann auch ausgeschaltet werden bei Auswahl "Off". Der Eingang für die Quittierung steht dann für andere Funktionen zur Verfügung. Die Quittierspeicherzeit (QT) kann bestimmt werden in 4 Varianten 0, 1, 3 und 5s.

Die Sicherheitskreise 3 und 4 an den Zentralmodulen sind mit den gleichen Merkmalen einzustellen.

#### Quittierung bei den Funktionsmodulen

Die Quittierung erfolgt nur über den Quittiereingang. Bei Auswahl automatisch kann die Quittierung ständig anstehen. Bei Auswahl manuell muss der Quittiereingang ein Signalwechsel erfahren \_\_\_\_. Die Quittierspeicherzeit ist fest auf 1s eingestellt.

Bei Sicherheitskreisen **ohne** einen Quittierkontakt muss im Designer "**automatisch**" eingestellt werden. Der Quittiereingang (Q-Eingang) muss mit 24V DC verbunden werden.

Bei Schutztürfunktion **mit** einem Quittierkontakt muss im Designer "**automatisch**" eingestellt werden. Die Quittiersignalquelle muss mit dem dazugehörigen Quittiereingang verbunden werden.

**Steuersignale**: E1 und E2 können statisch oder dynamisch angesteuert werden "Takt E2, ..., Bei Auswahl "Dynamisch" zur Querschlusssicherheit müssen Taktausgänge an SafeLine vorgesehen werden.

#### Antivalente Steuersignale bei Sicherheitskreisen am Zentralmodul

Bei der Konfiguration "Antivalent" muss die Ansteuerung "statisch" gewählt werden. Der Eingang für das LOW-Signal ändert seine Farbe von rot nach grün. Es ist immer der 2. Eingang im Sicherheitskreis.

Zur Aktivierung des Sicherheitskreises muss der 1. Eingang "E1, rot" von LOW auf HIGH, der 2. Eingang "E2, grün" von HIGH auf LOW wechseln. Das Quittiersignal "Q" am 3. Eingang wird über die Länge der parametrierten Zeitverzögerung (0, 1, 3 und 5s) im Designer gespeichert. Danach ist es ungültig.

Nach einem Klick auf "OK" im Parameterfeld erscheint das Logikplansymbol, wenn der Mauszeiger sich im Logikplanfeld befindet. Dieses kann auf den gewünschten Platz gesetzt werden. Die Platzierung ist beliebig. Rechtsklick auf das Symbol im Logikplan öffnet das Parameterfeld. Klick auf "Abbruch" im Parameterfeld oder **ESC** beendet den Vorgang. Im Logikplansymbol sind die Eingangsklemmen links und der virtuelle SK Ausgang rechts.

#### 19.5. Automatischer Not-Halt bei Anlagenfehler (SLOK SK, 2K OFF)

**SLOK SK:** Die Funktion SLOK SK ist von Interesse, wenn SK1 über I1 - I3 oder SK2 über I4 - I6 als NOT-HALT Sicherheitskreis am Zentralmodul verwendet wird. Bei einem externen bzw. internen Fehler erzwingt SafeLine einen NOT-HALT, als ob der NOT-HALT Taster betätigt wurde. Die Zeit "SLOK Verzögerung" läuft ab. Während dieser Zeit arbeitet SafeLine normal. Am Ende dieser Zeit werden alle Ausgänge an SafeLine abgeschaltet und die Anlage stillgelegt. Die Zeit "SLOK Verzögerung" muss so gewählt werden, dass die Anlage sicher stillgelegt wird. Siehe <u>Parameter Zentralmodul</u>.

**2K OFF**: Bei Aktivierung 2K OFF und "Neustart AUTO" muss der Sicherheitskreis nach Wiedereinschalten der Anlage zur Überprüfung nicht aus- und wieder eingeschaltet werden. Bei "Neustart MAN" muss der Sicherheits-

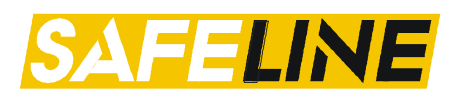

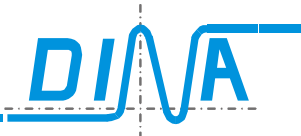

kreis quittiert werden. Bei nicht Aktivierung muss der Sicherheitskreis nach Wiedereinschalten der Anlage zur Überprüfung aus- und wiedereingeschaltet werden.

#### 19.6. Definition Funktionsweise (Not-Halt, Schutztür, Zustimmung)

Jeder Sicherheitskreis kann für bestimmte Funktionen wie Not-Halt, Schutztür oder Lichtgitter definiert werden. Die Funktionsweise des Sicherheitskreises ändert sich dadurch nicht, lediglich auf dem Logikelement erscheint das ausgewählte Symbol für die Funktion.

| Toolbar | Parameter          | Logikplansymbol                                                                                                    |                                                                                    |
|---------|--------------------|----------------------------------------------------------------------------------------------------|------------------------------------------------------------------------------------|
|         | SK 1 Eigenschaften | Iot-Halt<br>Schutztür<br>ichtgitter<br>Zustimmtaster<br>erungszeit<br>Sec.<br>Sec.<br>Sec.<br>Sec.<br>Sec.<br>Sec.<br>Sec.<br>Sec. | Modul: ZMRFB<br>Slot: 0<br>Name: Not-H1<br>SK1<br>IN1.NH11<br>IN2.NH12<br>IN3.NHQ1 |

Nachfolgend jeweils ein exemplarisches Beispiel. Die Parameter-Masken sind bei jedem Sicherheitskreis auf jedem Modul identisch. Jedoch werden nicht mögliche Konfigurationsmöglichkeiten ausgegraut.

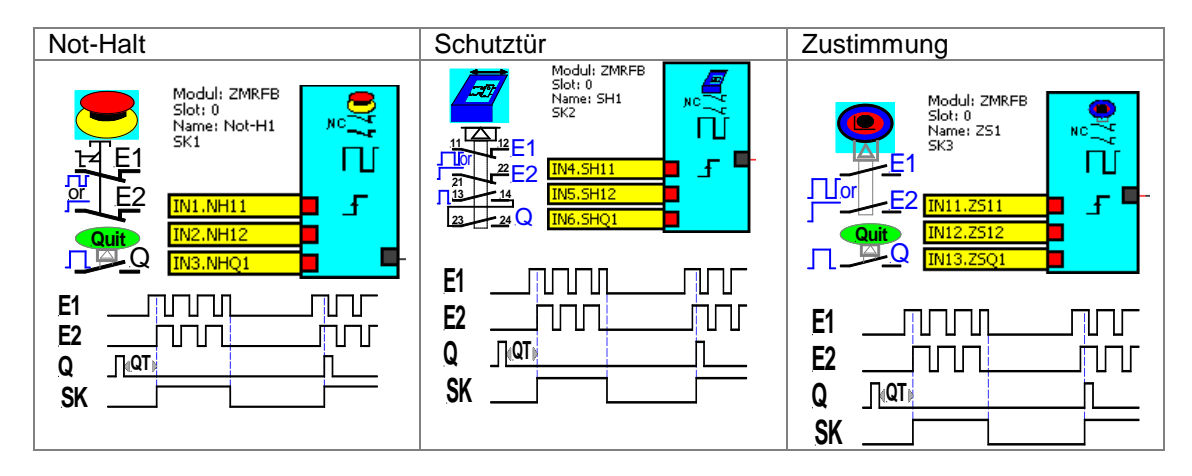

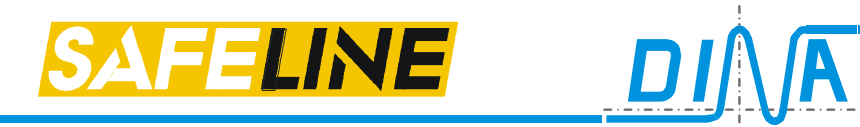

#### 20. Zweihandschaltung

An jedem Modul ist die Realisierung einer Zweihandschaltung durch fest definierte Eingänge möglich.

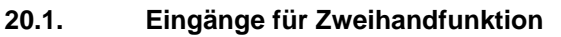

|          | E1  | Q1  | E2  | Q2  |
|----------|-----|-----|-----|-----|
| DNSL-ZM  | 11  | 12  | 13  | 14  |
| DNSL-ZMA | 11  | 12  | 13  | 14  |
| DNSL-ZMK | l1  | 12  | 13  | 14  |
| DNSL-ZMB | 11  | 12  | 13  | 14  |
| DNSL-ZMT | 11  | 12  | 13  | 14  |
| DNSL-ZMR | 11  | 12  | 13  | 14  |
| DNSL-DS  | B11 | B12 | B13 | B14 |
| DNSL-DR  | B11 | B12 | B13 | B14 |
| DNSL-IN  | l11 | l12 | l13 | l14 |
| DNSL-IO  | l21 | 122 | 123 | I24 |
| DNSL-IO2 | 121 | 122 | 123 | 124 |

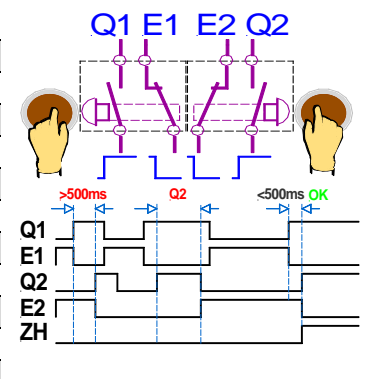

Erhalten die Eingänge für Q1 und Q2 innerhalb von 500ms ein 24V Signal, wird die Zweihandfunktion (ZH) aktiviert. Der virtuelle Ausgang rechts wechselt von LOW- auf HIGH-Signal. Bei einer Zeitdifferenz > 500ms ist keine Funktion möglich. Die Eingänge für E1 und E2 müssen ein antivalentes Signal zu Q1 und Q2 erhalten. Ansonsten wird die Funktion nicht ausgeführt.

#### 20.2. Konfiguration der Zweihandschaltung

Nach einem Klick auf den Pfeil neben dem Symbol ?? in der Toolbar erscheint ein Feld mit ZH1. Nach einem Klick auf ZH1 erscheint ein Parameterfeld zur Vergabe eines Namens sowohl für diese Funktion als auch für die 4 Eingänge. Namen für die Eingangsklemmen können auch über die Klemmentabelle für Ein- und Ausgänge vorgenommen werden. Ein Klick auf "**OK**" im Parameterfeld bringt das Logikplansymbol, wenn der Mauszeiger sich im Logikplanfeld befindet. Dieses kann auf den gewünschten Platz gesetzt werden. Die Platzierung ist beliebig. Ein Klick auf "**Abbruch**" im Parameterfeld oder **ESC** beendet den Vorgang.

Im Logikplansymbol sind links die Hardwareklemmen der Eingänge und rechts der virtuelle Ausgang.

| Toolbar  | Parameterfeld                                                                                                    | Logikplansymbol                                                                          |
|----------|----------------------------------------------------------------------------------------------------|------------------------------------------------------------------------------------------|
| <b>?</b> | Zweihand Eigenschaften         S3           Name         2-Hand           E1:         IN1           Q1:         IN2           ZH12         E2:           E2:         IN3           ZH13         Q2:           IN4         ZH14 | Modul: 2MRFB<br>Slot: 0<br>Name: 2-Hand<br>IN1. ZH11<br>IN2.ZH12<br>IN3.ZH13<br>IN4.ZH14 |
|          | OK Abbruch                                                                                                    |                                                                                          |

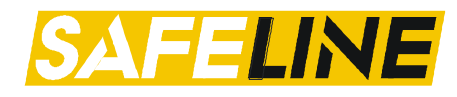

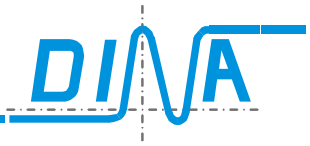

#### 21. Betriebsartenwahlschalter (BAWS) am Zentralmodul

Diese Funktion ist nur über das Zentralmodul möglich. Es sind BAWS mit 3 oder 6 Schaltpositionen möglich. Die Auswahl der Anzahl der Eingänge erfolgt beim platzieren des Elements.

#### 21.1. Digitale Eingänge für den BAWS

| Eingänge an de | n Zent | ralmodulen für l | Betriebsa | artenwahlsc | halter |    |            |              |
|----------------|--------|------------------|-----------|-------------|--------|----|------------|--------------|
| DNSL-ZM        | 11     | 12               | 13        | 14          | 15     | 16 |            | _11_12       |
| DNSL-ZMA       | 11     | 12               | 13        | 14          | 15     | 16 |            |              |
| DNSL-ZMK       | 11     | 12               | 13        | 14          | 15     | 16 |            |              |
| DNSL-ZMB       | 11     | 12               | 13        | 14          | 15     | 16 |            | 4            |
| DNSL-ZMT       | 11     | 12               | 13        | 14          | 15     | 16 | 24VDC 3/13 | 24VDC 5      |
| DNSL-ZMR       | 11     | 2                | 13        | 14          | 15     | 16 |            | <u>6</u> _16 |

#### 21.2. Konfiguration der BAWS - Funktion

Entsprechend der gewählten Betriebsart über einen Hardware Eingang schaltet der dazugehörige virtuelle Ausgang auf HIGH-Signal. Alle anderen Ausgänge haben LOW-Signal. Ist mehr als eine Betriebsart gewählt, schalten alle virtuellen Ausgänge auf LOW-Signal.

Nach einem Klick auf das Symbol 💬 in der Toolbar erscheint das Parameterfeld für den BAWS. Im Namensfeld kann ein Name vergeben werden. Namen für die Eingangsklemmen können auch über die Klemmentabelle für Einund Ausgänge vorgenommen werden.

Über die Symbole 🔁 oder 6 kann bestimmt werden, ob ein BAWS mit 3 oder 6 Schaltstellungen parametriert werden soll. Bei 3 Schaltstellungen sind 3 Namensfelder für die Eingänge am Zentralmodul, bei 6 Schaltstellungen sind 6 Namensfelder möglich.

Nach einem Klick auf "**OK**" im Parameterfeld erscheint das Logikplansymbol, wenn der Mauszeiger sich im Logikplanfeld befindet. Dieses kann auf den gewünschten Platz gesetzt werden. Die Platzierung ist beliebig. Ein Klick auf "**Abbruch**" im Parameterfeld oder **ESC** beendet den Vorgang.

Im Logikplansymbol sind links die Hardwareklemmen der Eingänge und rechts die virtuellen Ausgänge.

| Toolbar | Beschreibung                                                                                                    | Parameterfeld                                                 |                                             |                   | Logikplansymbol                                                                                                    |
|---------|----------------------------------------------------------------------------------------------------|---------------------------------------------------------------|---------------------------------------------|-------------------|----------------------------------------------------------------------------------------------------|
| Toolbar | Beschreibung<br>Auswahl:<br>drei<br>Schaltpositionen<br>über <b>I1, I2, I3</b><br>oder<br>sechs<br>Schaltpositionen<br>über <b>I1 bis I6</b> | Parameterfeld BAWS Eigenschaften Name Name Betart BAWS BAWS 6 | Eingang<br>101: IN1<br>102: IN2<br>103: IN3 | BA1<br>BA2<br>BA3 | Logikplansymbol<br>BAWS, 3 Schaltstellung<br>Modul: ZMRFB<br>Slot: 0<br>Name: Betart<br>BAWS<br>IN1.BA1<br>IN2.BA2<br>IN3.BA3 |
|         |                                                                                                    | ок                                                            | Abbruch                                     |                   |                                                                                                    |

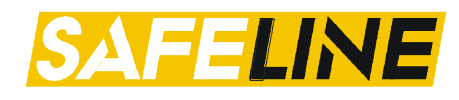

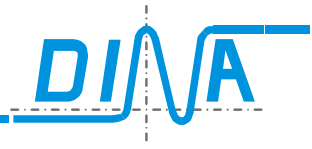

#### 22.XYZ-Klemmen am Zentralmodul

Dieses Element beinhaltet mehrere Funktionen.

- 1. VER-INFO: (Nur bei Feldbus Varianten). Versionsinformation des Feldbusses.
- 2. Mode SLCT: Mit diesem Element kann ein Ausgang in Abhängigkeit der Eingänge geschaltet werden.
- 3. XGate1/2: In diesem Element ist ein Applikationsmakro hinterlegt.
- 4. 2-Mann-Bedienung: kundenspezifisches Makros, welches über 2 Freigaben und 2 Zustimmeinrichtungen eine 1-Mann bzw. 2-Mann-Bedienung an einer Anlage realisiert.
- 5. TGATE: Zum Teachen von Positionswerten

Öffnen Sie die Toolbar des Zentralmoduls und wählen Sie aus dem Pull down Menü 🔽 die gewünschte Funktion aus.

Im Namensfeld kann ein 12stelliger Name vergeben werden.

Mit Linksklick auf "**OK**" im Parameterfeld platzieren Sie das Symbol auf dem Logikplan. Ein Linksklick auf "**Abbruch**" im Parameterfeld oder **ESC** beendet den Vorgang.

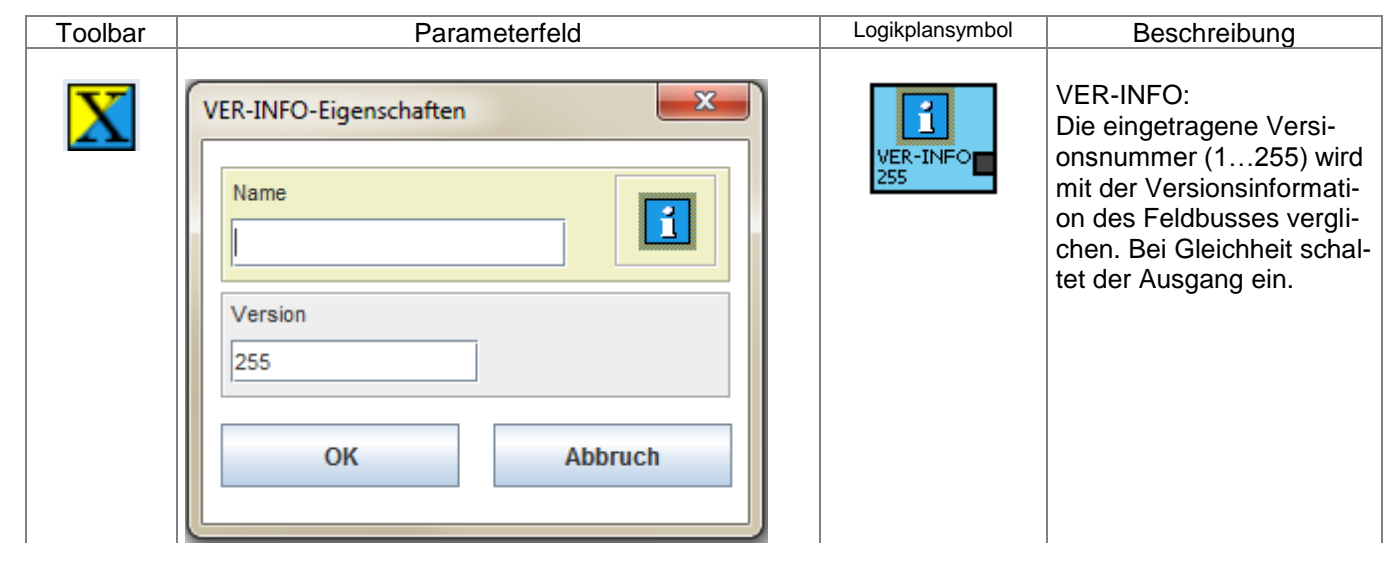

#### 22.1. VER-INFO

#### 22.2. MODE-SLCT

| Toolbar | Parameterfeld           | Logikplansymbol                        | Beschreibung                                                                                                    |
|---------|-------------------------|----------------------------------------|----------------------------------------------------------------------------------------------------|
| X       | MODE-SLCT-Eigenschaften | MODE-SLCT<br>4 4 -<br>3 3 -<br>2 2 2 - | MODE-SLCT:<br>Je nach Ansteuerung<br>schaltet der dazugehörige<br>Ausgang.<br>Wird z.B. der Eingang 2<br>angesteuert, so schaltet<br>nur der Ausgang 2. |
|         | OK Abbruch              | - <mark></mark>                        | Wird mehr als ein Eingang<br>angesteuert, so schaltet<br>kein Ausgang.                                                                                  |

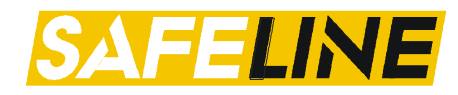

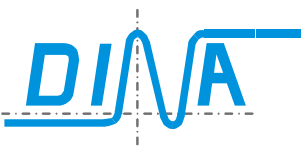

#### 22.3. 2-Mann-Bedienung

| Toolbar | Parameterfeld                                             | Logikplansymbol                                                                     | Beschreibung                                                                                                    |
|---------|-----------------------------------------------------------|-------------------------------------------------------------------------------------|----------------------------------------------------------------------------------------------------|
|         | 2MAN-1-Eigenschaften   Name   Zeit   0.2 s   OK   Abbruch | 2MAN-1<br>0.2 s<br>- enable-2<br>- enable-1<br>- ub2<br>- fuow<br>- zm ein ubdown - | 2MAN-1 und 2:<br>Nach dem Aktivieren<br>(Enable-1 und -2), und<br>drücken des Zwei-Fuß-<br>Schalters (UB2 und fuow)<br>innerhalb der eingestellten<br>Zeit, schaltet der Ausgang<br>ein. |

#### 22.4. XGATE

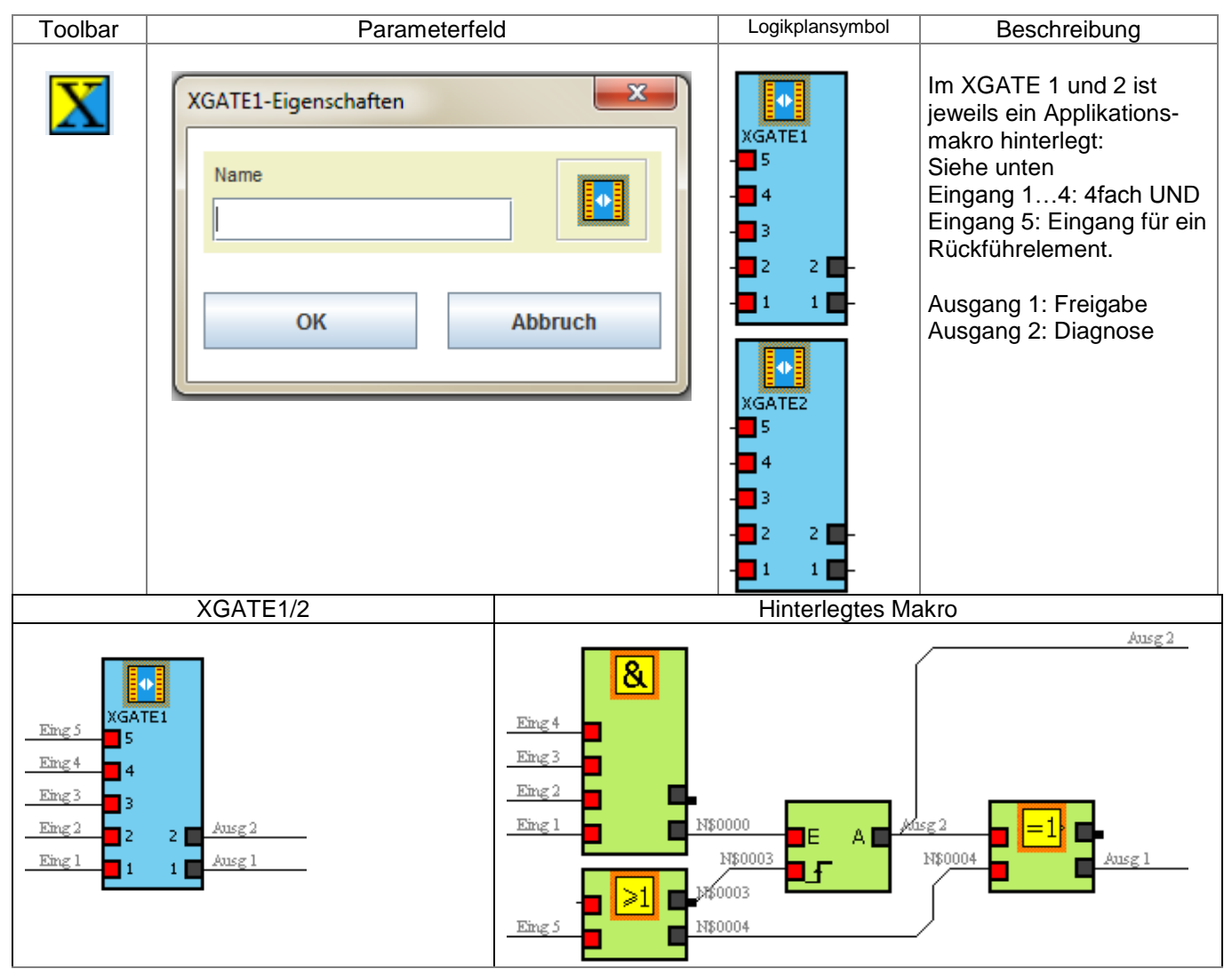

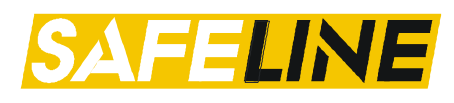

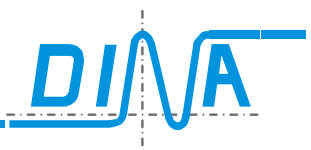

#### 22.5. TGATE

| Toolbar | Parameterfeld                                                                                | Logikplansymbol                                                                         | Beschreibung                                                                                                    |
|---------|----------------------------------------------------------------------------------------------|-----------------------------------------------------------------------------------------|----------------------------------------------------------------------------------------------------|
|         | TGATE1-Eigenschaften     Name     10000   Offset Max     15000   Offset Min   OK     Abbruch | TGATE<br>SP.DOSE:<br>Act:<br>TEACH-MAX<br>TEACH-MIN<br>IN4<br>IN3<br>IN2 MAX<br>IN2 MAX | TGATE 1 und 2<br>Mit Hilfe dieses Gatters ist<br>es möglich, 2 Positions-<br>werte zu teachen<br>(MIN/MAX).<br>Eingänge<br>IN1-IN4: bitcodierte Aus-<br>wahl des Speicherplatzes<br>in der Vergleicher Tabelle.<br>Teach-Max/Teach-MIN:<br>Übernahme der Positi-<br>onswerte.<br>Ausgänge<br>MIN/MAX Bestätigung der<br>Übernahme durch kurzen<br>Flankenwechsel.<br>Offset<br>Möglicher Sicherheitsab-<br>stand, der mit den Positi-<br>onswerten verrechnet<br>wird. |

#### 22.5.1. Teachen von Positionswerten

Das Teachen von Positionswerten ist mit Hilfe des Gatters TGATE möglich. Platzieren Sie dazu das Element TGATE aus der Toolbar des Zentralmoduls in Ihrem Logikplan. Wenn Sie einen Offset eintragen, wird dieser in der Vergleicher Toleranz Tabelle im Tabellenplatz 16 für das TGATE1 und im Platz 15 für das TGATE2 eingetragen.

|                            | TGATE1-Eigenschaften |                               |                     |                        |
|----------------------------|----------------------|-------------------------------|---------------------|------------------------|
| TGATE1<br>SP.DOSE:<br>Act: | Name                 |                               |                     |                        |
| TEACH-MAX                  | 5000 Offset Max      |                               |                     |                        |
| - 📕 IN4<br>- 📕 IN3         | 40000 Offset Min     |                               |                     |                        |
| - IN2 MAX -                | OK Abbruch           | 15 2000 1000<br>16 5000 40000 | ?                   | SSI3 ▼ Dose1 ▼ Dose1 ▼ |
| TGATE1 para                | metrieren            | Fintrag in Vergleicher Tolera | nz Tabelle Platz 16 |                        |

IGATE1 parametrieren

Eintrag in Vergleicher Toleranz Tabelle Platz 16

Die Teachfunktion muss ausgewählt werden. Dazu öffnen Sie die Vergleicher Toleranz Tabelle über das Menü "Einstellungen-Parameter 2- Toleranztabelle bearbeiten". Dort setzen Sie das Häkchen "Teachen" und wählen den Steckplatz und die Dose aus, von welcher die Positionswerte erfasst werden. Bestätigen Sie mit "OK".

| Vergleicher Toleranz-Tabelle |                    |                    |            |   |          |                       |             |             |
|------------------------------|--------------------|--------------------|------------|---|----------|-----------------------|-------------|-------------|
|                              | Maximaler<br>Wert: | Minimaler<br>Wert: | Analogwert |   | Teachen  | Steckplatz<br>Teachen | Dose<br>Max | Dose<br>Min |
| 1                            | 150000             | 150000             |            | ? |          | SSI 3                 | Pose 1      | ▼ Dose 1 ▼  |
| 2                            | 500                | 500                |            | ? |          | SSI 3                 | P Dose 1    | Dose 1 🔻    |
| 3                            | 0                  | 0                  |            | ? | <b>V</b> | SSI 3                 | Dose 1      | ▼ Dose 1 ▼  |

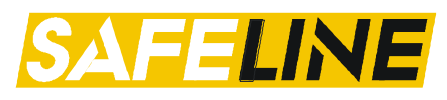

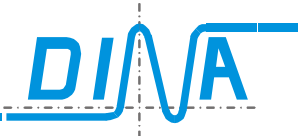

Nun wählen Sie einen Vergleicher aus und parametrieren ihn als Positionsvergleicher. Im Feld Toleranz wählen Sie den Vergleicher Tabellenplatz aus.

| Vergleicher Eigenschaften | · · · · ·     | ×               |
|---------------------------|---------------|-----------------|
| VGL 3                     |               | Name            |
| Vergleichswert 1          | Slot          | Faktor Quelle 1 |
| Vergleichswert 2          | Slot<br>SSI 3 | Faktor Quelle 2 |
|                           | Toleranz-Art  | Toleranz        |
|                           |               | Filter          |
| ОК                        | Abbruch       |                 |
|                           |               |                 |

Dieser Tabellenplatz wird durch die Eingänge IN1-IN4 des TGATE bitcodiert ausgewählt. Dabei ist zu beachten, dass BCD 0 den Tabellenplatz 1 definiert.

| Tabellenplatz | BCD | IN4 | IN3 | IN2 | IN1 |
|---------------|-----|-----|-----|-----|-----|
| 1             | 0   | 0   | 0   | 0   | 0   |
| 2             | 1   | 0   | 0   | 0   | 1   |
| 3             | 2   | 0   | 0   | 1   | 0   |
| 4             | 3   | 0   | 0   | 1   | 1   |
|               |     |     |     |     |     |

Durch ein High Signal an den Eingängen Teach-Max oder Teach-MIN werden die Positionswerte eingelesen und mit dem entsprechenden Offset versehen. Diese sind in der Online Diagnose sichtbar.

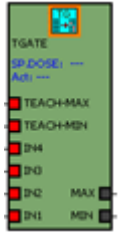

Die Übernahme der mit dem Offset verrechneten Werte erfolgt erst nach Power off/on. Dann sind diese während der Online Diagnose auch im Vergleichersymbol und in der Rackdiagnose in der Vergleicher Tabelle sichtbar.

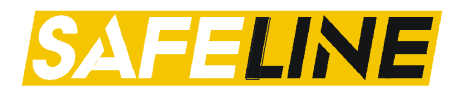

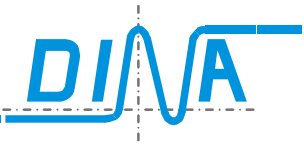

#### 23. Stillstands- und Drehzahlüberwachung am Zentralmodul über Initiatoren

Antriebsüberwachung in verschiedenen Betriebsarten über die Zentralmodule DNSL-ZMB, ZMT und ZMR. Eine zweifache Antriebsüberwachung Stillstands- und Drehzahlüberwachung ist möglich. Bei diesen Modulen werden Hardwareeingänge verwendet zur Erfassung der Antriebsgeschwindigkeit. Die Eingänge I11 und I12 für die 1. Überwachung (DS1), I13 und I14 für die 2. Überwachung (DS2). Zur Detektion der Antriebsgeschwindigkeit können z. B. Näherungsschalter eingesetzt werden. Die maximale Messfrequenz ist 1200Hz.

#### 23.1. Digitale Eingänge

| DNSL-ZMB | 111 | l12 | I13 | 114 |
|----------|-----|-----|-----|-----|
| DNSL-ZMT | l11 | l12 | I13 | 114 |
| DNSL-ZMR | l11 | l12 | I13 | 114 |

#### 23.2. Anforderung an die Näherungsschalter

- 2 Signale mit 180° Phasenverschiebung. Ein Schalter vor dem Zahn der andere vor der Lücke am Zahnrad. •
- Positivschaltend gegen 24V DC (PNP)
- Der Aufbau muss im Stillstand mindestens ein high Signal ermöglichen.

#### 23.3. Konfiguration Verfügbare Überwachungen Toolbar Parameter Logikplansymbol **DS-Eigenschaften** Spind1 1.0Name ).14 49.47 (name Spind1 DS1 596.61 MT 1 DS2 Slot:0 Auswahl DS1/DS2 maximal Frequenzeingabe 1200Hz Freq. DS1/DS2 SS1: 1.0 SS1/SS2: Stillstand F11 F11: 20 F11/F21: Einrichtbetrieb F12/F22: Halbautomatikbetrieb F12: 50 F13/F23: Automatikbetrieb Exemplarisch das F13: 600 Logikplansymbol für die Überwachung DS1. DS2 ist iden-Abbruch OK tisch. Exemplarisch das Eingabefeld für die Überwachung DS1. DS2 ist identisch.

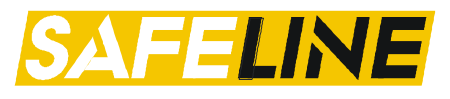

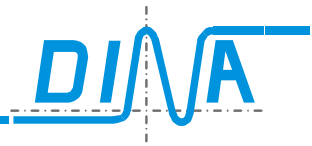

### 24. Nocken

An jedem Zentralmodul können 64 Nocken definiert werden.

#### 24.1. Konfiguration

| Toolbar | Beschreibung                                                                                                    | Parameter                                                                                                    | Logikplansymbol |
|---------|----------------------------------------------------------------------------------------------------|----------------------------------------------------------------------------------------------------|-----------------|
| NOC     | Jedem Nocken kann ein oberer und unterer<br>Grenzwert sowie eine Hysterese zugewiesen<br>werden.<br>Slot: definiert die SSI Karte, von der<br>die Werte geliefert werden.<br>SSI Dose: legt die Encoder Schnitt-<br>stelle fest, von der die Werte gelie-<br>fert werden.<br>Range: Die Achse bewegt sich<br>innerhalb dem unteren und oberen<br>Grenzwert.<br>(>): Die Achse bewegt sich oberhalb<br>dem oberen Grenzwert.<br>(<): Die Achse bewegt sich unter-<br>halb dem unteren Grenzwert. | Nocken Eigenschaften         NOCKEN 1         Name         Oberer Grenzwert]         Oberer Grenzwert [         Unterer Grenzwert [         Hysterese         Solt         SSI-Dose         SSI-Dose         OK | NOC1            |

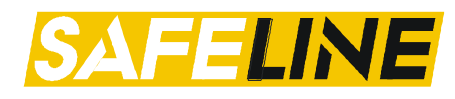

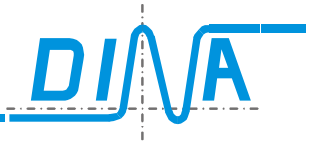

#### 25. Drehzahlüberwachung – Allgemeine Anforderungen an das Messsystem

Mit den Funktionsmodulen DNSL-DS, DNSL-DR und DNSL-SSI ist es möglich jeweils zwei voneinander unabhängige Antriebsbewegungen zu erfassen und auszuwerten. Ein inkrementelles Messsystem (TTL oder Sin/Cos) kann über das DS-Modul, ein Resolvermesssytem über das DR-Modul und ein Absolutmesssystem über das SSI-Modul überwacht werden.

#### 25.1. Inkrementelles Messsystem (Sin/Cos, TTL) über DNSL-DS

| DNSL-DS | Encoder 1 | Encoder 2 |          |
|---------|-----------|-----------|----------|
|         |           |           | 4 bis 5V |

Diese können über DINA Kabeladapter an die verschiedensten Antriebsmesssysteme angeschlossen werden. Die Konfiguration der Betriebsarten erfolgt im Designer.

Zum Anschluss des Messsystems an DNSL-DS und DR über die RJ45-Buchsen stehen diverse Kabeladapter (DNDA und DNRJ) zur Verfügung. Bei Unklarheiten/Fragen wenden Sie sich bitte an DINA.

Bei diesem Modul wird das Inkrementalmesssystem des Antriebs verwendet. Bei HTL Signalen kann der Kabeladapter DNRJ 45 HTL-SL eingesetzt werden.

| Si | n / Cos und TTL Signale                            | нт | I Signale über einen HTI Kabeladanter              |
|----|----------------------------------------------------|----|----------------------------------------------------|
| 5  |                                                    |    | L'Orginale uber emeritti L'Nabeladapter            |
| •  | Amplitude 1VSS Sinus/ Kosinus oder TTL             | •  | Amplitude 18 - 24V Rechteck.                       |
| •  | Encoder Frequenz ≤ 496937Hz                        | •  | Encoder Frequenz ≤ 100KHz                          |
| •  | hochohmige Ausgänge im Störfall                    | •  | hochohmige Ausgänge im Störfall.                   |
| •  | zweispurig, 90° phasenverschoben,                  | •  | zweispurig, 90° phasenverschoben,                  |
|    | pro Spur zwei Signale, 180° phasenverschoben       |    | pro Spur zwei Signale, 180° phasenverschoben       |
| •  | Die Signale dürfen nicht synthetisch erzeugt sein. | •  | Die Signale dürfen nicht synthetisch erzeugt sein. |

25.2. Resolver-Messsystem über DNSL-DR

|  | DNSL-DR | Resolver 1 | Resolver 2 | Sin/ Kos 1-10Vss |
|--|---------|------------|------------|------------------|
|--|---------|------------|------------|------------------|

Bei diesem Modul wird das Resolver-Messsystem des Antriebes verwendet.

Es sind Sinus / Kosinus modulierte Signale von 1 bis 10V möglich.

Die maximal erfassbare und messbare Frequenz beträgt.

- 1000Hz bei 4KHz Trägerfrequenz

- 2000Hz bei 8KHz Trägerfrequenz

#### 25.3. Absolutmesssystem über DNSL-SSI

| DNSL-SSI | Encoder 1 | Encoder 2 | 1 2 3 4                                                |
|----------|-----------|-----------|--------------------------------------------------------|
|          |           |           |                                                        |
|          |           |           | Data (Bit n / Bit n-1) (Bit n-2) () () (Bit 1) (Bit 0) |

Bei diesem Modul wird das Absolutmesssystem des Antriebs verwendet. Die Synchron-serielle Schnittstelle (SSI) ermöglicht es, durch eine serielle Datenübertragung eine absolute Information über die Position, und im zeitlichen Verlauf auch die Frequenz zu erhalten.

SSI setzt mindestens DNSL Designer V0140 und ein Zentralmodul mit FW Release ab 0140 voraus!

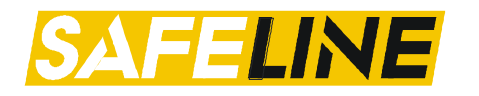

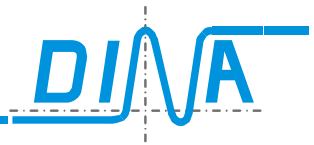

#### 26. Drehzahlüberwachung - Konfiguration

Um die Drehzahlüberwachung konfigurieren zu können, muss das Element aus der Toolbar des gewünschten DS-Moduls ausgewählt und platziert werden.

Nach einem Klick auf den Pfeil reben dem Symbol rescheinen die verfügbaren Überwachungen z.B. **DS1** für die 1. und **DS2** für die 2. Stillstands- und Drehzahlüberwachung.

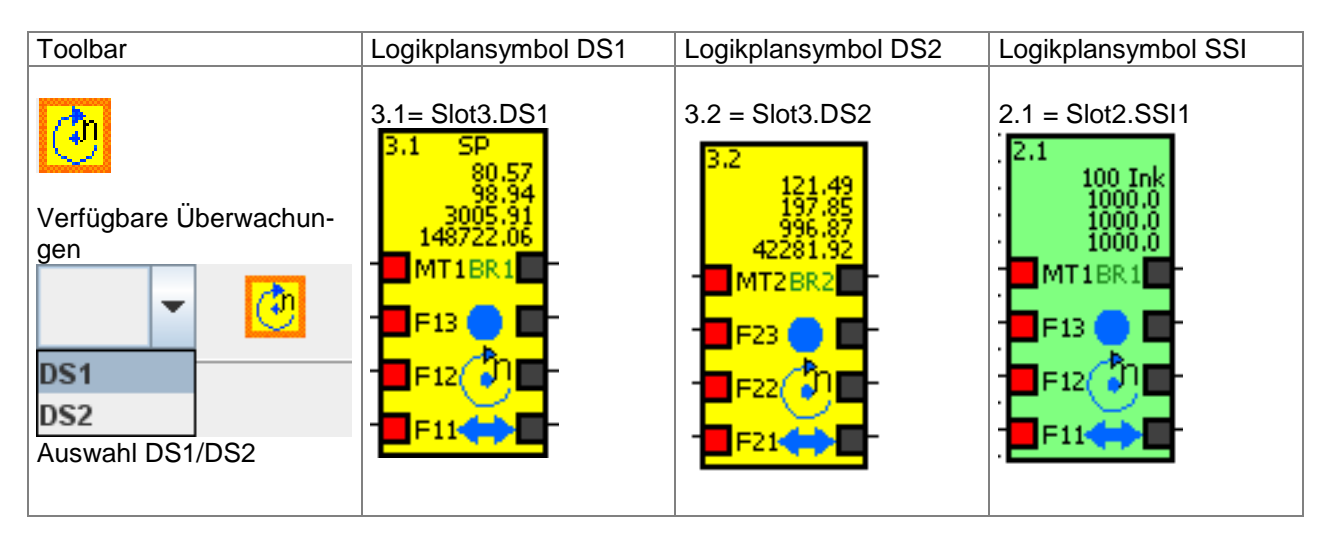

Ein häufiger Fehler beim Erstellen einer Applikation ist das Vergessen der Wiedereinschaltsperre. Im nächsten Kapitel erhalten Sie weitere Informationen.

#### 26.1. RTDS (Wiedereinschaltsperre)

(i

| Toolbar | Logikplansymbol | Beschreibung                                                                                                    |
|---------|-----------------|----------------------------------------------------------------------------------------------------|
|         |                 | Quittierung der Wiedereinschaltsperre.<br>Das Element kann nur einmal platziert werden.<br>Der virtuelle Eingang dient zur Quittierung von Sicherheitskreisen<br>und ausgelöster Drehzahlüberwachung. Die Quittierung kann z.B.<br>über einen Hardwareeingang erfolgen.<br>Wird RTDS auf das Logikplansymbol "virtuelle 24V" verdrahtet,<br>so ist in der Rackdiagnose die Funktion Latch nicht möglich |

#### 26.2. Parameter der Drehzahlüberwachung an DNSL-DS/DR/SSI

Die Parameter des Überwachungselements können über die Parameter-Tabellen oder über die Eigenschaften des Elements aufgerufen werden.

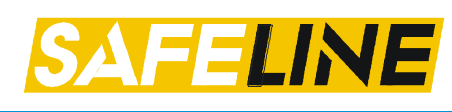

DNCO

Drehzahlüberwachung

Keine DNCO-Kombination

MT1

**F13** 

F11

F11-MT1

**DNCO Kombination** 

Aktuelle Werte-

👘 🛛 F12

Manuell

Maschinendater

DZÜ1 DZÜ2 Anschlussklemmen Tabelle

Name

Frequenz

unendlich

Hz

Hz

Hz

Hz

Hz

Hz

Hz

Adapte

SIN/COS 💌 Encoder

Positionsüberwachung

-Maschinendater

Antrieb

Radius

Lin. Geber 🔘

Rot. Geber 🖲

atikbetrieb (F13)

Sonderbetrieb (F12) 1

Einrichtbetrieb (F11) 1

Abbruch

Toleranz 0

**DNSL** Parameter

00

01

02 DNSL DS

03

04

05

06

07

08

09

10

11

12

13

14

Slot

DNSLZMR 0

Einstellunger

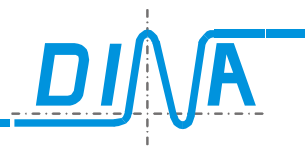

MUTING DZÜ1

0

Ink

-

ink/Umd

U/min

U/min

U/min

%

Interface

#### Einstellungen:

Auswahl Tabelle für Parameter bzw. Anschlussklemmen. **DZÜ1**: Auswahl der Parameterfelder des ersten Encodereingangs. **DZÜ2**: Auswahl der Parameterfelder des

zweiten Encodereingangs

#### Anschlussklemmen:

Auswahl Tabelle für Anschlussklemmen Name: Feld für den Namen des zu überwachenden Antriebs. Encoder:

Angabe der Messsystemsignale "Sin / Cos" oder TTL.

#### Muting DZÜ1:

Diese Option dient zum Muten des Encoder-Eingangs. Die virtuellen Ausgänge für Stillstand und Drehzahlüberwachung des DS-Elements werden auf logisch "1" gesetzt. Stillstand

## Drehzahlüberwachung

Darstellung des gemuteten DS-Element

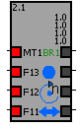

#### Stillstand:

Auswahl, ob der Antrieb im Stillstand auf Drehzahl oder Position überwacht werden soll. Bei Positionsüberwachung müssen die zu überwachenden Inkremente in das dahinterliegende Feld eingetragen werden.

#### **DNCO-Kombination:**

Auswahl einer DNCO Funktion. Siehe Kapitel DNCO Funktion aktivieren

#### Aktuelle Werte:

Für jede zu überwachende Geschwindigkeit muss in den Feldern F11-MT1, F11/F21, F12/F22 und F13/F23 ein Frequenzwert eingetragen werden. Hierbei handelt es sich um den Frequenzwert des Messsystems bei der jeweiligen zu überwachenden Geschwindigkeit.

Bei Anwahl einer DNCO Kombination werden die entsprechenden Felder entsprechend überschrieben.

1. Stillstandsfrequenz: Da eine Überwachung des absoluten Stillstands aus Betriebssicherheitsgründen nicht möglich ist, muss für die Überwachung des Stillstands eine Frequenz hinterlegt werden. Erfahrungsgemäß soll sie bei 5-10% der Einrichtbetriebsgeschwindigkeit sein. Die Überwachung des Stillstands ist aktiv, wenn keine Betriebsart gewählt ist. F11-F13 bzw. F21-F23 und MT1/MT2 auf LOW Signal. Mit dem virtuellen Ausgang des Stillstands können Schutztüren verriegelt werden. Die Stillstandsfrequenz ist ebenfalls die überwachte Frequenz für den Drehzahlausgang , wenn keine Betriebsart gewählt ist. D. h. die F11/F21, F12/F22, F13/F23, MT1/MT2 = LOW. Das System hinterlegt diese Frequenz automatisch auch im Feld darüber. Anstelle einer Frequenz kann die Position der Achse überwacht werden.

#### 1.1. Stillstandsfrequenz bei DNSL-SSI:

|     | Klemmen | Frequenz  |      |
|-----|---------|-----------|------|
|     | MT1     | unendlich | Hz   |
|     | F13     | 500       | Hz   |
| c h | F12     | 300       | Hz   |
| М   | F11     | 200       | Hz   |
|     |         | 100       | Ink. |
|     | F11-MT1 |           | Hz   |
|     |         | 100       | Ink. |

hier kann kein Frequenzwert eingetragen werden. Dieser ist grundsätzlich ¼ der Einrichtbetriebs-Frequenz.

- Einrichtbetriebsfrequenz: Diese Betriebsart wird über den Eingang F11/F21 gewählt. F12/F22, F13/F23, MT1/MT2 = LOW.
- Halbautomatikbetrieb: Diese Betriebsart wird über den Eingang F12/F22 gewählt. F13/F23, MT1/MT2 = LOW.
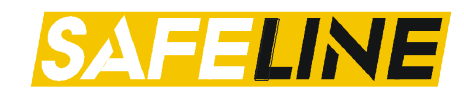

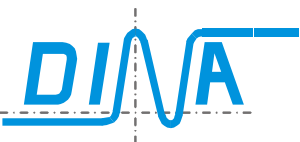

4. Automatikbetrieb: Diese Betriebsart wird über den virtuellen Eingang F13/F23 gewählt. MT1/MT2 = LOW.

5. ONicht überwachter Automatikbetrieb: Diese Betriebsart wird über den virtuellen Eingang MT1/MT2 ge-

wählt. Hierbei ist keine Frequenzangabe nötig. Interface: Bezeichnung der Encoder Schnittstelle

Adapter: Typ des verwendeten DINA Kabeladapters.

### Maschinendaten:

Bei Anwahl Maschinendaten, können die Frequenzwerte anhand von maschinenspezifischen Daten automatisch errechnet werden. Nach Auswahl des Achsentyps werden die mechanischen Größen in die Tabelle eingetragen. Nach Eingabe der zu überwachenden Geschwindigkeiten und einem evtl. Toleranzwert, wird automatisch der entsprechende Frequenzwert errechnet und in Liste der aktuellen Werte eingetragen. Dabei erfolgt eine Plausibilitätsprüfung. Ist der Frequenzwert außerhalb der zulässigen Werte, so wird das jeweilige Feld rot hinterlegt.

Erst wenn alle Werte im zulässigen Bereich sind, können diese mit OK übernommen werden. Wird Manuell angewählt, so werden diese Frequenzdaten mit den zuletzt eingegebenen manuellen Daten überschrieben. Bei nochmaliger Anwahl der Maschinendaten, werden die errechneten Daten wieder eingetragen.

|                |                | Antrieb    | SPIND | EL        | -                 |              |          |
|----------------|----------------|------------|-------|-----------|-------------------|--------------|----------|
|                |                | Padius     | SPIND | EL        |                   |              |          |
|                |                | t ca ana a | ACHS  | E         |                   |              |          |
|                | -              | steigung   | RUND  | ACHSE     |                   |              |          |
|                | Uber           | setzung    | 1     |           | ļ                 |              |          |
|                | Lin. Ge        | ber 🔾      | 1.    |           | link              |              |          |
|                | Rot. Ge        | ber 🖲      | 1     |           | Ink/Umdr          |              |          |
| A              | utomatikbetrie | eb (F13)   | DNCO  | 1 Tabelle | U/min             |              |          |
|                | Sonderbetrie   | eb (F12)   | 1     |           | U/min             |              |          |
|                | Einrichtbetrie | eb (F11)   | 1     |           | U/min             |              |          |
|                |                | alaranz    | 0     |           | 0/                |              |          |
|                |                | Ulei all'2 | 0     |           | _ 70              |              |          |
|                |                |            |       |           |                   |              |          |
| tuelle         | Werte-         | Frequenz   |       | Maschinen | daten             | DUND A QUICE |          |
|                | MT1            | unendlich  | Hz    |           | Antrieb           | RUNDACHSE    |          |
|                | F13            | 526533.52  | Hz    |           | Radius            | 325          | mm       |
| ħ              | F12            | 1316.33    | Hz    |           | Steigung          | 7.5          | mm/Umar  |
|                | F11            | 526.53     | Hz    |           | Obersetzung       | 7.5          |          |
|                |                | 1          | Hz    |           | Lin. Geber        | 1            | INK      |
|                | F11-MT1        | 1          | Hz    |           | Rot. Geber ()     | 4096         | Ink/Umdr |
| -              |                | 1          | Hz    | Autom     | atikbetrieb (F13) | 2000         | m/min    |
| Me             | nuell          |            |       | 500       | obthetrich (F12)  | 2            | IIVIIII  |
| y mai<br>N Mar | nuor           |            |       | Einri     | T-I               | 2            |          |
| y ma           | sonalenuateil  |            |       |           | Ioleranz          | 5            | ~ ~      |
|                |                | Adap       | ter   |           |                   | Interfac     | ce       |
|                |                | Addb       |       |           |                   |              | ~        |

# 26.3. Funktion der virtuellen Ausgänge des Drehzahlüberwachungsmoduls

| BR1  | Nur bei DNSL-DS, DNSL-DR und DNSL-SSI                                                               |
|------|----------------------------------------------------------------------------------------------------|
| BR2  | Virtuelle Ausgänge für Bremsüberwachung. Siehe Bremsüberwachung                                     |
|      | virtueller Ausgang für Stillstand: HIGH Signal bei Stillstand und LOW Signal bei Vist > VStillstand |
|      | Bei DNSL-SSI: Stopp Ausgang schaltet ab, wenn Vist > 1/4 von V(F11/21).                             |
|      | Dieser Ausgang ist unabhängig von der gewählten Betriebsart.                                        |
|      | Dieser Ausgang hat HIGH Signal auch ohne Messsystem.                                                |
|      | virtueller Ausgang für Vmax: HIGH Signal bei Vist < Vmax und LOW Signal bei Vist > Vmax             |
| Che- | Die überwachte Geschwindigkeit ist abhängig von der gewählten Betriebsart.                          |
|      | Der virtuelle Ausgang 📴 hat HIGH Signal bei ordnungsgemäßen Messsystem nach einer Quittierung       |
|      | über den virtuellen Eingang RTDS 🖳                                                                  |
|      | Dieser überwacht den Stillstand, wenn keine Betriebsart über die Eingänge F11/F21, F12/F22,         |
|      | F13/F23 und MT1/MT2 angewählt ist. HIGH bei Stillstand, LOW bei VIst > VStillstand                  |
|      | Nur bei DNSL-DS, DNSL-DR und DNSL-SSI                                                               |
|      | Virtueller Ausgang für Richtungsüberwachung. Siehe Richtungsüberwachung                             |
|      |                                                                                                    |

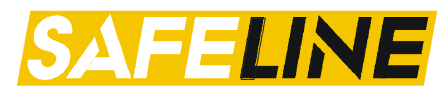

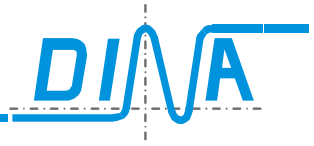

### 26.4. Auswahl der Betriebsarten für die Antriebsüberwachung

Die Betriebsarten können über einen Betriebsartenwahlschalter (BAWS) angewählt werden. Zur Aktivierung der Antriebe müssen entsprechende Zustimmeinrichtungen betätigt werden.

**MT1** (DS1) / **MT2** (DS2): Eingang für das Muten der Betriebsarten. Dieser Eingang wird verwendet, wenn die Antriebsüberwachung in besonderer Situation unterdrückt werden soll. Der virtuelle Stillstandsausgang I bleibt davon unberührt.

F13 (DS1) / F23 (DS2): Eingang für die Auswahl des Automatikbetriebs

F12 (DS1) / F22 (DS2): Eingang für die Auswahl des Halbautomatikbetriebs

F11 (DS1) / F21 (DS2): Eingang für die Auswahl des Einrichtbetriebs

Die Eingänge F11, F12, F13 und MT1 sind an DS1 und F21, F22, F23 und MT2 an DS2 vorhanden.

Priorität der virtuellen Eingänge bei Überwachung 1(DS1) und Überwachung 2 (DS2)

MT1/ MT2 > F13/ F23 F13/ F23 > F12/ F22 F12/ F22 F11/ F21 F11/ F21 > Stillstand

#### Ansteuerung der virtuellen Eingänge

Die Ansteuerung kann über Hardwareeingänge oder virtuelle Ausgänge im Designer erfolgen. Zur Ansteuerung der Hardwareeingänge können folgende Zustimmeinrichtungen verwendet werden: Tippkontakt, Zustimmkontakt, Schutztürkontakt oder Mute Kontakt

| Bewegung                      |          |  |
|-------------------------------|----------|--|
| Virtueller Stillstand Ausgang |          |  |
| Virtueller Drehzahl Ausgang   | <b>?</b> |  |

### 26.5. Richtungsüberwachung DNSL-DS, DR, SSI

Der virtuelle Ausgang well bei DS1 und DS2 hat im Stillstand und bei voreilendem Sinus ein HIGH Signal, bei voreilendem Kosinus ein LOW Signal. Über Hardwareeingänge und eine logische Verknüpfung im DESIGNER kann die Vorzugsrichtung bestimmt werden. Der dritte Eingang "Mute" im nachfolgenden Applikationsbeispiel wird bei Bedarf zur Unterdrückung der Funktion verwendet.

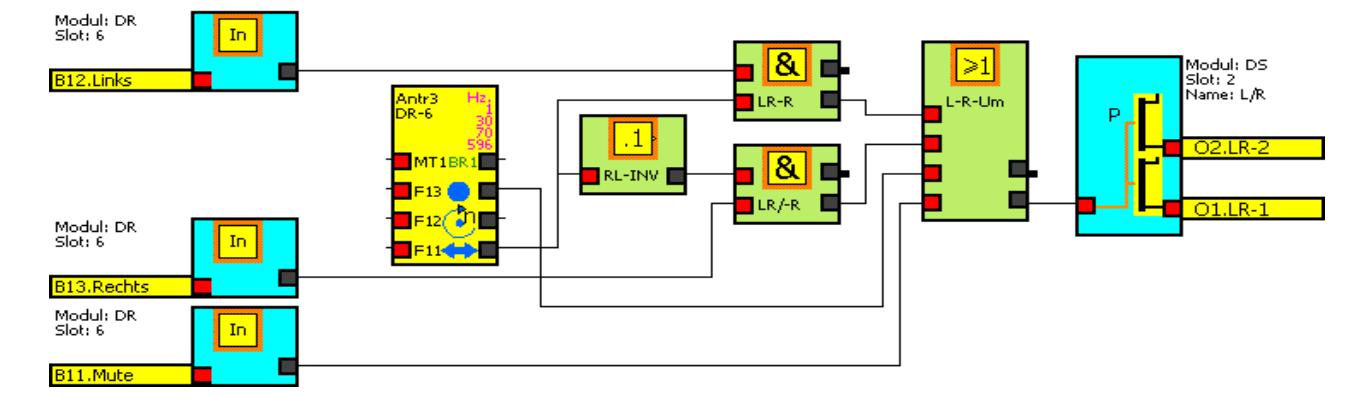

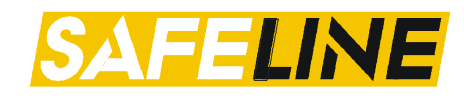

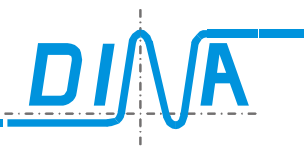

## 27. Bremsüberwachung DNSL-DS, DR, SSI

Für die Bremsüberwachung werden die virtuellen Ausgänge **BR1** bei DS1 und **BR2** bei DS2 verwendet. Die Geschwindigkeit an beiden Überwachungen wird im Raster von 100ms über eine Zeit von 500ms registriert. Nach 500ms wird der erste Wert überschrieben. Im Stillstand, bei gleichbleibender Geschwindigkeit und bei Beschleunigung haben die Ausgänge BR1 und BR2 LOW Signal. Die Ausgänge wechseln zu HIGH Signal, wenn die Bremswirkung innerhalb 500ms die Geschwindigkeit um 5% reduziert. Die kürzeste Reaktionszeit beträgt 100ms. Mit diesen virtuellen Ausgängen können Hardwareausgänge oder virtuelle Eingänge angesteuert werden.

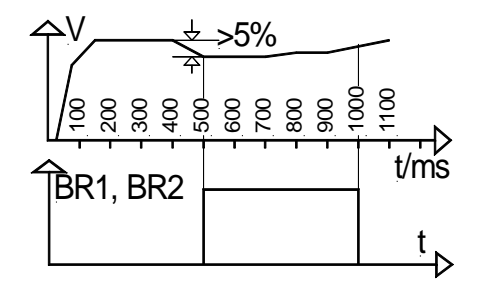

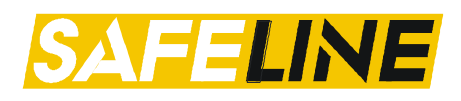

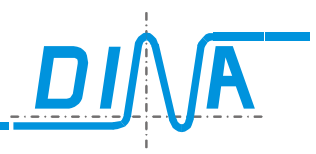

## 28. Positionsüberwachung DNSL-DS/DR/SSI

Die Positionsüberwachung dient zur Überwachung einer Achse oder Spindel auf einen definierten Bereich.

Dieser Bereich wird über die Anzahl erlaubter Inkremente festgelegt.

Die Positionsüberwachung aktivieren Sie wie folgt:

- Gehen Sie in das Menu des gewünschten Encoder-Eingang (Hier als Beispiel DNSL DS Encoder DZÜ2.1)
- Durch einen Klick auf "Positionsüberwachung" kann die Anzahl der zulässigen Inkremente eingetragen werden. Innerhalb dieses Bereiches kann die Achse sich links und rechts bewegen, ohne dass eine Abschaltung stattfindet.

Dieser Wert wird in die Tabelle "Aktuelle Werte" übernommen und beschreibt die Auslösebedingung für den Stillstands- und Drehzahlausgang am DS-Element, wenn keine Betriebsart angewählt ist(F11-F13, MT1 offen).

Für die Positionsüberwachung wird die DNCO2 Tabelle verwendet. Diese Tabelle kann dann nicht mehr für die DNCO Funktion verwendet werden.

Ab V128 besteht die Möglichkeit einer erweiterten Positionsüberwachung, bei der die DNCO2 Tabelle weiterhin für Drehzahlen verwendet werden kann. Siehe <u>DNCO-Funktion</u>

Bei DNSL-DR (Resolvermesssystem) muss die Zahl "1" eingetragen werden. Bei einpoligem Resolver (1 Periode/ Umdrehung) ist das Bewegungsfenster ca. 10°, ohne dass eine Abschaltung stattfindet. Bei mehrpoligem Resolver ist das Bewegungsfenster entsprechend kleiner.

Um die Positionsüberwachung zu aktivieren, muss eine zuvor anliegende Betriebsart abgewählt werden (alle Betriebsartenklemmen auf logisch "0").

Die Position der Achse wird überwacht, wenn keine Betriebsart angewählt ist. Es wird dann die aktuelle Position der Achse als Position "null" betrachtet.

Beim Verlassen des Überwachungsfensters schalten die virtuellen Ausgänge ■ d und ■ auf LOW Signal. Bei DNSL-DR schalten die Ausgänge ■ d und ■ d auf LOW Signal bei Bewegung > ±10°. Dies gilt für einpolige Resolver. Bei mehrpoligen ist es dementsprechend kleiner.

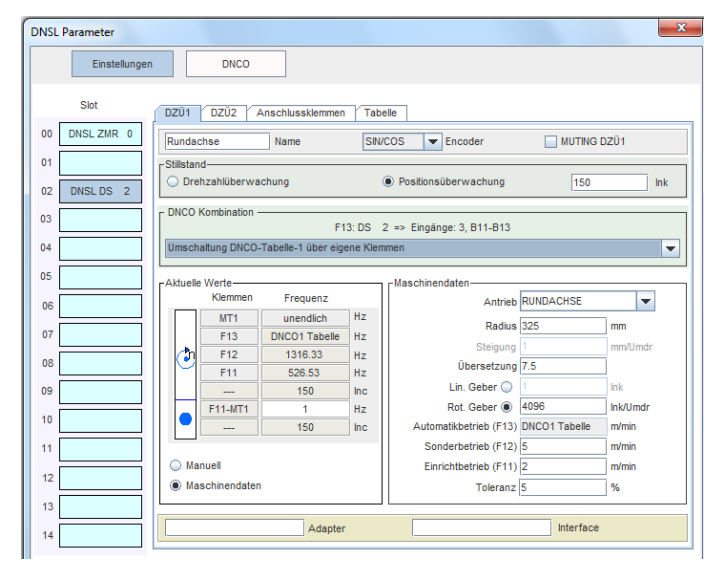

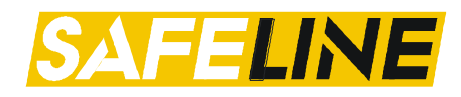

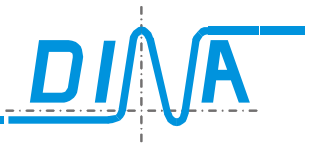

## 29. Synchron-Serielle Schnittstelle DNSL-SSI

Die DNSL-SSI verfügt über 2 SSI Schnittstellen über die die absolute Position als digitales Datenwort an das Zentralmodul übertragen wird. Außerdem stehen auf der Karte 8 digitale Eingänge und 4 Ausgänge zur Verfügung. Die Eingänge können auch zur Realisierung von Sicherheitskreisen verwendet werden.

2 Sicherheitskreise können konfiguriert werden.

SSI setzt mindestens DNSL Designer V0140 und ein Zentralmodul mit FW Release ab 0140 voraus!

### 29.1. Beschreibung der SSI-Klemmen

| Toolbar                                               | Logikplansymbol                  | Beschreibung                                                                                                    |
|-------------------------------------------------------|----------------------------------|----------------------------------------------------------------------------------------------------|
| Über die Toolbar der SSI<br>Karte kann über dies Sym- | Slot:1<br>ERR1<br>Slot:1<br>ERR2 | Fehler am Messsystem<br>Encoder 1<br>Fehler am Messsystem<br>Encoder 2                                              |
| bol nebenstehende Klem-<br>men ausgewählt werden.     | Slot:1<br>ERR-MESS               | Fehler bei der Plausibili-<br>tätsprüfung bei der Ver-<br>wendung von zwei Gebern<br>zur sicheren Überwa-<br>chung. |
|                                                       | Slot:1<br>UB1                    | 24V Versorgung für<br>Encoder 1.                                                                                    |
|                                                       | Slot:1<br>UB2                    | 24V Versorgung für<br>Encoder 2.                                                                                    |
|                                                       | Slot: 1                          | Setzen des Nullpunktes<br>am Encoder 1.                                                                             |
|                                                       |                                  | Setzen des Nullpunktes<br>am Encoder 2.                                                                             |
|                                                       | QUIT2                            | Das Setzen auf Null muss<br>mit einem Impuls erfolgen,<br>der max. 3s anstehen darf!                                |

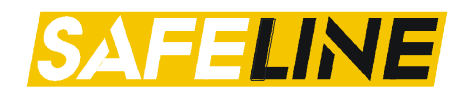

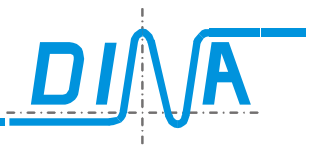

## 30. Feldbus DNSL-DP

Der Feldbus verfügt über 4 x 8 (FBI1.1-FBI1.8 bis FBI4.1-FBI4.8) Eingänge und 8 x 8 Ausgänge (FBO1.1-FBO1.8 bis FBO8.1-FBO8.8). Über die Eingänge können Signale vom Feldbus Master an SafeLine übermittelt werden. Über die Ausgänge können Signale von SafeLine an den Feldbus Master übermittelt werden.

#### 30.1. Konfiguration der Ein- und Ausgänge am Feldbus

Nach einem Klick auf die Feldbus Schaltfläche <sup>FB1</sup> erscheint die **Toolbar** mit den Eingängen. Bei einem Klick auf den Pfeil Tinks von **Input** erscheint eine Liste mit vorhandenen Eingängen. Nach Auswahl erscheint ein Parameterfeld zur Vergabe eines Namens für den Eingang. Nach OK kann das Symbol in den Logikplan platziert werden.

Bei einem Klick auf den Pfeil Trilinks von **Output** erscheint eine Liste mit den vorhandenen Ausgängen. Nach Auswahl erscheint ein Parameterfeld zur Benennung des Ausgangs. Nach OK kann das Ausgangssymbol im Logikplan platziert werden.

Das direkte Verdrahten eines FB Input auf einen FB Output ist nur dann möglich, wenn ein Logikelement (UND, ODER,...) dazwischen platziert wird.

| Eingang Parameterfeld | Logikplanfeld        | Ausgang Parameterfeld                                                                                                    | Logikplanfeld    |
|-----------------------|----------------------|----------------------------------------------------------------------------------------------------|------------------|
| Eingang DNSL-FB       | Modul: FB<br>Slot: 1 | Komponente konfigurieren       Image: Componente konfigurieren         Output       Field bus OUT         Bezeichnung       Name         Name       Not-Ha         OK       Abbruch | FBO1.1<br>Not-Ha |

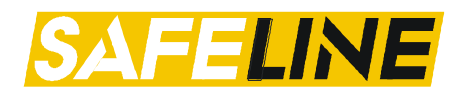

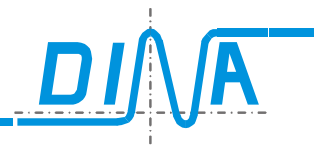

## 31. Kaskadierung

Eine Kaskade verfügt über eine Basiseinheit mit dem Zentralmodul und mindestens eine Peripherieeinheit. In der Basiseinheit wird das Kaskadenmodul DNSL-CI integriert. Dieses Modul verfügt über vier RJ45 Buchsen zum Anschluss der Peripherieeinheiten. Die Anschluss erfolgt über RJ45 Patch Kabel.

In der Basiseinheit ist das Zentralmodul in Slot "0" mit den nötigen Funktionsmodulen.

In der Peripherieeinheit wird das Kaskadenmodul DNSL-CM im linken Slot integriert zum Anschluss der Peripherieeinheit an die Basiseinheit.

Die Versorgungsspannung für die Peripherieeinheit kann intern erfolgen über das Patch Kabel aus der Basiseinheit oder extern über die Anschlussklemmen A1 und A2 am Modul DNSL-CM. Dies muss über Jumper am Modul intern eingestellt werden.

In der Peripherieeinheit können mehrere Funktionsmodule vorhanden sein. In der Basiseinheit und in den Peripherieeinheiten sind insgesamt 14 Funktionsmodule möglich.

Jedem Funktionsmodul in den Peripherieeinheiten muss eine Adresse zugeteilt werden.

Die Einstellung der Adresse erfolgt über einen DIP Schalter auf der Buskarte im Rack.

Für jedes Modul ist ein DIP Schalter vorhanden. Die Einstellung ist binär. Die Schaltpositionen 1 bis 4 sind für Kanal 1 und 5 bis 8 für Kanal 2. Siehe Darstellung.

## Die binärcodierte DIP-Schalterstellung ist invertiert. Die Codierdarstellung rechts ist korrekt.

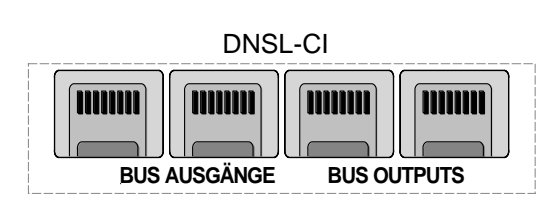

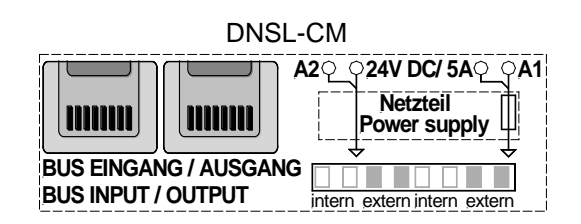

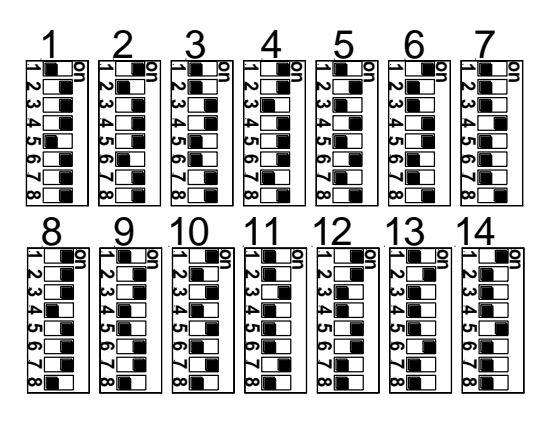

### Rackaufbau im Designer

### Darstellung im Designer aufrufbar über Kaskadierung

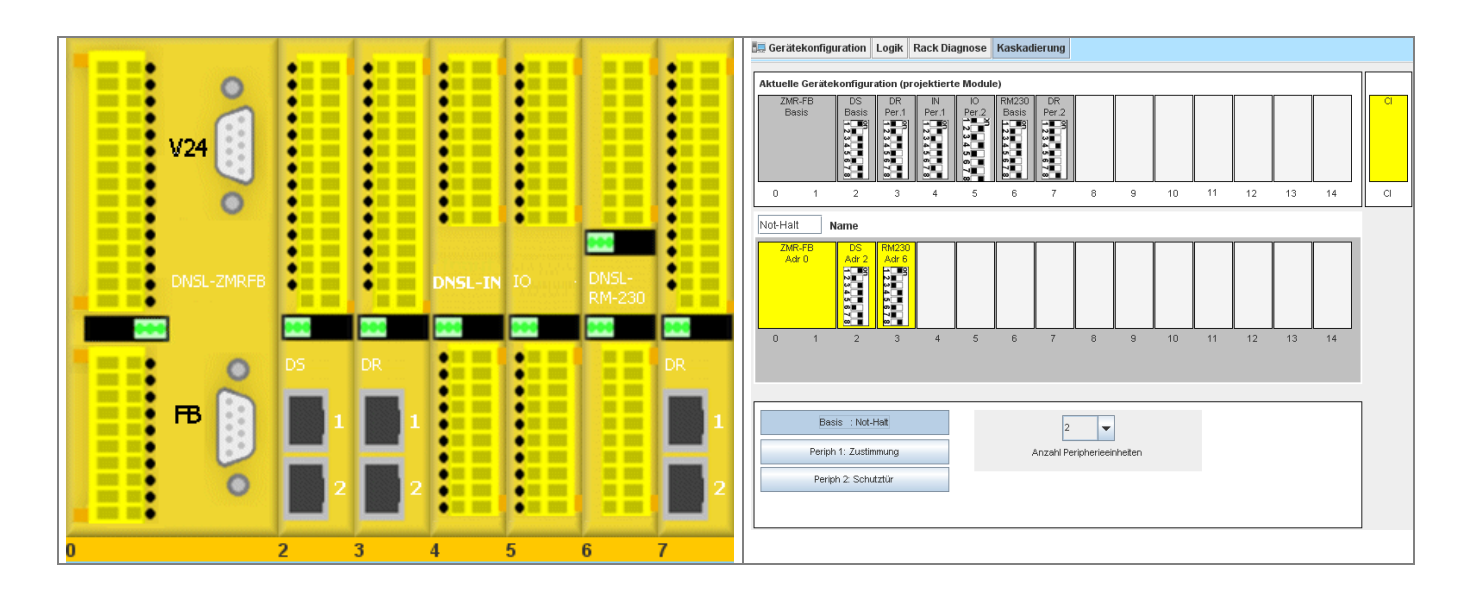

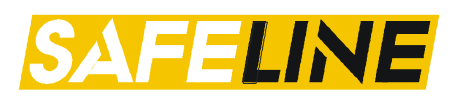

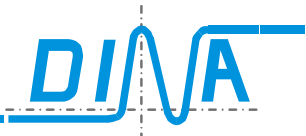

Die im Bereich "Kaskadierung" vorgenommenen Einstellungen haben keine Auswirkung auf die grundsätzliche Funktion, sondern dient lediglich zur Dokumentation.

Der Rackaufbau oben zeigt die vorhandenen Module in der Applikation. Die Darstellung im Designer zeigt in der oberen Reihe die Einstellung der DIP Schalter für die Funktionsmodule und in welcher Einheit diese sich befinden.

Die 2. Reihe stellt die abgerufene Einheit über die Schaltfelder in der 3. Reihe. Die Basiseinheit mit DNSL-DS im Slot 2 und DR im Slot 3 mit der Einstellung der Adressierung über die DIP Schalter sind dargestellt. Im Namenfeld kann für die Einheit ein Name vergeben werden.

In der unteren Reihe ist die Auswahl der gewünschten Peripherieeinheiten über T möglich. Alle Einheiten werden über das Schaltfeld links abgerufen(eine Basis- und 2 Peripherieeinheiten). Der Name der Einheit erscheint ebenfalls in diesem Feld.

Peripherieeinheit 1 mit einer externen Spannungsversorgung über die klemmen A1 und A2 an DNSL-CM. Das Feld "Externen Spannungsversorgung" muss aktiviert werden. Die Jumper sind bei **Ex**tern dargestellt. Aus Sicherheitsgründen sind für jede Leitung immer 2 Jumper zu stecken.

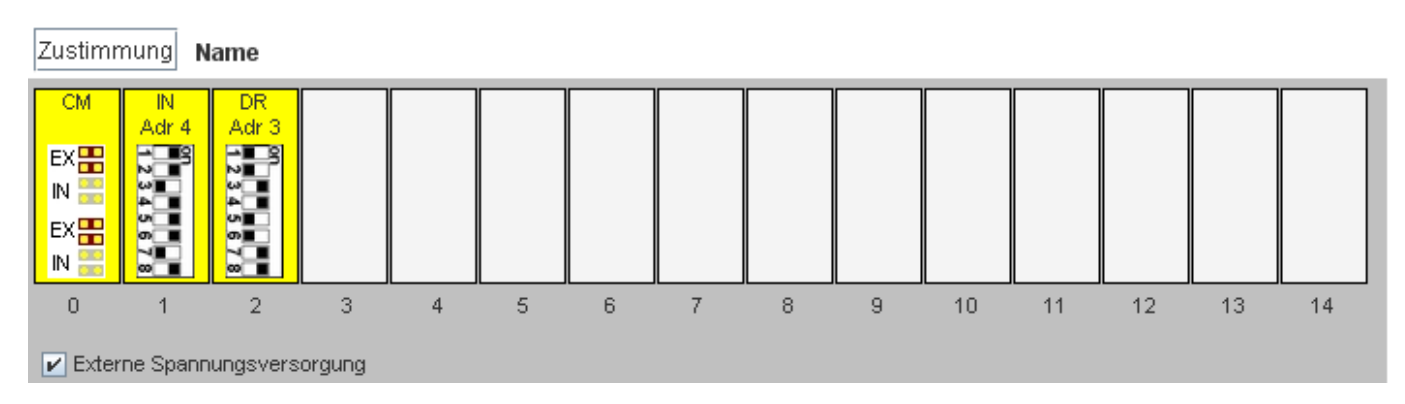

Die Adressierung der einzelnen Module ist entsprechend ihrer Position in der Gerätekonfiguration vorzunehmen. In der Gerätekonfiguration ist das Modul DNSL-IN im Slot 4. Aus diesem Grunde muss die Adresse 4 eingestellt werden. DNSL-DR hat die Adresse 3.

Dies gilt für alle Module in den Peripherieeinheiten.

Peripherieeinheit 2 mit einer internen Spannungsversorgung aus der Basiseinheit Die Jumper stehen auf Position "IN" für interne Spannungsversorgung.

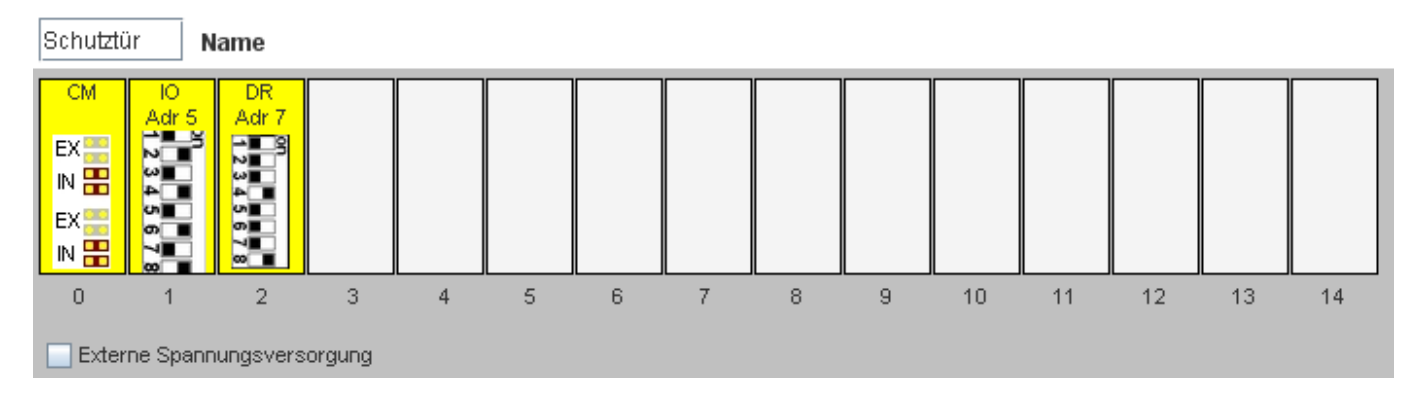

DNSL-IO: Adresse 5, Position 1, 3, 5 und 7 = OFF DNSL-DR: Adresse 7, Position 1, 3, 5 und 7 = OFF

### 31.1. Zulässige Leitungslängen bei Spannungsversorgung über RJ45-Kabel

Wird die interne Spannungsversorgung verwendet, sprich die Jumper auf dem CM-Modul wurden entsprechend gesetzt, so muss auf die verwendeten Leitungslängen geachtet werden.

Die Spannung zur Versorgung der ausgelagerten Funktionsmodule darf 20V nicht unterschreiten! Die Leitungslänge(L in m), die Stromstärke(I in A) und der zulässige Spannungsverlust(4 V) verhalten sich nach

folgender Formel:

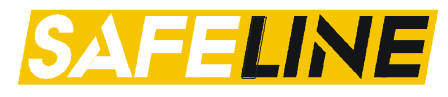

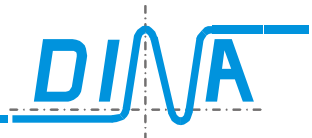

Leitungswiderstand R = 0,08 Ohm pro 1 m

#### **R** \* **L** \* **I** < 4 bzw. **L** < **50/I**

Eigenstrombedarf der Funktionsmodule:IO-Modul:Iv=0,033 ADS-Modul:Iv=0,039 AIN-Modul:Iv=0,044 ARM230 Modul:Iv=0,056 A

Beispielrechnung für ein dezentralisiertes IO-Modul: Iv=0,033 A plus 8 Eingänge belastet (0,030 A)

| Leitungslänge | Uv    | I     |
|---------------|-------|-------|
| 100m          | 0,504 | 0,063 |
| 200m          | 1,008 | 0,063 |
| 300m          | 1,512 | 0,063 |

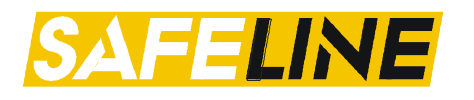

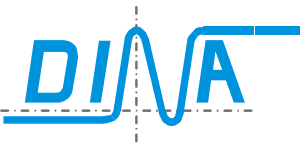

## 32. Vernetzung

Es können bis zu vier Racks untereinander vernetzt werden. Ein Rack besteht dabei aus einem Zentralmodul, einem NI-Modul (Network-Interface-Module) und bis zu dreizehn weiteren Funktionsmodulen (optional).

Schematische Darstellung der Vernetzung:

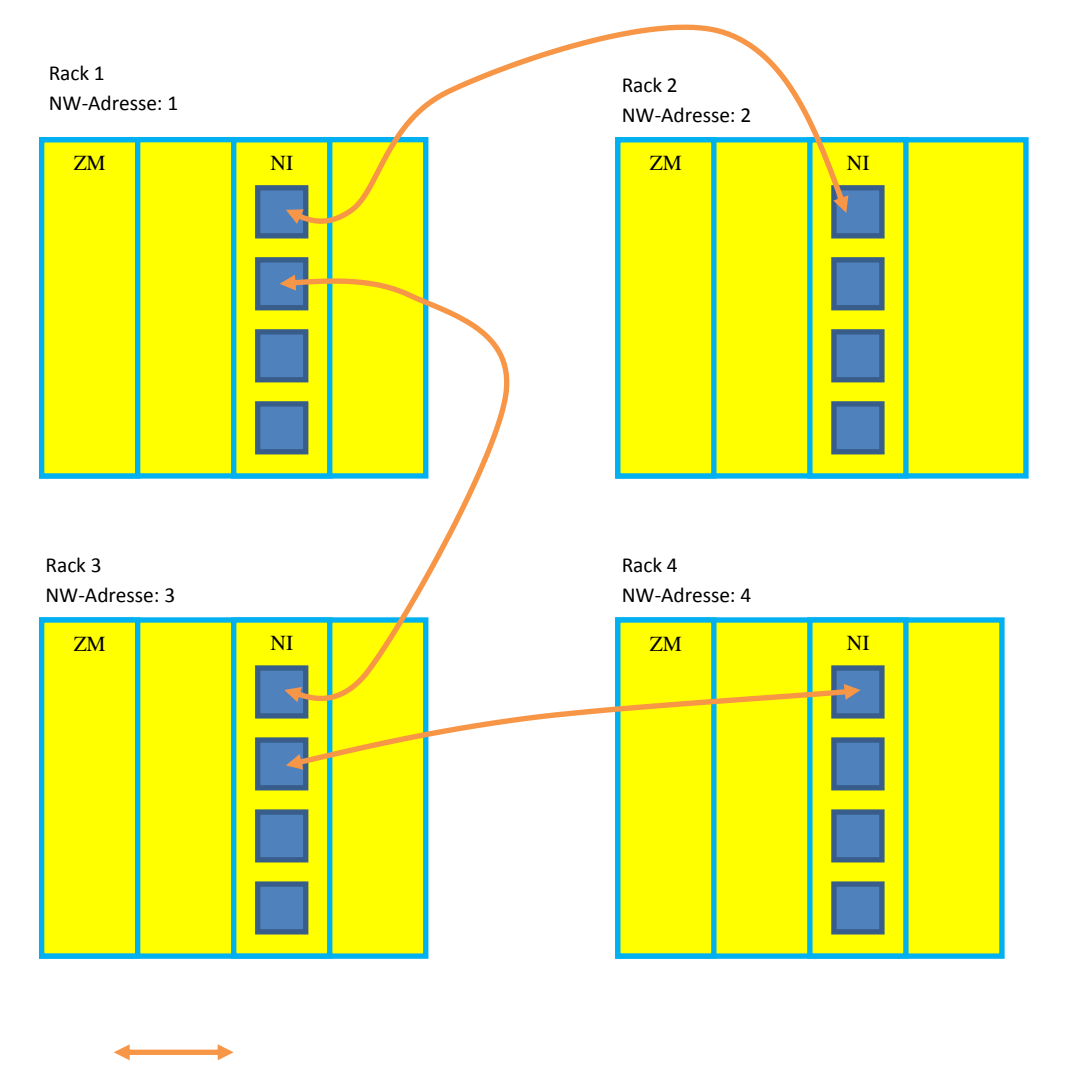

Patchkabel RJ45 CAT5

Als Verdrahtungstopologie kann die sternförmige und/oder linienförmige gewählt werden. Eine Mischung –wie dargestellt- ist möglich.

### 32.1. Einstellungen / Parametrierung / Konfiguration für die Netzwerkfähigkeit

Folgende Schritte sind im Designer durchzuführen:

- NI-Modul muss platziert werden. Es kann an einen beliebigen Slot gesetzt werden.
- Die Netzwerkadresse muss in der Parameter-Tabelle des NI-Moduls eingetragen werden (1-4). Siehe Kapitel Parameter NI-Modul
- Platzieren der Ein- und Ausgänge des NI-Moduls sowie des RTNI-Elements

Eür die Netzwerkfunktion wird eine gesonderte Firmware(ab V0124) für die jeweiligen Zentralmodule benötigt. Bei Unklarheiten kontaktieren Sie hierzu den DINA-Support.

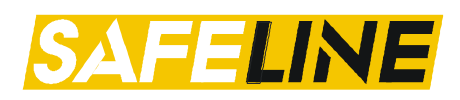

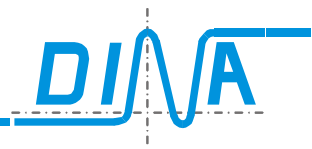

### 32.2. RTNI (Netzwerkfreigabe)

Das RTNI Symbol ist über die Toolbar des Zentralmoduls anwählbar.

| Toolbar | Logikplansymbol | Beschreibung                                                                                                    |
|---------|-----------------|----------------------------------------------------------------------------------------------------|
|         | s R             | Freigeben der Netzwerkeingangsinformationen.<br>Das Element kann nur einmal platziert werden.<br>Der virtuelle Eingang "S" dient zur Freigabe der Netzwerkeingänge.<br>Der virtuelle Eingang "R" dient zum Rücksetzen (setzen auf logisch<br>"0") der Netzwerkeingänge.<br>Nach dem Übertragen und nach Power off wird RTNI zurückgesetzt ! |

### 32.3. Ein- und Ausgänge des Netzwerkknotens (NI-Modul)

Die Netzwerkeingänge (z.B. NII1.2) werden nach dem Einschalten sowie im Störungsfall (z.B. Unterbrechung der Netzwerkverbindung) auf logisch "0" gesetzt. Die Eingänge müssen über den "S" Eingang des <u>RTNI</u> Elementes für die Aktualisierung freigegeben werden. Dadurch ist ein kontrolliertes Anlaufen gewährleistet. Über den "R" Eingang ist es möglich, die Netzwerkeingänge zurückzusetzen (auf logisch "0" setzen).

Auf Netzwerkausgänge (z.B. NIO1.2) wird kein Einfluss genommen. Diese können direkt nach dem Einschalten oder nach/während einem Störungsfall abgefragt werden.

Beispiel:

- Unterbrechung der Netzwerkverbindung von Knoten 1 zu Knoten2.
- Knoten 1 sendet und erhält keine Informationen mehr.

- Die Netzwerkeingänge NII1.1 auf Netzwerkknoten 2 und NII2.1 auf Netzwerkknoten 1 werden auf logisch "0" gesetzt.

Diese müssen nach einem Störungsfall für die Aktualisierung wieder freigegeben werden.

- Knoten 3 sendet und empfängt weiterhin Informationen von Knoten 2 (NIO3.1 -> NII2.1; NIO2.1 -> NII3.1)

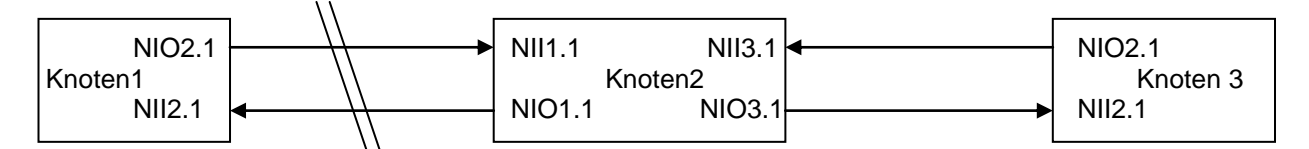

Das RTNI Symbol ist über die Toolbar des Zentralmoduls anwählbar.

Über die Toolbar des NI-Moduls können die Ein- und Ausgänge platziert werden.

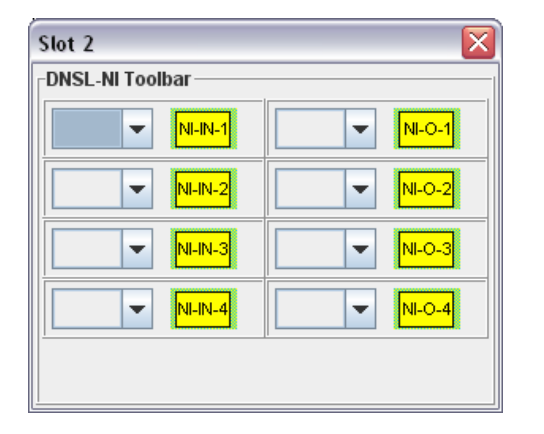

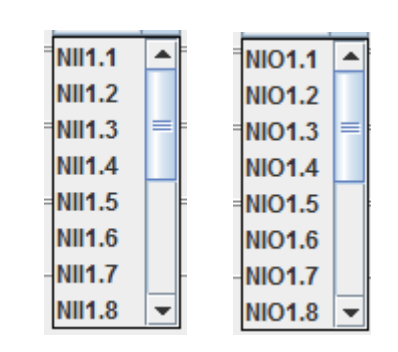

Es stehen insgesamt 4 x 16 Bit-Informationen zur Verfügung, wobei von einer Netzwerkkarte nur die Ein-/ und Ausgänge der drei anderen Netzwerkkarten angesprochen werden können. D.h. vom Netzwerkknoten 1 können nur die Eingänge NII2.1 bis NII4.16 und die Ausgänge NIO2.1 bis NIO4.16 angesprochen werden. Die Ausgänge dürfen im gesamten Netzwerk nur einmal benutzt werden. Die Eingänge können beliebig oft platziert werden.

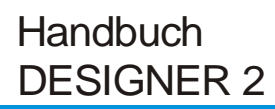

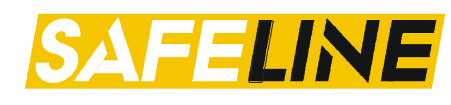

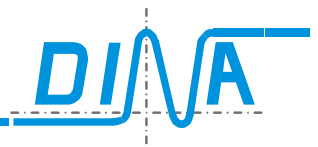

| Eingang Parameterfeld   | Logikplan | Ausgang Parameterfeld   | Logikplan |
|-------------------------|-----------|-------------------------|-----------|
| NI-IN Eigenschaften 🔀   |           | NI-OUT Eigenschaften    | Modul: NI |
| NII 2.1 Slot:2          | Adr: 2    | NIO 2.1 Slot: 2         | Adr: 2    |
| Name                    |           | Name                    |           |
| Netzwerkknoten-Nummer 2 |           | Netzwerkknoten-Nummer 2 |           |
| OK Abbruch              |           | OK Abbruch              |           |

Der Ein- bzw. Ausgang kann im Designer beliebig weiter verdrahtet werden.

#### Applikationsbeispiel:

Das folgende Beispiel beschreibt zwei Applikationen, bei welchem der Eingang IN1 des Zentralmoduls von Netzwerkknoten "1" den Ausgang O2 eines anderen Zentralmoduls von Netzwerkknoten "2" schalten soll.

In der Applikation 1 des Netzwerkknotens mit der Adresse "1" wird der Ausgang NIO2.1 angesteuert:

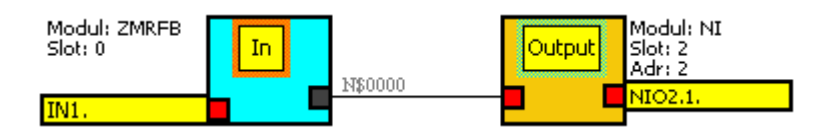

In der Applikation 2 des Netzwerkknotens mit der Adresse "2" wird der Eingang NII1.1 abgefragt:

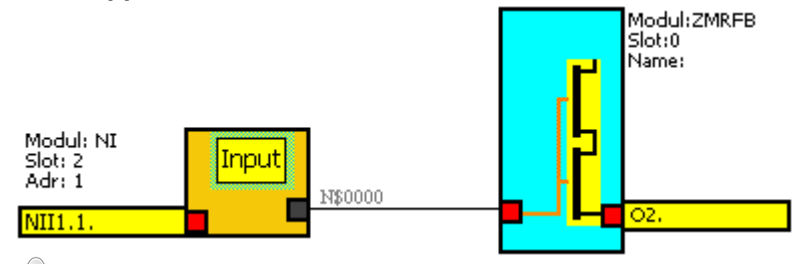

Das RTNI muss plaziert und der "S" Eingang einmal aktiviert werden, sonst wird der Eingang NII1.1 auf logisch "0" gesetzt.

| Modul: ZMRFB<br>Slot: 0 | In | N\$0001 | N\$0001 |   |
|-------------------------|----|---------|---------|---|
| IN2.Setzen              |    |         | N\$0002 |   |
| Modul: ZMRFB<br>Slot: 0 | In | X\$0002 | 1100002 | R |
| IN3.Rücksetzen          |    | <u></u> |         |   |

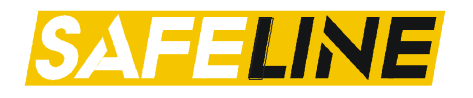

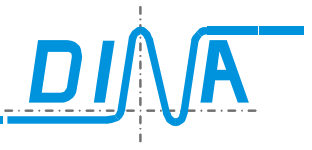

## 33. Hardware-Muting

Diese Option dient zum Ausblenden von Funktionsmodulen, damit eine Applikation für unterschiedliche Ausbaustufen verwendet werden kann. Wird ein Funktionsmodul nicht verwendet, kann es über die Parameter des Zentralmoduls ausgeblendet werden. Die Informationen zur Parametrierung finden Sie im Kapitel <u>Parameter</u>.

Bsp: Eingang IN11 auf dem Zentralmodul mutet die Drehzahlkarte in Slot3

| - Muting        |      |   |
|-----------------|------|---|
| I11 : Mute-Adr. | DS 3 | • |
| I12 : Mute-Adr. |      | - |
| I13 : Mute-Adr. |      | • |
| I14 : Mute-Adr. |      | - |

Die ausgeblendeten Module müssen, wenn gemutet, aus dem Rack entfernt werden. Änderung der Hardware und Übernahme der Einstellungen nur über POWER OFF. Die Zustände der Logikmodule der ausgeblendeten Module werden auf logisch "0" gesetzt.

### Applikationsbeispiel:

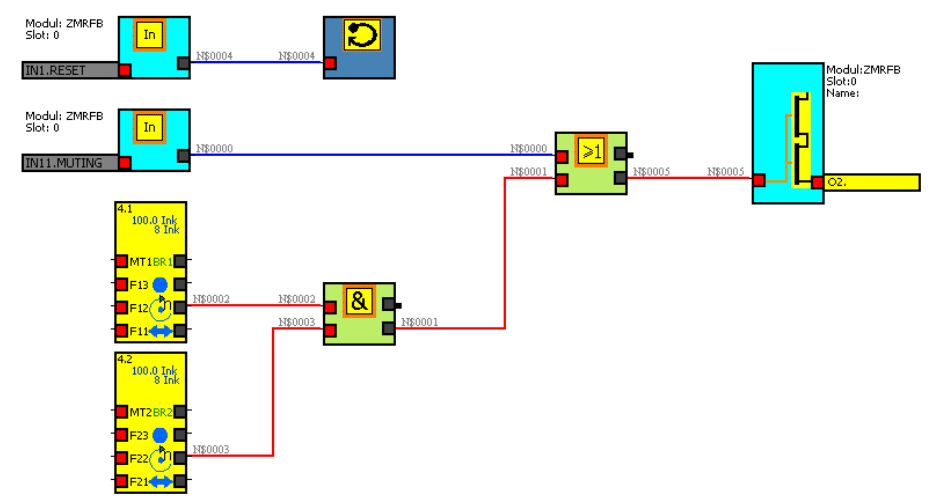

Das Funktionsmodul DNSL-DS ist über IN11 nicht ausgeblendet. Der Ausgang O2 am Zentralmodul schaltet.

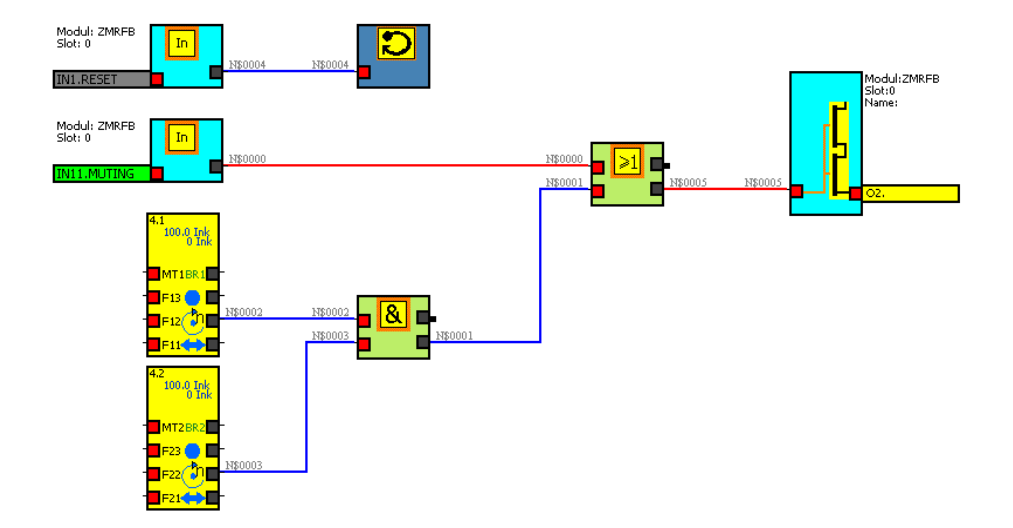

Das Funktionsmodul DNSL-DS ist über den IN11 ausgeblendet, das Modul ist hardwaremäßig nicht verwendet. Die Logikmodule werden auf "0" gesetzt. Durch die ODER-Verknüpfung mit dem Muting-Eingang IN11 schaltet der Ausgang O2.

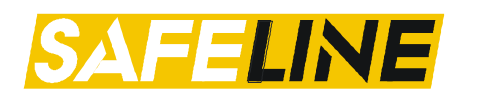

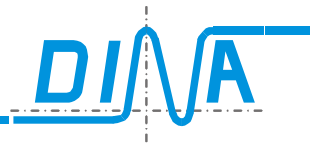

### 34. Passwortschutz für die Applikation

Ab der Version V0122 ist es möglich, seine Applikation mit einem Passwort zu versehen und so zu schützen. Drei unterschiedliche Level können definiert werden. Für jedes Level wiederum können unterschiedliche Berechtigungen gesetzt werden.

Des Weiteren kann definiert werden, ob eine Applikation grundsätzlich ladbar ist in einem definierten Level, oder ob grundsätzlich eine Passwortabfrage erscheint. Dies kann vom Konstrukteur definiert werden.

Die Parametermaske für den Passwortschutz kann über das Menü  $\rightarrow$  Projekt  $\rightarrow$  Passwortschutz aufgerufen werden. Ein neues Fenster öffnet sich.

Insofern der Passwortschutz aktiviert wurde, erscheint ein Schloss-Symbol mit aktuellem Level im Navigationsbereich. Mit einem Klick auf das Schloss gelangt man direkt zu der Parametermaske.

| Datei               | Para | neter | Proj | ekt | An  | sicht |
|---------------------|------|-------|------|-----|-----|-------|
|                     | > 6  | I 🚔   | ?    |     | [0] |       |
| Gerätekonfiguration |      | Lo    | gik  | Rad |     |       |

Hinweis: Es ist möglich, Applikationen zu laden, welche mit einer älteren Designer-Version erstellt wurden.

Sollte jedoch der Passwortschutz aktiviert worden sein, so kann die Applikation nur mit einem Designer mit der Version V0122 oder höher geöffnet werden.

#### 34.1. Einstellungen

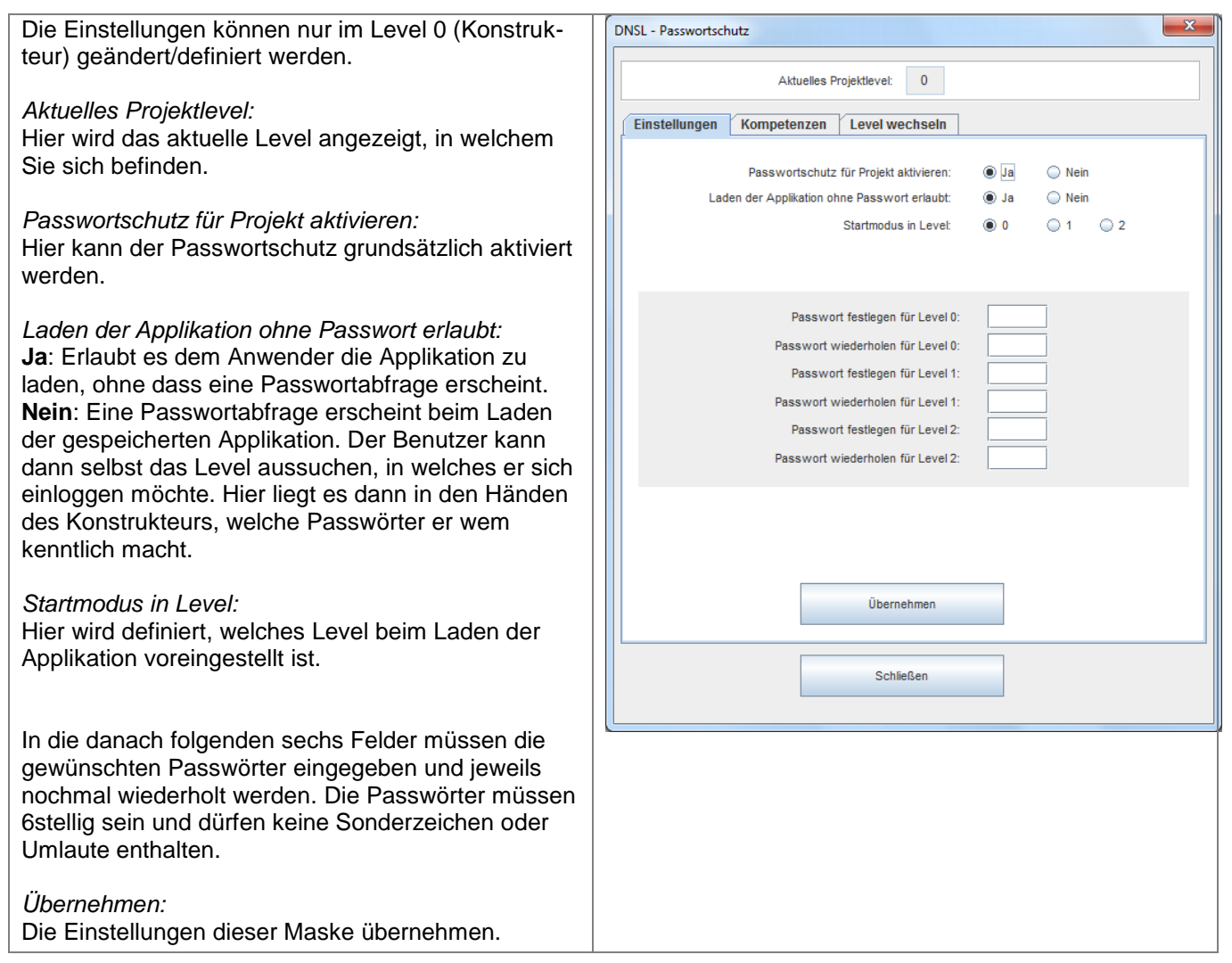

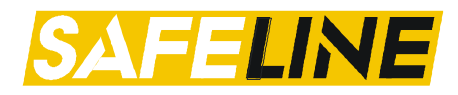

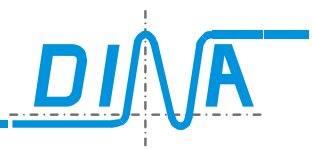

diener)

### 34.2. Kompetenzen

| Hier kann der Konstrukteur (Level 0) die verschiedenen<br>Kompetenzen für das Level 1 (Monteur) und für Level 2 |                             | DNSL - Passwortschutz                   |                        |             |      |
|----------------------------------------------------------------------------------------------------|-----------------------------|-----------------------------------------|------------------------|-------------|------|
| (Bediener) definieren. Die Kompetenzen für Level 0 (Kon-                                                        |                             | Aktuelles Projektlev                    | vel: 0                 |             |      |
| strukteur) sind alle aktiviert und können auch nicht deakti-                                                    |                             | Einstellungen Kompetenzen Leve          | l wechseln             |             |      |
| viert werden.                                                                                                   |                             | Level                                   | 0 (Konstrukteur)       | 1 (Monteur) | 2 (B |
|                                                                                                    |                             | Parameter ansehen                       | <b>v</b>               | <b>1</b>    |      |
| Aktuelles Projektlevel:                                                                                         |                             | Parameter ändern                        | V                      |             |      |
| Hier wird das aktuelle Level angezeigt in welchem Sie sich                                                      |                             | Schaltplan ansehen                      | V                      | V           |      |
| hofindon                                                                                                    |                             | Eigenschaften der Logikelemente ansehen | V                      | V           |      |
| Definitien.                                                                                                    | Eigenschaften der Logikelem |                                         | V                      |             |      |
| "                                                                                                    |                             | Logik ändern                            | <b>V</b>               |             |      |
| Ubernehmen:                                                                                                    |                             | History ansehen                         | ×.                     |             |      |
| Die Einstellungen dieser Maske übernehmen                                                                       |                             | Projektvergleich                        | Ľ                      |             |      |
|                                                                                                    |                             | Validierung                             | Ľ                      |             |      |
|                                                                                                    |                             | Projekt drucken                         | Ľ                      |             |      |
|                                                                                                    |                             | Applikation speichern                   | Ľ                      |             |      |
|                                                                                                    |                             | Applikation übertragen                  | Ľ                      |             |      |
|                                                                                                    |                             | Passwort in ZMx ändern/setzen           | <b>V</b>               |             |      |
|                                                                                                    |                             | 0<br>                                   | bernehmen<br>Schließen |             |      |

Die Einstellungen ermöglichen dem Bediener folgende Funktionalitäten

Parameter ansehen:

- Das Anzeigen der Tabellen

Parameter ändern:

- Das Anzeigen und Ändern der Tabellen

Schaltplan ansehen:

- Anzeigen des Schaltplans (Logik)

- Eigenschaften der Logikelemente ansehen:
- Anzeigen der Eigenschaften der verwendeten Logikbausteine im Schaltplan (Logik)

Eigenschaften der Logikelemente ändern:

- Anzeigen und Ändern der Eigenschaften der verwendeten Logikbausteine im Schaltplan (Logik) Logik ändern:

- Anzeigen der Eigenschaften der verwendeten Logikbausteine im Schaltplan (Logik)
- Hinzufügen und Entfernen von Modulen in der Gerätekonfiguration
- Hinzufügen und Entfernen von Logikbausteinen im Schaltplan (Logik)
- Verbindungen löschen/hinzufügen

Projektvergleich:

Ausführen des Menüpunktes Projektvergleich

- Validierung:
  - Ausführen des Menüpunktes Projekt Validierung

Die nachfolgenden Aktionen sind nur in Level 0 möglich, und auch nicht freischaltbar für die Level 1 bzw. 2:

- Seite hinzufügen
- Label hinzufügen
- Seitenanordnung

Die Einstellungen und Kompetenzen werden beim Abspeichern der Applikation übernommen. Beim Übertragen der Applikation wird das Passwort von Level 0 auf dem Zentralmodul gespeichert. Somit ist Safeline passwortgeschützt ! Das Übertragen einer anderen Applikation ist nur mit gültigem Passwort möglich.

Soll nur das Zentralmodul gegen unerlaubten Zugriff geschützt werden, so kann dies über das Menü Projekt-Einstellungen erfolgen. Siehe Kapitel <u>Einstellungen</u>

Hinweis: Im Zentralmodul kann nur ein Passwort gespeichert werden!

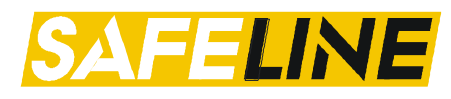

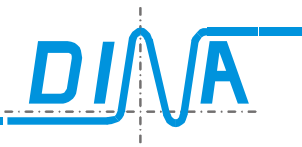

### 34.3. Level wechseln

| <i>Aktuelles Projektlevel:</i><br>Hier wird das aktuelle Level angezeigt, in welchem<br>Sie sich befinden.                           | DNSL - Passwortschutz Aktuelies Projektievei: 0 |
|----------------------------------------------------------------------------------------------------|-------------------------------------------------|
| Die Level, in welche der Benutzer wechseln kann,<br>sind freigeschaltet und können angewählt werden                                  | Einstellungen Kompetenzen Level wechseln        |
| sind neigeschaltet und können angewahlt werden.                                                                                      | ○ 0 ● 1 ○ 2                                     |
| Das Passwort für das gewünschte Level in dem da-<br>für vorgesehenen Feld eingeben.<br>Danach den Button "Level wechseln" anklicken. | Passwort eingeben für ausgewähltes Level:       |
|                                                                                                    | Level wechseln                                  |
|                                                                                                    |                                                 |

### 34.4. Laden einer Applikation, welche passwortgeschützt ist

Ist eine Applikation passwortgeschützt und die Option "Laden einer Applikation ohne Passwortabfrage" ist auf "Nein" eingestellt, so erscheint beim Ladevorgang ein Fenster mit der Passwortabfrage. Der Benutzer kann dann das gewünschtes Level auswählen und das Passwort dafür eingeben. Erst bei der Eingabe des korrekten Passworts wird die Applikation geladen und dargestellt.

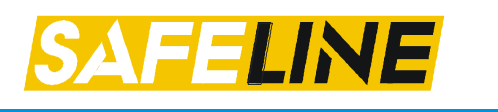

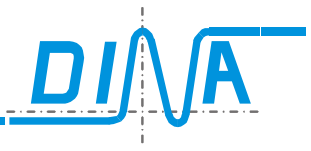

## 35. Applikationsbeispiel

Das Not-Halt Signal mit beiden Signalen 🚰 der Antriebsüberwachungen (Spindel) und (X-Achse) steuern über das UND-Gatter NH-Out den Not-Halt-Ausgang (Not-Halt).

Der Automatikbetrieb ist angewählt bei BAWS in Position BA1 und geschlossener Schutzhaube (SH1). Die Signale von BAWS und SH1 steuern über das UND-Gatter BA1 die Eingänge F13 und F23 der Antriebsüberwachungen. Der Einrichtbetrieb ist bei BAWS in Position BA2 und betätigter Zustimmtaste aktiv.

Beide Signale steuern über das UND-Gatter BA2 die Eingänge F11 und F21 der Antriebsüberwachungen. Der Halbautomatikbetrieb ist gewählt bei BAWS in Position BA3 und betätigter Zustimmtaste. Beide Signale steuern über das UND-Gatter BA3 die Eingänge F12 und F22 der Antriebsüberwachungen.

Das UND-Gatter NH-Out steuert das rückfallverzögerte Zeitwerk ZW1:SP\_FRG (5s). Das Zeitwerk steuert den Ausgang SP\_FRG (Spindel). Dieser Ausgang bleibt nach einem Not-Halt oder einer Überdrehzahl der Spindel bzw. der Achse für 5s aktiv zur Stilllegung der Spindel. Danach ist die Spindel spannungslos.

Das UND-Gatter NH-Out steuert das rückfallverzögerte Zeitwerk ZW2:AchsFRG (0,5s). Das Zeitwerk steuert den Ausgang ACHS\_FRG (X-Achse). Dieser Ausgang bleibt nach einem Not-Halt oder Überdrehzahl der Spindel bzw. der Achse für 0,5s aktiv zur Stilllegung der Achse. Danach ist die Achse spannungslos.

Das UND-Gatter NH-Out steuert das rückfallverzögerte Zeitwerk ZW4:NetzFRG (5,5s). Das Zeitwerk steuert die Ausgänge NETZ\_FRG (NFG1/NFG2). Diese Ausgänge bleiben nach einem Not-Halt oder Überdrehzahl beider Antriebe für 5,5s aktiv zur Stilllegung der Antriebe. Danach wird das Netz getrennt. Die Maschine ist spannungslos. Die Stillstandssignale der Antriebsüberwachungen und das Feldbussignal (SH\_anf) steuern über das UND-Gatter (SH\_entr) den Ausgang Schutzhaube entriegeln (SHENTR). Im Stillstand beider Antriebe und bei HIGH Signal vom Feldbus Master ist dieser Ausgang aktiv. Die Schutzhaube kann geöffnet werden.

Im Bedarfsfall kann der virtuelle Ausgang 💏 🖬 Richtungsüberwachung verwendet werden. Dieser kann im Not-Halt-Kreis verdrahtet werden oder einen separaten Ausgang ansteuern.

Nach einer Überdrehzahl muss der Eingang (WS-Quit) zur Quittierung mit 24V DC ca. 0.5s angesteuert werden. Folgende Signale sind über Eingangsmerker verbunden zur Verwendung in der Applikation auf anderen Seiten: Not-Halt Taster (M2:Not-Halt), M3:NH-Out, Schutzhaubentaster (M0:S-Haube), Schutzhaube entriegeln (M4:SH\_entr) und Zustimmtaster (M1:Zustimm).

Folgende Signale werden über Feldbusausgänge zum Feldbusmaster für Diagnoseaufgaben weitergeleitet: Not-Halt Taster (FBO1.1:Not-Halt), FBO1.2:NH-Out, FBO1.3:Spindel <sup>0</sup>, FBO1.4:X-Achse <sup>1</sup>

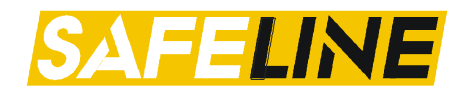

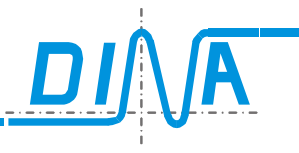

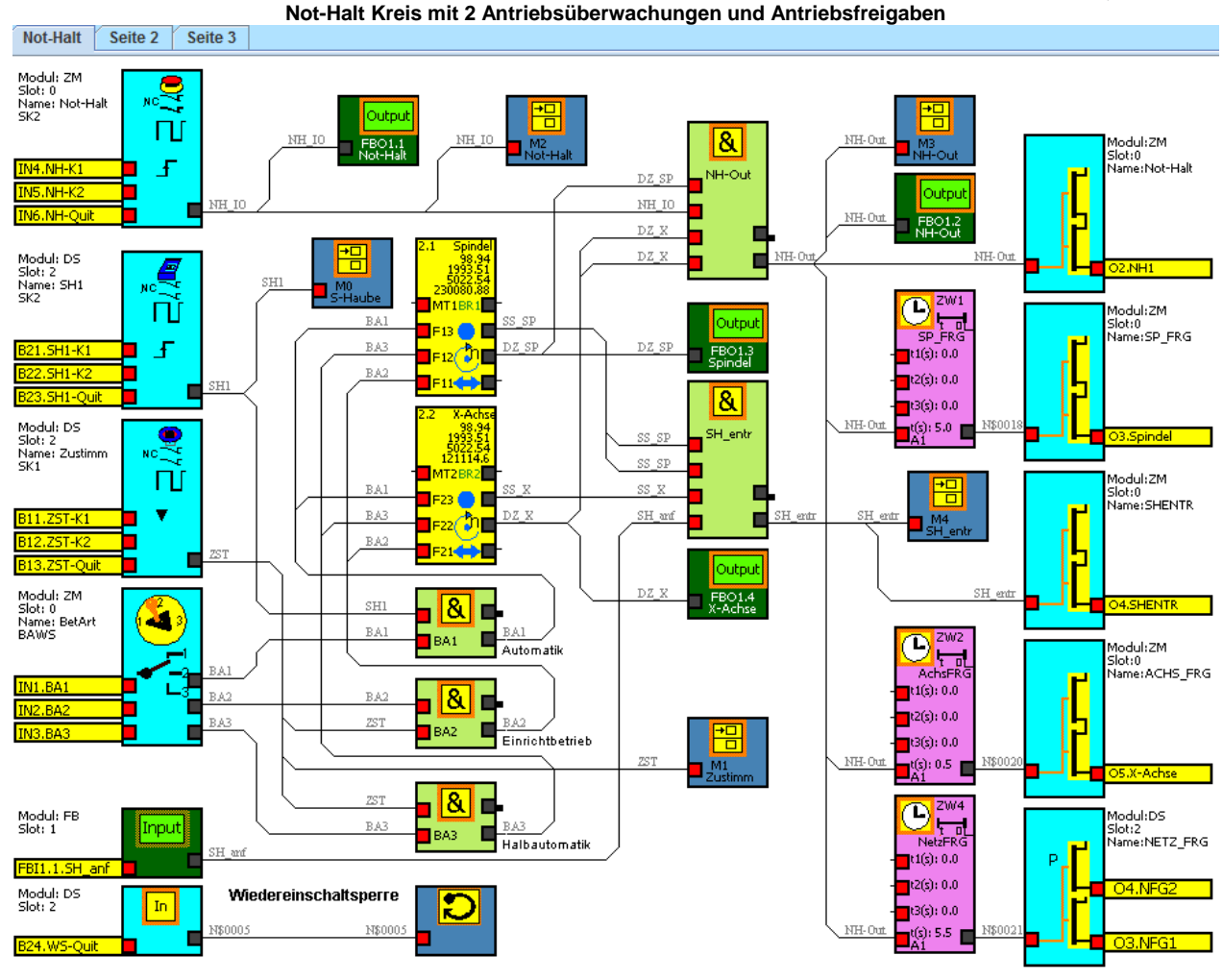

### 36. Applikationsspeicher DNSL-MC

Integration der Memory card im Zentralmodul Die Daten des Anwenderprogramms werden auf einer steckbaren "Memory card" Typ DNSL-MC hinterlegt. Diese wird direkt intern auf das Zentralmodul gesteckt. DNSL-MC ist bei DNSL-ZMB, ZMT und ZMR und ist ein Bestandteil vom Zentralmodul. DNSL-MC kann auch als Datenträger separat bestellt werden.

#### Programmiergerät

Zur Übertragung der Applikationsdaten in die Memory card kann auch das Programmiergerät DNSL-PR verwendet werden. DNSL-PR ist lieferbar mit dem dafür notwendigen Verbindungskabel zu einem PC für die Datenübertragung. Die Betriebsspannung ist 230V AC

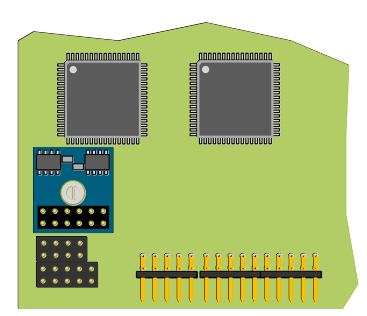

DNSL-MC wird am Zentralmodul links unten eingesteckt

Programmiergerät DNSL-PR

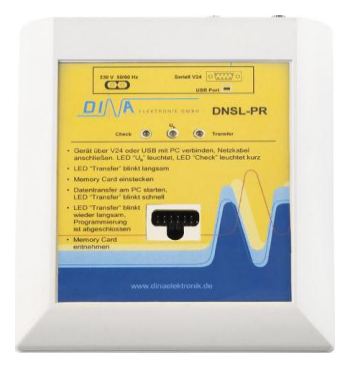

#### Einsatz

Gerät über V24 oder USB Kabel mit PC verbinden. Netzkabel anschließen. LED "U<sub>B</sub>" leuchtet. LED "Check" leuchtet kurz. LED "Transfer" blinkt langsam. "Memory Card" einstecken. Datentransfer am PC starten. LED "Transfer" blinkt schnell. LED "Transfer" blinkt wieder langsam. Programmierung ist abgeschlossen. "Memory Card" entnehmen.

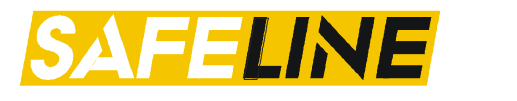

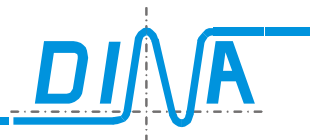

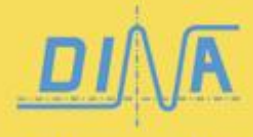

DINA Elektronik GmbH Esslinger Straße 84 D-72649 Wolfschlugen Germany

Phone +49 7022 9517-0 Fax +49 7022 9517-51 info@dinaelektronik.de www.dinaelektronik.de